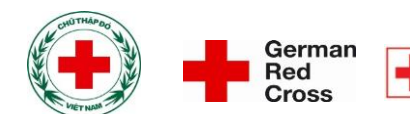

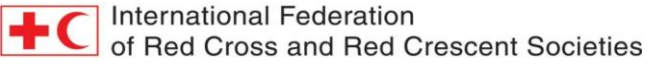

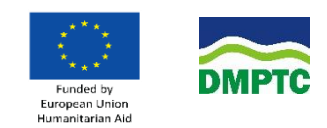

# PARTICIPATORY MULTI-HAZARD RISK MAPPING METHODOLOGY

FOR URBAN AND PERI-URBAN CONTEXTS

Module 2 – Technical Instructions for Developing and Updating Multi-hazard Risk Map using Quantum Geographic Information System (QGIS)

November, 2017

## TABLE OF CONTENT

| TABLE OF CONTENT2                                                                             |
|-----------------------------------------------------------------------------------------------|
| PART 14                                                                                       |
| INSTALLING QGIS SOFTWARE AND IDENTIFYING ADMINISTRATIVE BOUNDARIES FOR<br>MAPPING AREA4       |
| I. INSTALLING QGIS SOFTWARE4                                                                  |
| 1. Selecting QGIS version4                                                                    |
| 2. Installing QGIS software4                                                                  |
| 3. Setting your own language for QIGS software7                                               |
| 4. The configuration requirements of the computer8                                            |
| II. ESTABLISHING THE ADMINISTRATIVE BOUNDARIES8                                               |
|                                                                                               |
| PART 2                                                                                        |
| DEVELOPING MULTI-HAZARD RISK MAP IN URBAN AND PERI-URBAN AREAS                                |
| DEVELOP OF A BASE MAP                                                                         |
| Install Open Street Map (OSM) plugin                                                          |
| 2. Develop a base map for a ward17                                                            |
| 3. Develop a base map of a hamlet18                                                           |
| 4. Modify and supplement information on the base map                                          |
| II. EDIT AND PRINT THE BASE MAP56                                                             |
| 1. Add a new print out56                                                                      |
| 2. Select paper size and paper orientation57                                                  |
| 3. Map scale:                                                                                 |
| 4. Coordinate system, format and icons59                                                      |
| 5. Legends: position, contents and font61                                                     |
|                                                                                               |
| UPDATING INFORMATION AND DATA TO THE MULTI-HAZARD RISK MAP USING QGIS<br>SOFTWARE             |
| There are two methods to transfer information and data from a paper map into the digital map: |
| I. TRANSFER MANUALLY INFORMATION FROM PAPER MAP INTO DIGITAL MAP65                            |

II. TRANSFER INFORMATION THROUGH SCANED/SNAPPED PAPER MAP ......66

| Step 1: Scan and snap paper map (base map printed out) which was updated by loca people |
|-----------------------------------------------------------------------------------------|
| Step 2: Manipulation of coordinates67                                                   |
| Step 3: Update new objects in digital map74                                             |

| PART 475                                                                                                 |
|----------------------------------------------------------------------------------------------------|
| COLLECTING INFORMATION, FIELD DATA BY GPS DEVICES, SMART PHONES AND UPDATING THE MULTI-HAZARD RISK MAP75 |
| I. SETTING SMARTPHONE POSITIONING FEATURES                                                               |
| 1. Turning on/off the positioning feature on Samsung phones75                                            |
| 2. Turning on/ off the positioning feature on iPhone76                                                   |
| II. COLLECT FIELD DATA VIA SMARTPHONES79                                                                 |
| 1. Installing plugin Photo2kmz and get the coordinates of the image79                                    |
| 2. Creating a data layer shape file81                                                                    |
| 3. Display the photo on the shape file84                                                                 |
| III. USE OF GPS DEVICES                                                                                  |
| IV. COLLECTING OBJECT INFORMATION THROUGH A GPS DEVICE                                                   |
| APPENDICE 1 – MAP SYMBOLS                                                                                |

## PART 1

## INSTALLING QGIS SOFTWARE AND IDENTIFYING ADMINISTRATIVE BOUNDARIES FOR MAPPING AREA

## I. INSTALLING QGIS SOFTWARE

#### 1. Selecting QGIS version

GIS can be downloaded directly from the QGIS official website of QGIS software: <u>http://www.qgis.org</u>. User should use the latest version of QGIS. In this guideline, we are using QGIS version 2.18.2-1.

- If the computer is installed with WINDOWS 32BIT, please choose the link: <a href="http://www.norbit.de/~jef/QGIS-OSGeo4W-2.18.2-1-Setup-x86.exe">http://www.norbit.de/~jef/QGIS-OSGeo4W-2.18.2-1-Setup-x86.exe</a> to download.

- If the computer is installed with WINDOWS 64BIT, please choose the link: <u>http://www.norbit.de/~jef/QGIS-OSGeo4W-2.18.2-1-Setup-x86\_64.exe</u> to download.

- In addition, the older version of QGIS software could be downloaded directly in the following **Download** folder: http://www.qgis.org/en/site/forusers/download.html

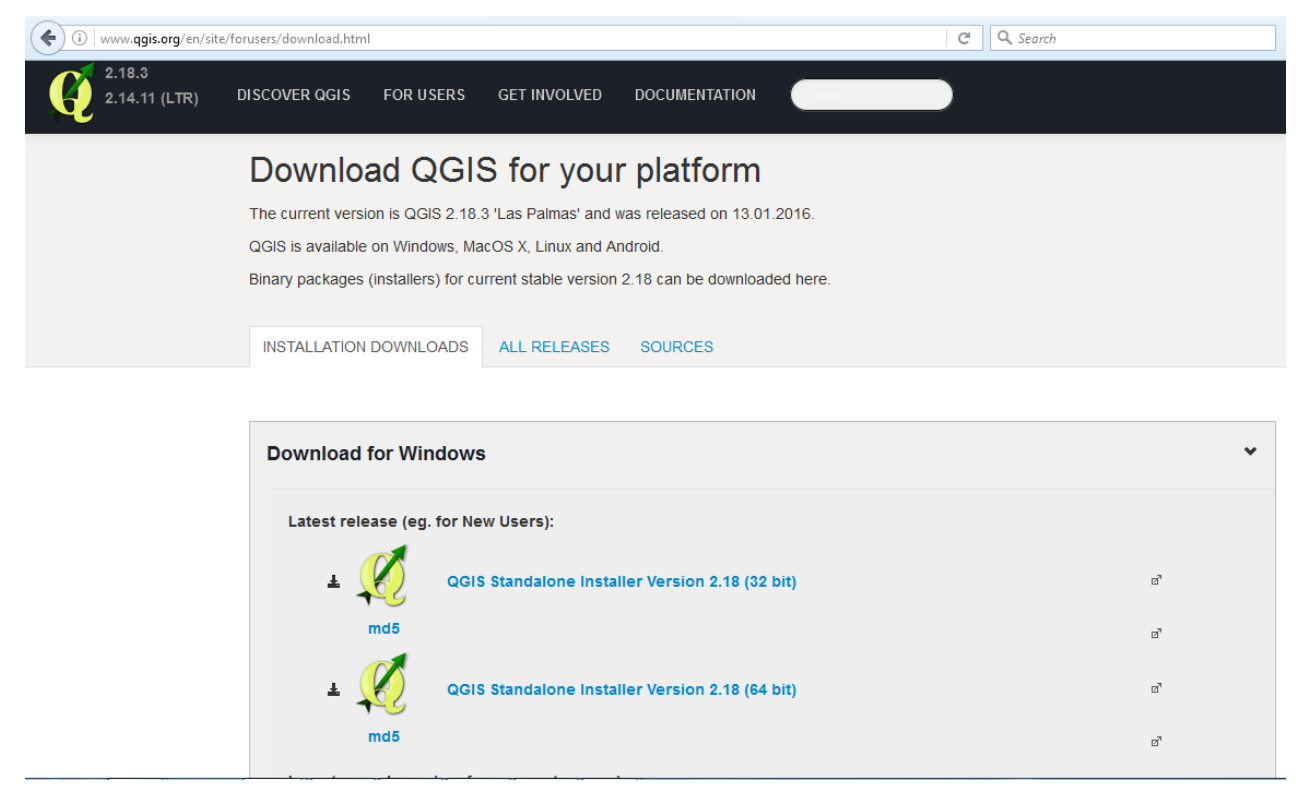

#### 2. Installing QGIS software

After being downloaded to the computer, the software will be installed as follows:

<u>Step 1:</u> Run the file **QGIS-OSGeo4W-2.18.2-1-Setup-x86\_64.exe** (*if the computer is installed with windows 64 bit, or file QGIS-OSGeo4W-2.18.2-1-Setup-x86.exe if the computer is installed with windows 32 bit*), click **Next** to move to Step 2.

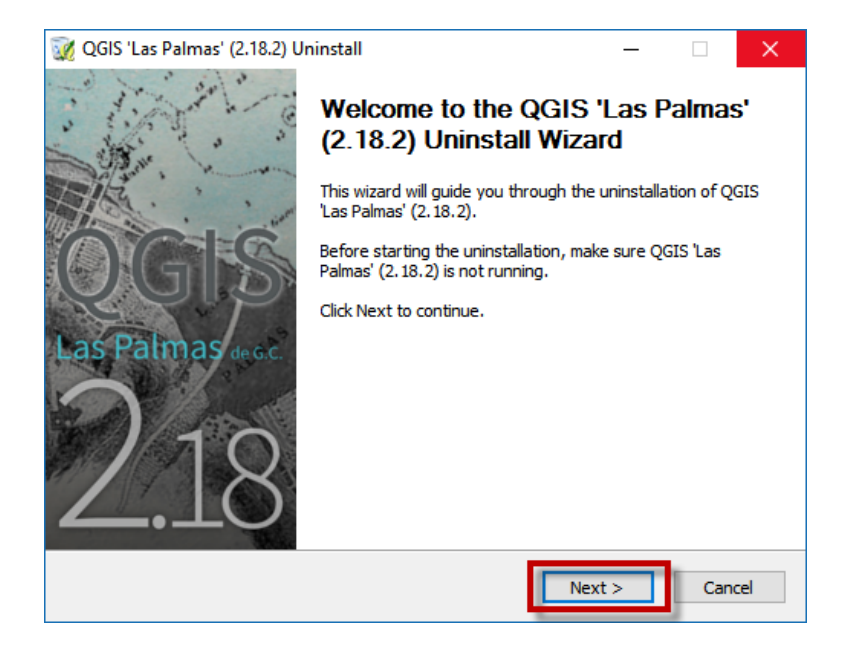

Step 2: Select I Agree to agree with the terms of the agreement.

| 🜠 QGIS 'Las Palmas' (2.18.2) Setup —                                                                                                    |     | ×    |  |  |  |  |  |  |  |  |
|----------------------------------------------------------------------------------------------------|-----|------|--|--|--|--|--|--|--|--|
| License Agreement<br>Please review the license terms before installing QGIS 'Las Palmas' (2.18.2).                                                                                                    |     | ¥,   |  |  |  |  |  |  |  |  |
| Press Page Down to see the rest of the agreement.                                                                                                    |     |      |  |  |  |  |  |  |  |  |
| License overview:<br>1. QGIS<br>2. MrSID Raster Plugin for GDAL<br>3. SZIP compression library<br>4. Oracle Instant Client<br>5. ECW Raster Plugin for GDAL                                                    |     | ^    |  |  |  |  |  |  |  |  |
|                                                                                                    |     |      |  |  |  |  |  |  |  |  |
| 1. License of 'QGIS'                                                                                                    |     | ~    |  |  |  |  |  |  |  |  |
| 1. License of 'QGIS'          If you accept the terms of the agreement, click I Agree to continue. You must accept the agreement to install QGIS 'Las Palmas' (2. 18.2).         Nullsoft Install System v2.50 |     |      |  |  |  |  |  |  |  |  |
| < Back I Agree                                                                                                    | Can | icel |  |  |  |  |  |  |  |  |

Then choose the location of installation (set default), press Next.

| 🖧 QGIS 'Las Palmas' (2.18.2) Setup                                                                                                    | -            |           | ×         |
|----------------------------------------------------------------------------------------------------|--------------|-----------|-----------|
| Choose Install Location                                                                                                    |              |           | 1         |
| Choose the folder in which to install QGIS 'Las Palmas' (2.18.2).                                                                                  |              |           | <b>\$</b> |
| Setup will install QGIS 'Las Palmas' (2. 18.2) in the following folder. To folder, click Browse and select another folder. Click Next to continue. | install in a | different |           |
|                                                                                                    |              |           |           |
| Destination Folder                                                                                                    |              |           |           |
| C:\Program Files\QGIS 2.18                                                                                                    | Brov         | vse       |           |
| Space required: 1.5GB<br>Space available: 5.7GB                                                                                                    |              |           |           |
| Nullsoft Install System v2.50                                                                                                    |              |           |           |
| < Back Ne                                                                                                    | xt >         | Car       | ncel      |

Step 3: Click Install to proceed to installation (*do not tick options from* Select components to install)

| QGIS 'Las Palmas' (2.18.2) Setup<br>Choose Components                                                             | - 🗆 X                                                                             |  |  |  |  |  |  |  |  |  |
|----------------------------------------------------------------------------------------------------|-----------------------------------------------------------------------------------|--|--|--|--|--|--|--|--|--|
| Choose which features of QGIS 'Las Palmas' (2.18.2) you want to install.                                          |                                                                                   |  |  |  |  |  |  |  |  |  |
| Check the components you want to install and uncheck the con<br>install. Click Install to start the installation. | mponents you don't want to                                                        |  |  |  |  |  |  |  |  |  |
| Select components to install:<br>Vorth Carolina Data Set<br>South Dakota (Spearfish)<br>Alaska Data Set           | Description<br>Position your mouse<br>over a component to<br>see its description, |  |  |  |  |  |  |  |  |  |
| Space required: 1.5GB                                                                                             |                                                                                   |  |  |  |  |  |  |  |  |  |
| Nullsoft Install System v2.50                                                                                     | Install Cancel                                                                    |  |  |  |  |  |  |  |  |  |

<u>Step 4:</u> The installation process would take a few minutes. Then, click **Finish** to complete the installation.

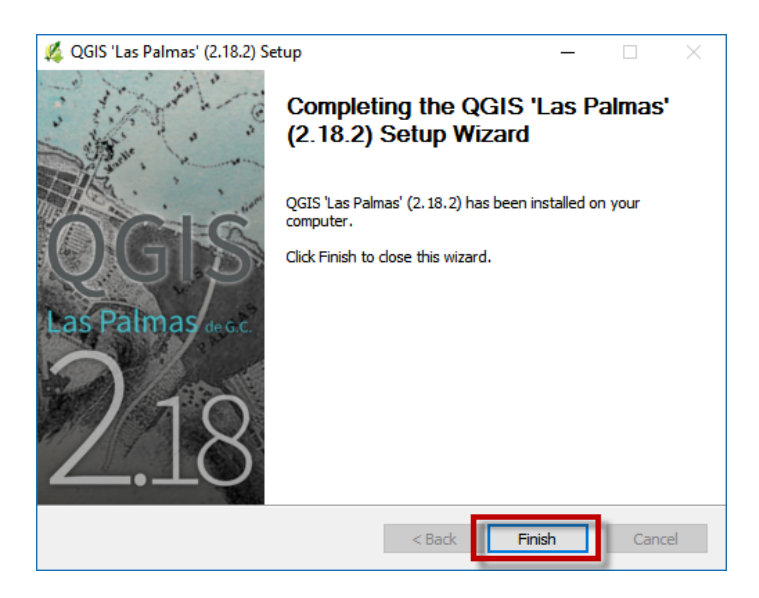

<u>Step 5:</u> To run QGIS software, open "QGIS Desktop 2.18.2" inside folder QGIS 2.18 which is on the desktop. Also, you can create an icon of QGIS Desktop 2.18.2 on the desktop for later use.

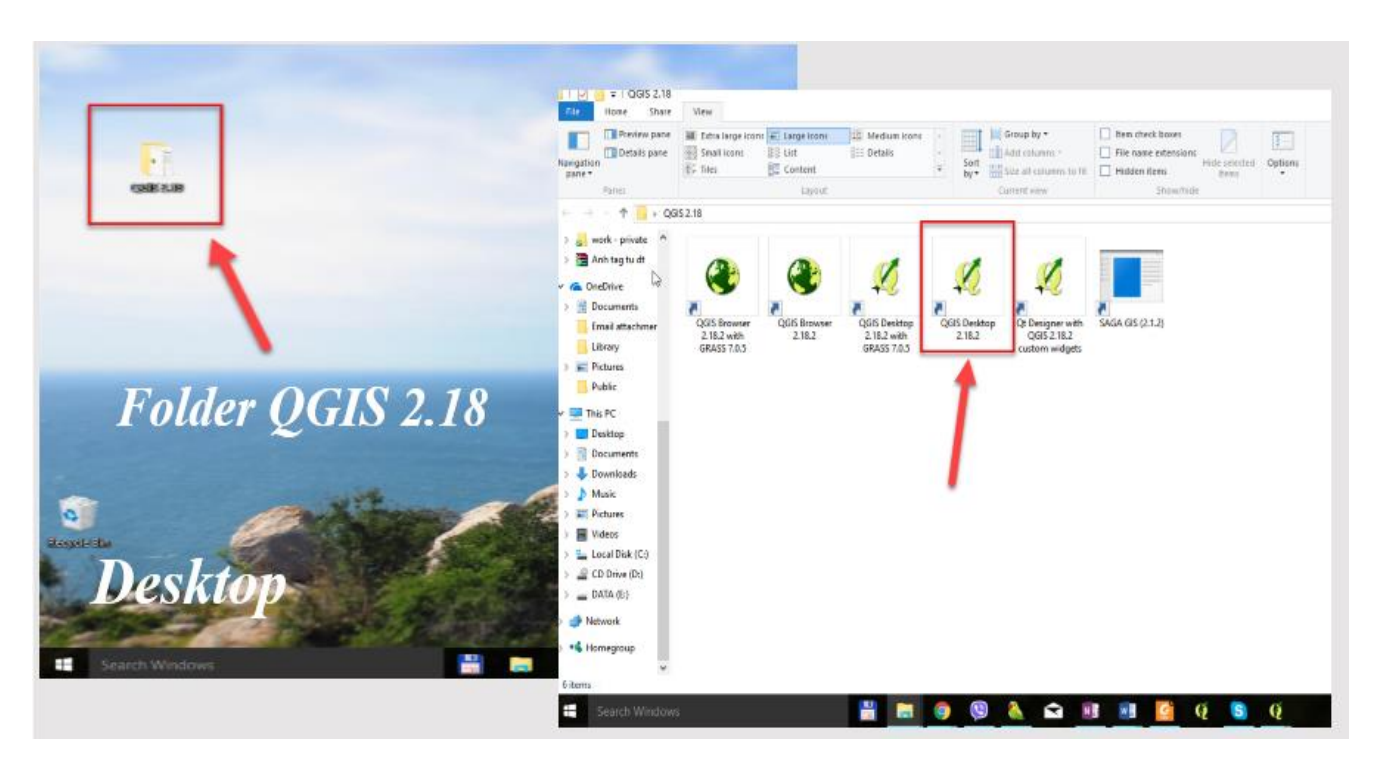

## 3. Setting your own language for QIGS software

English is defaulted language in the QGIS interface. If you want to switch to your own language, open **QGIS Desktop** and perform the following steps:

#### Step 1: Go to Settings, select Options

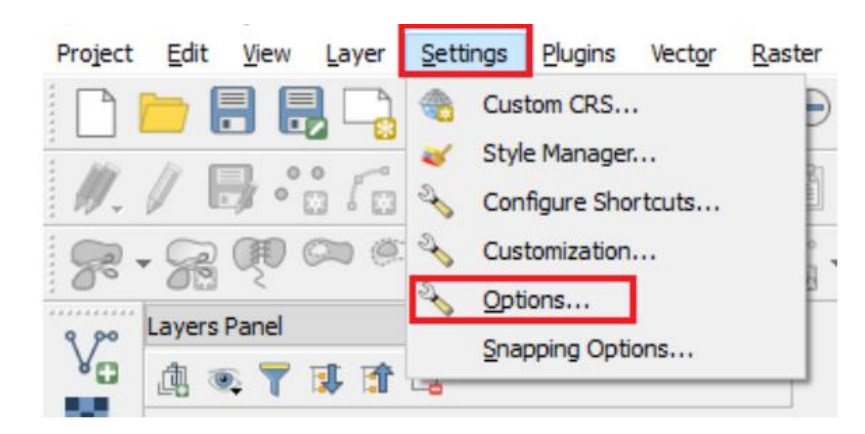

Step 2: A new window opens, select Locale, tick Override system locale

At Locale to use instead, seek the language you desire, then OK

| 🚀 Options   Locale                                                                                                    | ? | $\times$ |
|----------------------------------------------------------------------------------------------------|---|----------|
| General Override system locale                                                                                                    |   | _        |
| System Locale to use instead ITIEng Việt Note: Enabling / changing overide on local requires an application restart                                                                                                    |   | •        |
| Data Sources Additional Info                                                                                                    |   |          |
| Rendering Detected active locale on your system: en_US                                                                                                    |   |          |
| V Colors                                                                                                    |   |          |
| Canvas & Legend                                                                                                    |   |          |
| Tools                                                                                                    |   |          |
| Composer                                                                                                    |   |          |
| Digitizing                                                                                                    |   |          |
| 🚱 GDAL                                                                                                    |   |          |
| The case of the case of the ca |   |          |
| Tocale                                                                                                    |   |          |
| Authentication                                                                                                    |   |          |
| Retwork                                                                                                    |   |          |
| Variables                                                                                                    |   |          |
| Advanced OK Cancel                                                                                                    | • | Help     |

## 4. The configuration requirements of the computer

To install and operate QGIS, the computer configuration shall be at minimum: Ram 4GB - CPU Core i3 - HDD 10Gb available.

## II. ESTABLISHING THE ADMINISTRATIVE BOUNDARIES

Step 1: Create a layer: on the toolbar, go to Layer/Create layer/New shapefile layer

| 🌠 QGIS     | 5 2.18.2     |              |               | 1                    |                 |                 |                |               |     |             |                |              |              |             |
|------------|--------------|--------------|---------------|----------------------|-----------------|-----------------|----------------|---------------|-----|-------------|----------------|--------------|--------------|-------------|
| Project    | <u>E</u> dit | <u>V</u> iew | <u>L</u> ayer | <u>S</u> ettings     | <u>P</u> lugins | Vect <u>o</u> r | <u>R</u> aster | <u>D</u> atab | ase | <u>W</u> eb | Processing     | <u>H</u> elp |              |             |
|            |              |              | C             | Create Layer         | ·               |                 |                | •             | V.  | New S       | hapefile Lay   | er           | Ctrl+Shift+N | <u> - 2</u> |
| 1 107      |              |              | A             | dd Layer             |                 |                 |                | •             | P   | New S       | SpatiaLite Lay | /er          |              | CON 3       |
| . W        |              | 7° (         | E             | imbed Layer          | s and Grou      | sqi             |                |               | 4   | New 0       | GeoPackage L   | ayer         |              |             |
|            |              |              | A             | dd from Lay          | /er Definiti    | on File         |                |               | -   | New T       | emporary Sc    | ratch Layer  |              |             |
|            | Lavers F     | Panel        | ð (           | Copy style           |                 |                 |                |               | -   | Creat       | e new GPX la   | yer          |              |             |
| V          | ڭ 🌾          | 1 💿          | E P           | aste style           |                 |                 |                |               |     |             |                |              |              | _           |
| 0          |              |              |               | )pen <u>A</u> ttribu | te Table        |                 | F6             |               |     |             |                |              |              |             |
| Pa         |              |              | / т           | oggle Editing        | 9               |                 |                |               |     |             |                |              |              |             |
| <b>@</b> - |              |              | 📑 S           | ave Layer E          | dits            |                 |                |               |     |             |                |              |              |             |
|            | I            |              | 10 1          | Same and the         |                 |                 |                |               |     |             |                |              |              |             |
| •          |              |              |               |                      | 0               |                 |                | V             | •   |             |                |              |              | <i></i>     |

Or you can click to icon New Shapefile Layer and the vertical toolbar on the left of the window.

#### Step 2: Upon the appearance of a new window, select "Polygon" under "Type"

a) At **File Encoding**, choose a code of your language for the display on the layer

b) In "New field" provide the following information:

- Name: name of information field. E.g.: name, code, etc.
- Type: select "Text data" (for data in the form of character); select the type "Whole number" (for data in the form of number); select the type "Decimal number" (for data in the form of data in the form of date); select the type "Date" (for data in the form of date).
- Length: Maximum number of characters that can be used to update information
- Click "Add to fields list" to save.
- Click **OK** to end. Other parameters stay unchanged.

*Note*: A name given in the box "**Name**" should be identical and descriptive to the object in the layer.

| туре                              |                   |                   |        |                    |          |                       |     |   |
|-----------------------------------|-------------------|-------------------|--------|--------------------|----------|-----------------------|-----|---|
| O Point                           |                   | OL                | ine    |                    |          | Polygon               |     |   |
| e encoding                        |                   | Syste             | em     |                    |          |                       |     |   |
| elected CRS                       | (EPSG: 4326,      | WGS 84            | 1)     |                    |          |                       |     | - |
| New field                         |                   |                   |        |                    |          |                       |     |   |
| Name                              |                   |                   |        |                    |          |                       |     |   |
| Type Te                           | et data           |                   |        |                    |          |                       |     | - |
| Type Text data                    |                   |                   |        |                    |          |                       |     | • |
| Length 80 Precision               |                   |                   |        |                    |          |                       |     |   |
| Length 80                         |                   |                   | Precis | ion                |          |                       |     |   |
| Length 80                         |                   |                   | Precis | ion                | Add to f | ields list            |     |   |
| Length 80                         | Tue               | 29                | Precis | length             | Add to f | ields list            | ion |   |
| Length 80<br>Fields list<br>Name  | Typ               | De                | Precis | Length             | Add to f | ields list<br>Precisi | ion |   |
| Fields list<br>Name<br>id<br>name | Tyr<br>Int<br>Str | De<br>eger<br>ing | Precis | Length<br>10<br>80 | Add to f | ields list<br>Precisi | ion |   |
| Fields list<br>Name<br>id<br>name | Ty;<br>Int<br>Str | be<br>eger<br>ing | Precis | Length<br>10<br>80 | Add to f | Precisi               | ion |   |
| Fields list<br>Name<br>id<br>name | Tyj<br>Int<br>Str | De<br>eger<br>ing | Precis | Length<br>10<br>80 | Add to f | Precisi               | ion |   |
| Fields list<br>Name<br>id<br>name | Ty;<br>Int<br>Str | pe<br>eger<br>ing | Precis | Length<br>10<br>80 | Add to f | Precisi               | ion |   |
| Fields list<br>Name<br>id<br>name | Tyr<br>Int<br>Str | De<br>eger<br>ing | Precis | Length<br>10<br>80 | Add to f | Precisi               | ion |   |
| Fields list<br>Name<br>id<br>name | Tyj<br>Int<br>Str | be<br>eger<br>ing | Precis | Length<br>10<br>80 | Add to f | Precisi               | ion |   |
| Fields list<br>Name<br>id<br>name | Tyj<br>Int<br>Str | pe<br>eger<br>ing | Precis | Length<br>10<br>80 | Add to f | Precisi               | ion |   |
| Fields list<br>Name<br>id<br>name | Tyj<br>Int<br>Str | be<br>eger<br>ing | Precis | Length<br>10<br>80 | Add to f | Precisi               | ion |   |

<u>Step 3</u>: Name the file and choose the folder to save (the format of the saved file is \*.shp) - click **OK** 

<u>Step 4</u>: To select a data layer for modification, click the left mouse button on that layer. Ensure that you have Layers Panel displayed on the left of the screen by go to **View/Panels** and tick **Layers Panel**. You will see all the layers in the panel.

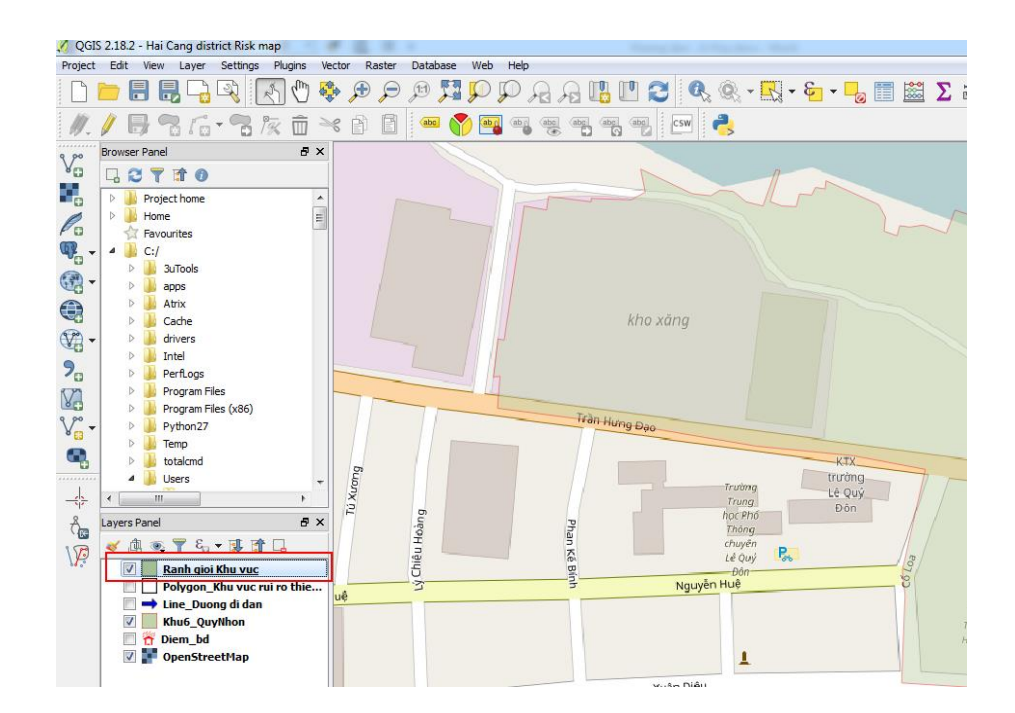

<u>Step 5</u>: Right click, select **Toggle Editing** to turn on the editing toolbar and start drawing the boundary.

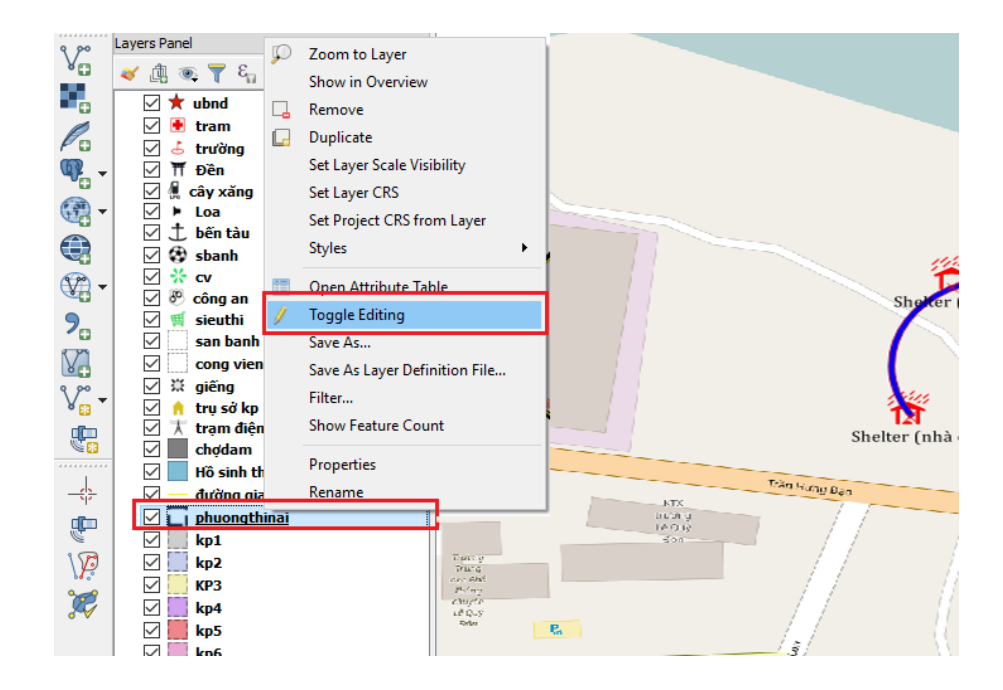

#### Step 6: The editing toolbar will appear in the upper left of the screen

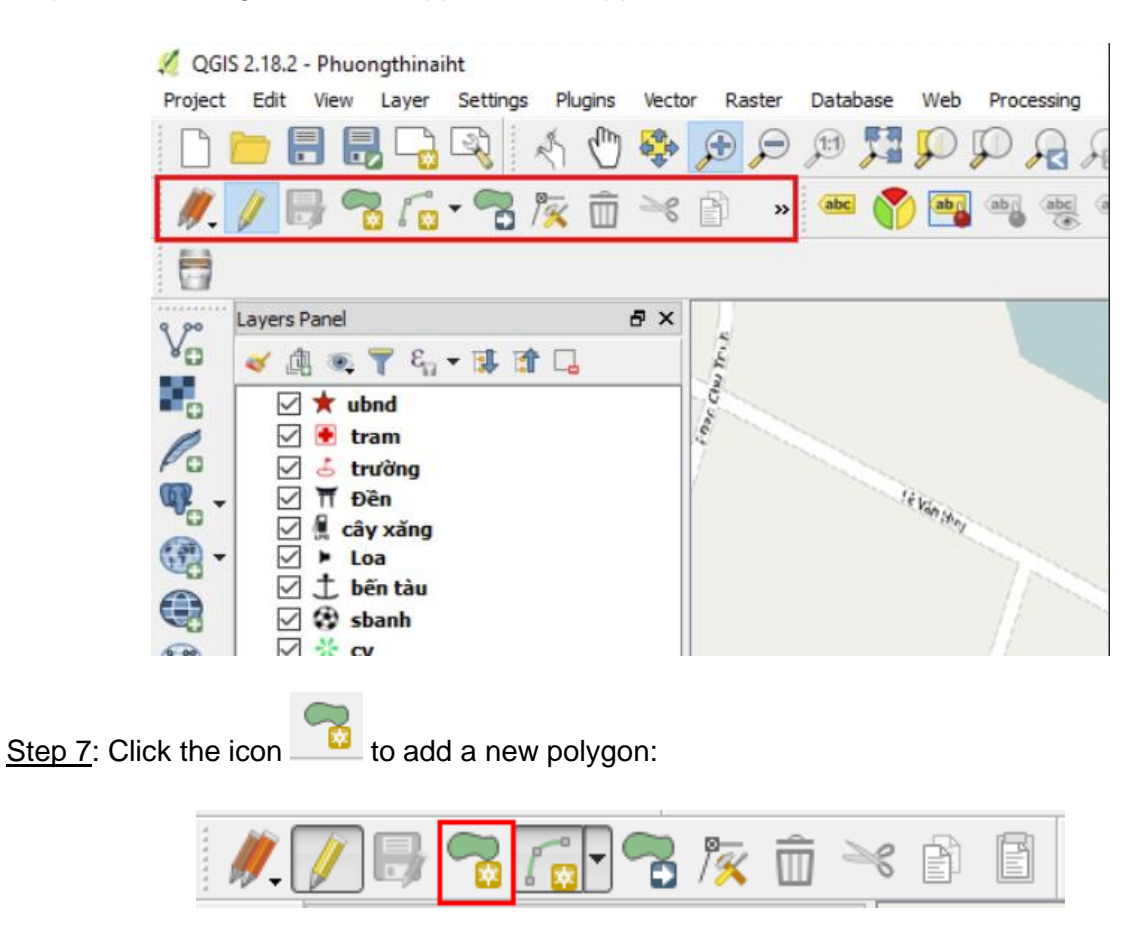

<u>Step 8</u>: Use the mouse to define the points on the map, left click to mark the landmarks, right click to finish.

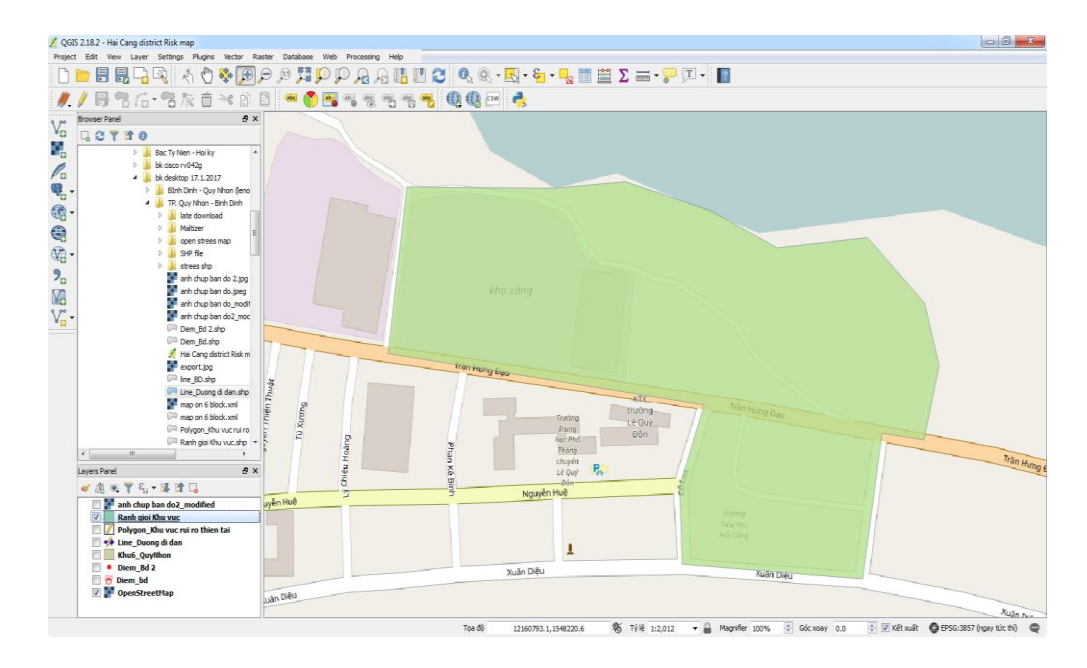

<u>Step 9</u>: Enter the order number of the point in the line "**id**" and the description for the object on the map.

| Polygon_Khu vuc rui ro thien tai - Các thuộc tính của đối tượng 🛛 🛛 |                     |        |  |  |  |  |  |  |  |
|---------------------------------------------------------------------|---------------------|--------|--|--|--|--|--|--|--|
|                                                                     |                     |        |  |  |  |  |  |  |  |
| id                                                                  | 1                   |        |  |  |  |  |  |  |  |
| Name                                                                | Areal 1 (khu vực 1) |        |  |  |  |  |  |  |  |
|                                                                     |                     |        |  |  |  |  |  |  |  |
|                                                                     |                     |        |  |  |  |  |  |  |  |
|                                                                     |                     |        |  |  |  |  |  |  |  |
|                                                                     |                     |        |  |  |  |  |  |  |  |
|                                                                     | ОК                  | Cancel |  |  |  |  |  |  |  |
|                                                                     |                     |        |  |  |  |  |  |  |  |

Note: The Id of lines on the same layer is unique.

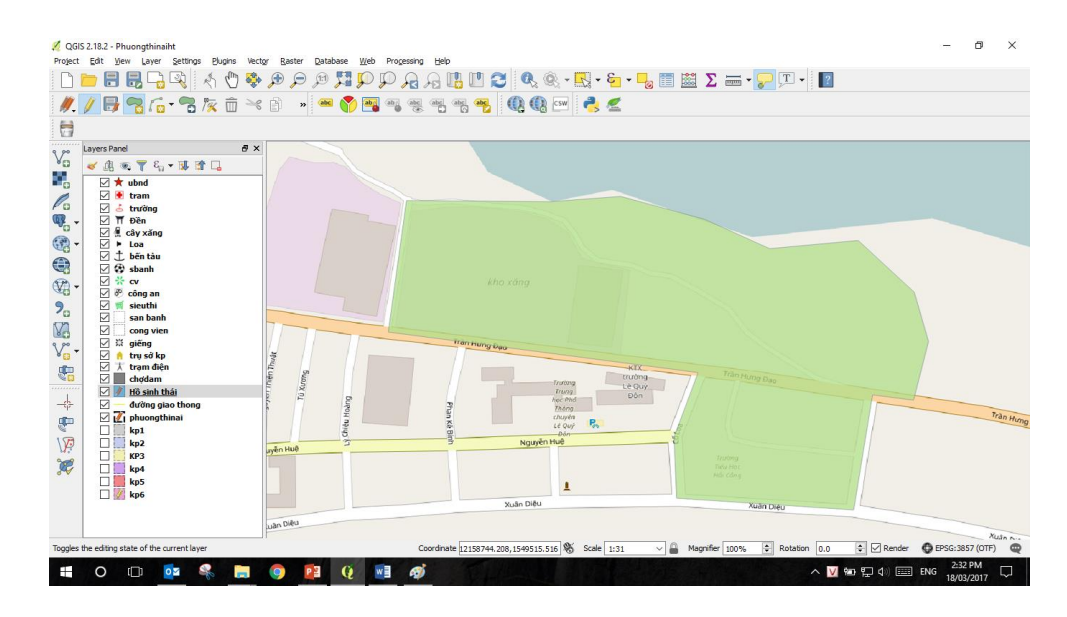

Step 10: To blur the boundary layer, right click, select Properties

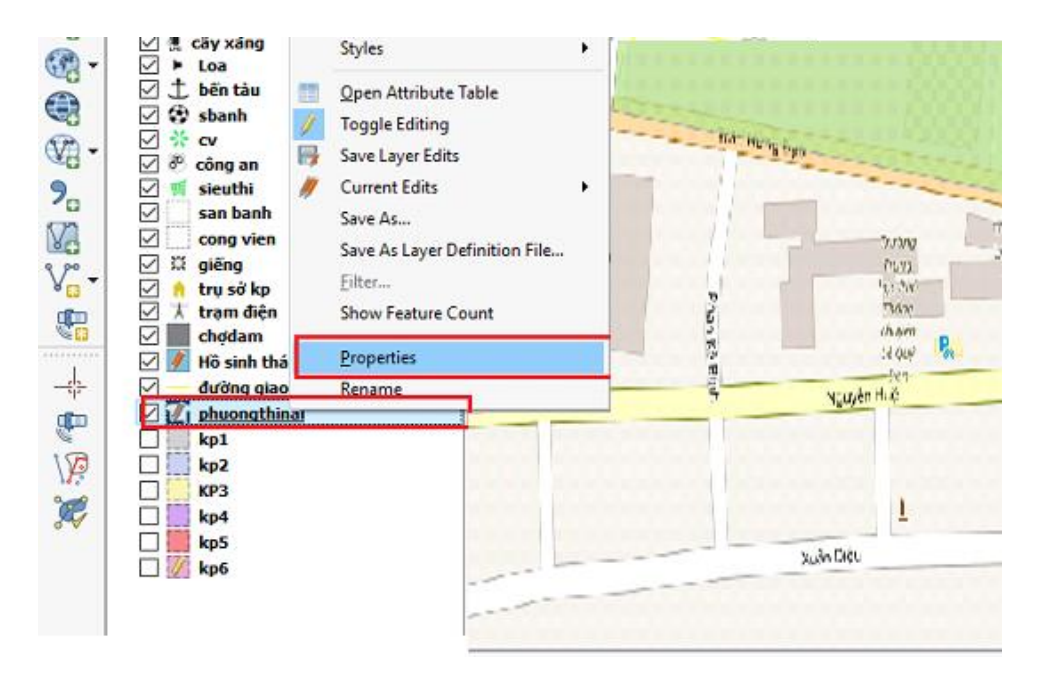

<u>Step 11</u>: Select **Style**, edit the option **Layer Transparency** from 30 - 60% to adjust the transparency of the polygon layer, so that we can show or hide completely other information layers underneath.

| 1        | Layer Properties - phu | ongthinai   Style |                      |        |          |     |         |              | ?    | ×   |
|----------|------------------------|-------------------|----------------------|--------|----------|-----|---------|--------------|------|-----|
| $\geq$   | General                | 🚍 Single symb     | ool                  |        |          |     |         |              |      | •   |
|          | Style                  |                   | nple fill            |        |          |     | <b></b> | 1            |      | ^   |
| abc      | Labels                 |                   |                      |        |          |     | į       |              |      |     |
|          | Fields                 |                   |                      |        |          |     |         |              |      |     |
| 4        | Rendering              |                   |                      |        |          |     |         |              |      |     |
| <b>,</b> | Display                | Symbol layer typ  | pe                   |        | Simple f | ìll |         |              |      | •   |
| ٢        | Actions                | Fill              |                      |        |          |     |         |              | - 🗣  | ,   |
|          | loine                  | Outline           |                      |        |          |     |         |              | - 🗐  | , - |
|          | SUITS                  | Fill style        | Solid                |        |          |     |         |              | •    |     |
|          | Diagrams               | Outline style     | Dash Dot Li          | ne     |          |     |         |              | •    | ,   |
| i        | Metadata               | Join style        | Bevel                |        |          |     |         |              | •    |     |
| 3        | Variables              | Outline width     | 1.260000             |        |          |     | •       | + Millimeter | •    | ,   |
| ŧ        | Legend                 | Offset X,Y        | 0.000000             |        |          |     |         | Millimeter   | •    |     |
|          |                        | Draw effect       | s                    |        |          |     |         |              | S    | ×   |
|          |                        | Layer ren         | dering               |        |          |     |         |              |      |     |
|          |                        | .ayer transpare   | ncy                  |        |          |     |         |              | 0    | ÷   |
|          |                        | Layer blending n  | node                 | Normal | -        |     |         |              |      |     |
|          |                        |                   | y mode               | Normal | •        |     |         |              |      | 572 |
|          |                        | Control feat      | vre rendering order  |        |          |     |         |              |      | AL  |
|          |                        |                   | are rendering of der |        |          |     |         |              |      | 20  |
|          |                        | Style 🔻           |                      |        |          | OK  | Cancel  | Apply        | Help | p   |

Step 12: Click **OK** to show the results out of the map.

| 🕺 Layer Properties - phu | ongthinai   Style           |                     |        |             |    |        |     |              | ?  | ×             |
|--------------------------|-----------------------------|---------------------|--------|-------------|----|--------|-----|--------------|----|---------------|
| General                  | <mark> =</mark> Single symb | ool                 |        | _           |    |        |     |              |    | •             |
| ≼ Style                  | V C. Fill                   | nple fill           |        | ]           |    | ۲      | 7   |              |    | ^             |
| (abc) Labels             |                             |                     |        |             |    | Ĺ      |     |              |    |               |
| Fields                   |                             |                     |        |             |    |        |     |              |    |               |
| 🞸 Rendering              |                             |                     |        |             |    |        |     |              |    | _             |
| 🧭 Display                | Symbol layer typ            | be                  |        | Simple fill |    |        |     |              |    | •             |
| Actions                  | Fill                        |                     |        |             |    |        |     | •            |    | -             |
| Joins                    | Outline                     |                     |        |             |    |        |     |              |    | 5             |
| Diagrama                 | Fill style                  | Solid               |        |             |    |        |     | •            |    | r             |
|                          | Outline style               | Dash Dot Lin        | ne     |             |    |        |     | •            |    | -             |
| 🕧 Metadata               | Join style                  | Bevel               |        |             |    |        |     | •            |    | -             |
| 8 Variables              | Outline width               | 1.260000            |        |             |    | (      | ⊠ ‡ | Millimeter 🔻 |    | -             |
| E Legend                 | Offset X,Y                  | 0.000000            |        |             |    |        | -   | Millimeter 🔻 |    |               |
|                          |                             | 0.000000            |        |             |    |        | -   |              |    |               |
|                          | Draw effects                | s<br>denine         |        |             |    |        |     |              |    | \$ <b>₽ *</b> |
|                          | Laver transparer            | ncv                 |        |             |    |        |     |              |    |               |
|                          | Layer blending m            | node                | Normal | •           |    |        |     |              |    |               |
|                          | Feature blending            | g mode              | Normal | •           |    |        |     |              |    |               |
|                          | Draw effects                | 5                   |        |             |    |        |     |              |    | ŵ             |
|                          | Control feat                | ure rendering order |        |             |    |        |     |              |    | *             |
|                          | Style 🔻                     |                     |        |             | OK | Cancel |     | Apply        | He | lp _          |

Step 13: If you do not want to color the inside of the boundary, in "Fill Type" as "No brush""

The result is shown below.

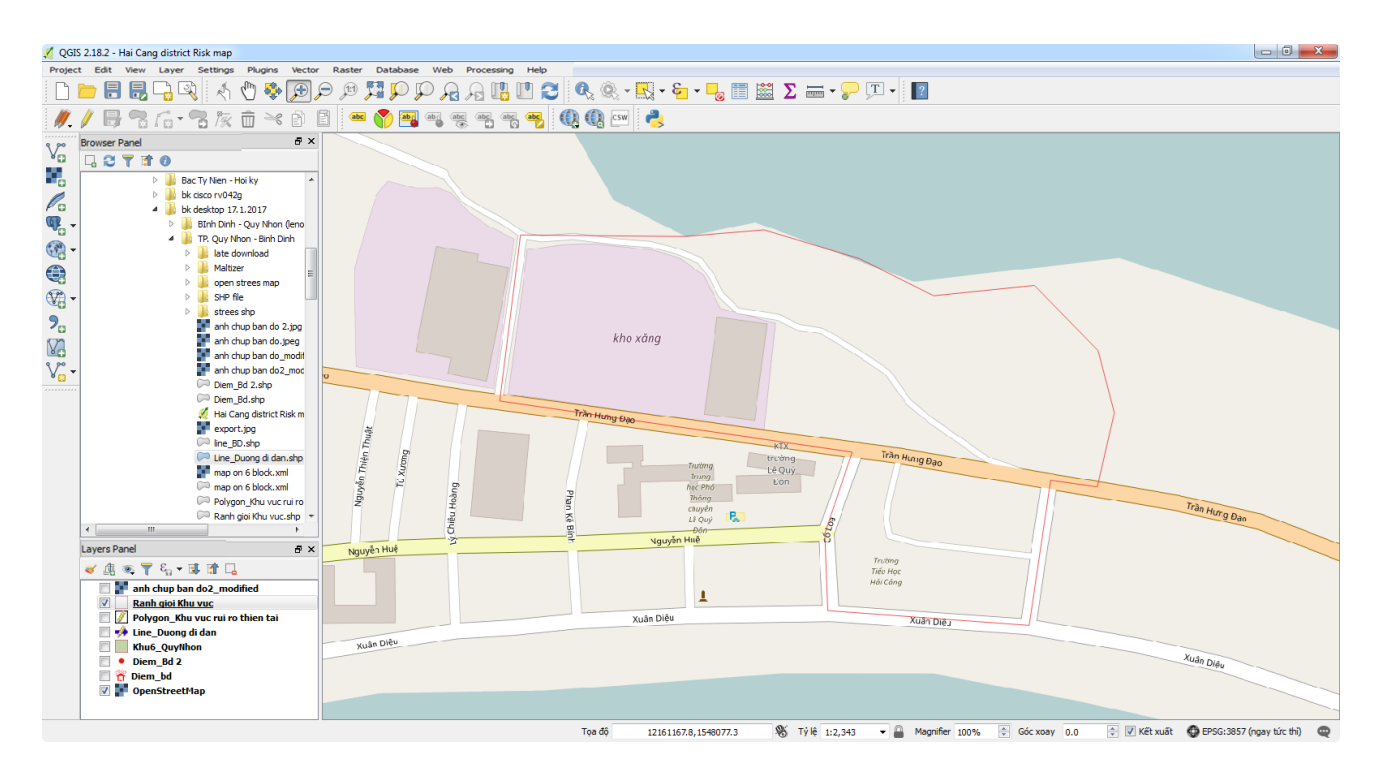

## PART 2

## DEVELOPING MULTI-HAZARD RISK MAP IN URBAN AND PERI-URBAN AREAS

#### I. DEVELOP OF A BASE MAP

Several open maps are available on the Internet, including Google Satellite Map, Google Hybrid Map, Open Street Map, etc. It is up to user to decide which map you want to use. In this guidelines, we use Open Street Map (OSM) since it is open for community and friendly to users. However, this map is not regularly updated. You may want to use other maps that are more regularly updated such as Google Hybrid Map, Google Satellite Map or local digitalized map.

#### 1. Install Open Street Map (OSM) plugin

Step 1: Click "Plugins" on the top bar and select "Manage and Install Plugins"

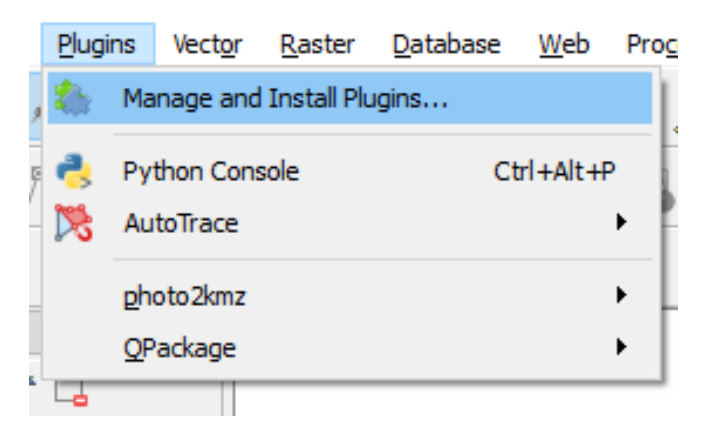

<u>Step 2</u>: Type "QuickMapservices" in search area to find the suitable plugin.

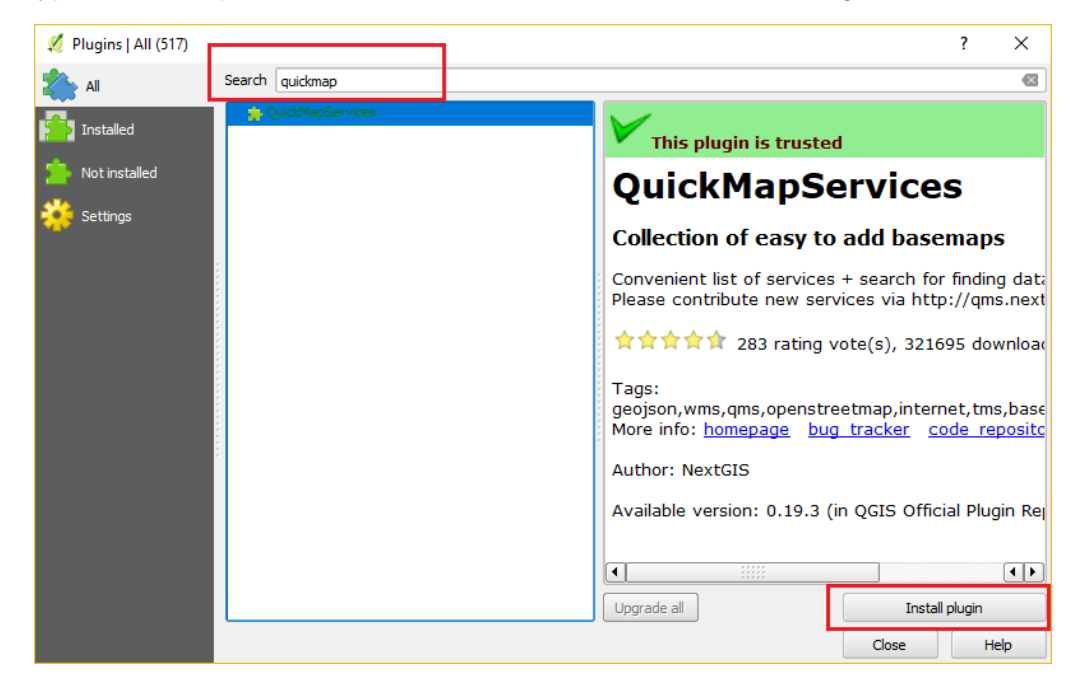

Step 3: Click "Install Plugin". After plugin installed, click "Close" to close the plugin windows.

Step 4: Click the icon of Quick map services , choose Settings

| 🔏 QGIS 2.18.4                                                          | Tampater Relation in Science Compatible Real Real                                                               |
|------------------------------------------------------------------------|----------------------------------------------------------------------------------------------------|
| Project Edit View Layer Settings Plugins Vector Raster Database Web    | Pro <u>c</u> essing <u>H</u> elp                                                                                |
| 🗋 🖿 🖥 🛃 🕞 🔍 🔣 🖑 🏘 🗩 🔎                                                  | 翔 🗭 🟳 🔒 🦓 🛄 🛄 🍣 🔍 🔍 - 🖏 - 😓 🗐 🕮 🗴                                                                               |
|                                                                        | N 🜉 🖷 🧠 🖏 🦏 🔤 💽 🎊                                                                                               |
| 9000000 Construction Browser Panel Construction Construction Descent D | In Landsat                                                                                                    |
|                                                                        | MapSurfer.NET >                                                                                                 |
| 📲 📴 🔑 Home                                                             | San Alama Alama Alama Alama Alama Alama Alama Alama Alama Alama Alama Alama Alama Alama Alama Alama Alama Alama |
| Favourites     B                                                       | OSM                                                                                                    |
| BACKUP                                                                 | Search QMS                                                                                                    |
| GIS - BAN DO - PROJECT                                                 | Add to Search <u>     Set proper scale     </u>                                                                 |
|                                                                        | K Settings                                                                                                    |
|                                                                        | Eg. About                                                                                                    |
| ?₀ ≪ ⓓ ☜, ▼ ξ₁ ▾ ⊯ ঐ □.                                                |                                                                                                    |
|                                                                        |                                                                                                    |

<u>Step 5: Click</u> "More services", then click "Get contributed pack" and "Save" to have more maps installed such as Google Satellite Map, Google Hybrid Map.

| 2 QuickMapServices Settings                                                                                                    |
|----------------------------------------------------------------------------------------------------|
| General Tiles Add\Edit\Remove Visibility More services                                                                                                    |
| Attention!                                                                                                    |
| Contributed services definitions are provided 'as is' and are not validated by plugin authors. These are proof-of-concept and for testing only. Visit <a href="https://github.com/nextgis/quickmapservices">https://github.com/nextgis/quickmapservices</a> contrib to add new services. Use at your own risk! |
|                                                                                                    |
|                                                                                                    |
|                                                                                                    |
|                                                                                                    |
|                                                                                                    |
| Get contributed pack                                                                                                    |
| Save Cancel                                                                                                    |

#### 2. Develop a base map for a ward<sup>1</sup>

Step 1: Click the icon of Quick map services

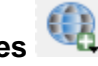

#### <u>Step 2</u>: Select **OSM** $\rightarrow$ **OSM standard**.

**Note:** If you prefer other maps (such as Google Hybrid Map, Google satellite maps,) you could select Google/ Google Hybrid or Google/ Google Satellite).

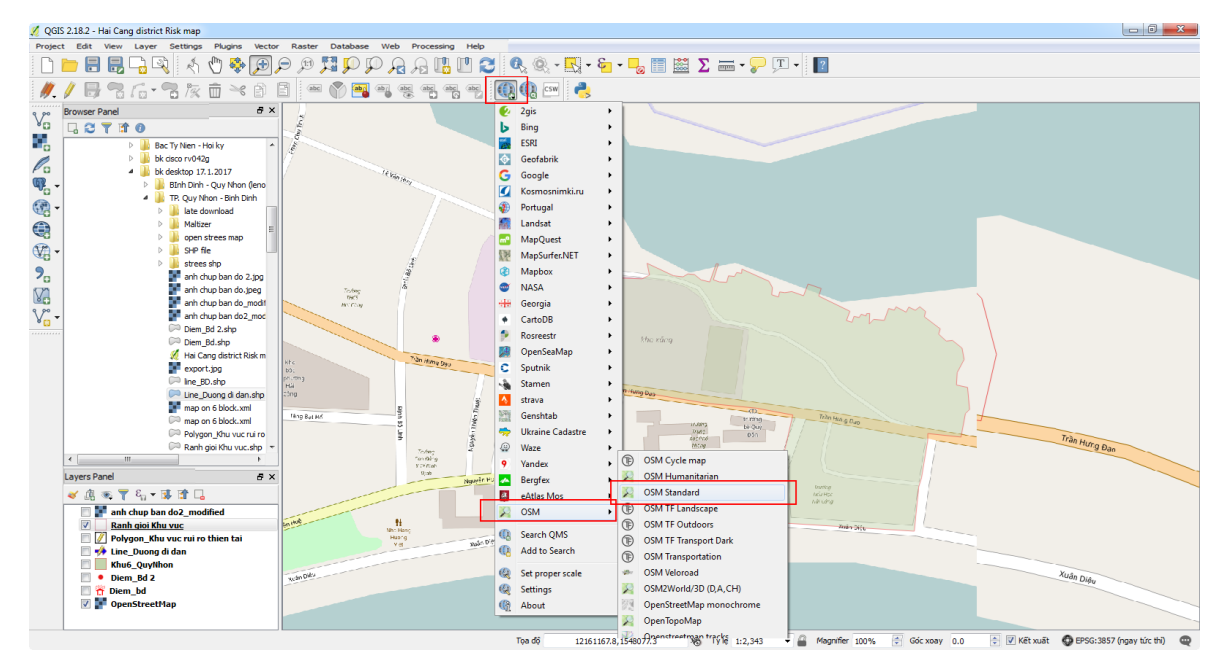

<u>Step 3</u>: Select an area for mapping. In this example is a coastal ward of Quy Nhon city in Vietnam.

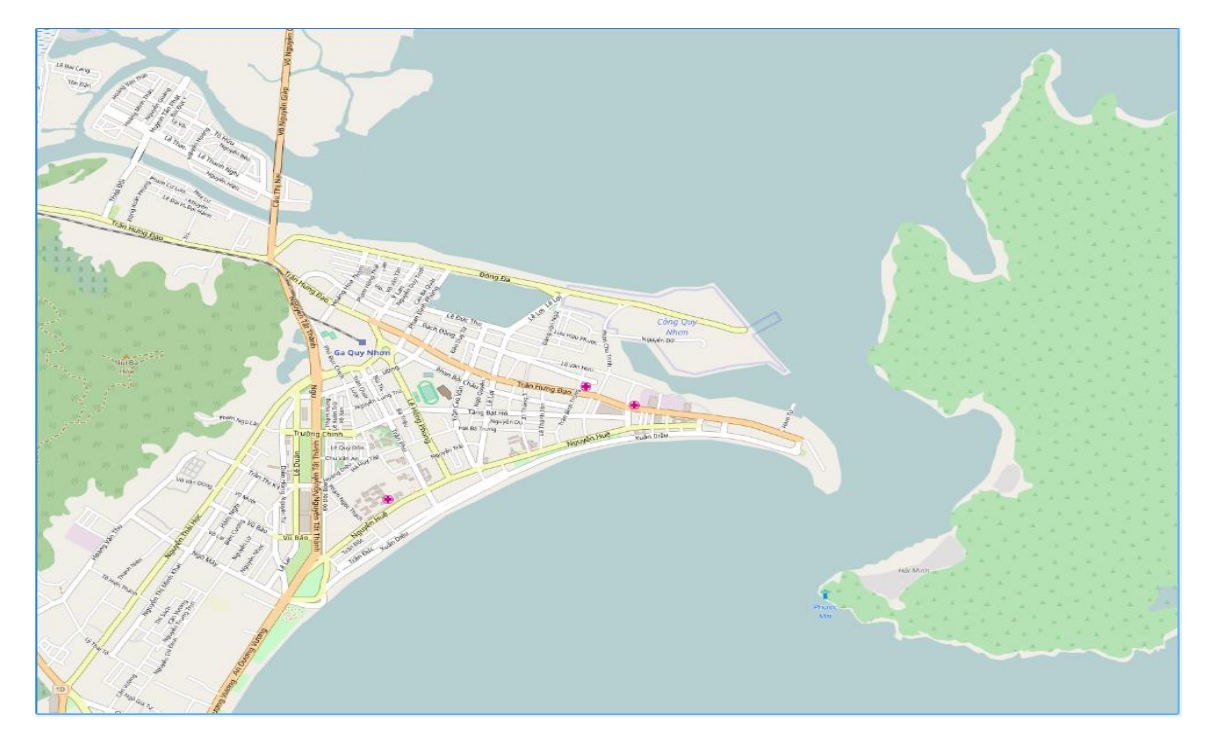

Step 4: Edit and print the base map: See detailed guidelines in Part 2, Section II.

<sup>1</sup> In the context of Vietnam, ward is an administrative unit in urban area.

#### 3. Develop a base map of a hamlet<sup>2</sup>

<u>Step 1</u>: Identify administrative boundary of a hamlet and zoom in the screen focusing on the hamlet that need to be shown. You can follows steps developing a base map for a ward described in Section I.2. above.

Step 2: Edit and print the base map: See detailed guidelines in Part 2, Section II.

#### 4. Modify and supplement information on the base map

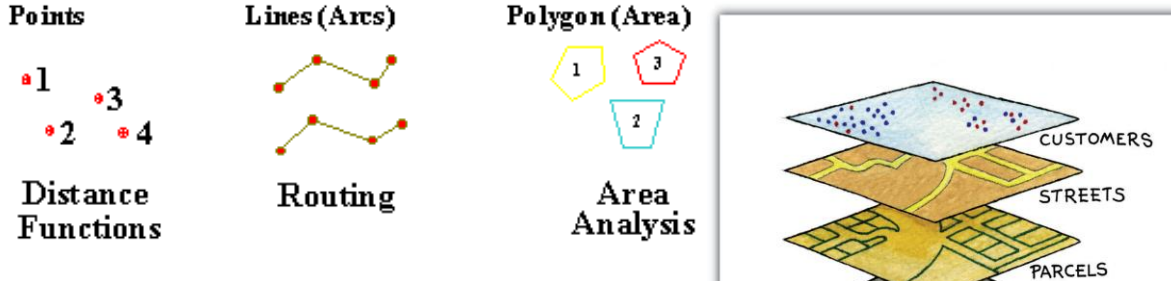

**Point:** a discrete location is represented by a pair of co-ordinates (e.g., , hospitals, government premise).

*Line (Arc):* a set of ordered co-ordinates represented by a string of co-ordinates (e.g., streams, power grid and pipelines, and transportation routes).

**Polygon (Area):** represented by a closed chain of coordinates encompassing an area (e.g. a lake, a hospital area, township boundaries, etc.).

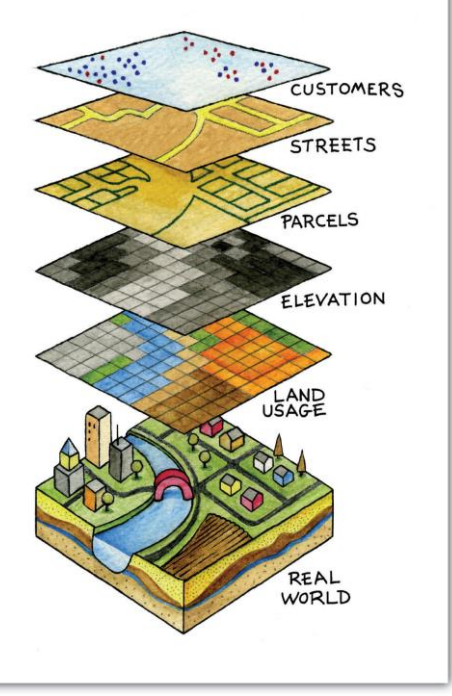

#### 4.1. Principle of modification and supplementation

- Each type of object will be classified and developed as a layer of information(e.g. a layer of permanent houses, schools, enterprises, a layer of main streets, etc.)
- Creating a layer and adding follow the method of creating points, lines and polygons of QGIS

#### 4.2. Create a point in QGIS

4.2.1. Add a point layer

<sup>&</sup>lt;sup>2</sup> In the context of Vietnam, a hamlet is a sub-unit of a ward (in urban area) or a commune (in peri-urban area)

| 💋 QGIS     | 2.18.2       | - Hai (      | Cang dis      | trict Risk n        | nap             |                 |                |             |         |          |              |                 |            |      |
|------------|--------------|--------------|---------------|---------------------|-----------------|-----------------|----------------|-------------|---------|----------|--------------|-----------------|------------|------|
| Project    | <u>E</u> dit | <u>V</u> iew | <u>L</u> ayer | <u>S</u> ettings    | <u>P</u> lugins | Vect <u>o</u> r | <u>R</u> aster | <u>D</u> at | ahase   | Weh      | Processi     | ng <u>H</u> elp |            |      |
| ê 🖪        | -            |              | Cre           | eate Layer          |                 |                 |                | •           | 🔏 Ne    | w Shape  | efile Layer. |                 | Ctrl+Shift | +N 🕅 |
|            |              |              | Ad            | d Layer             |                 |                 |                | 1           | ne Nev  | w Spatia | aLite Layer  |                 |            |      |
| i 🎢        | 1            |              | Em            | bed Layers          | and Group       | DS              |                | •           |         | w GeoPa  | ackage Lay   | /er             |            | abc  |
| ા 🕅 🚽      |              | 0            | Ad            | d from Laye         | er Definitio    | n File          |                |             | 🐘 Nei   | w Tempo  | orary Scra   | tch Layer.      |            | 2    |
| 9 90       | ********     |              | Co            | py style            |                 |                 |                |             |         |          |              |                 | Inyer      |      |
| ٧œ         |              | 8            | 📔 Pa          | ste style           |                 |                 |                |             |         |          |              | ~               | V0 Ng      |      |
| <b>10</b>  | _            | -            | 🛅 Op          | en <u>A</u> ttribut | e Table         | F               | 6              |             | an Disn | ANH THE  | Trad         |                 |            | ~    |
| •          |              |              | 🕖 Тор         | ggle Editing        |                 |                 |                | - 1         | 7       | 23       |              |                 | in Giag    | )    |
| Pa         |              |              | 📑 Sa          | ve Layer Ed         | lits            |                 |                |             |         | 14       | 19 19 50 -   |                 | NgupN      |      |
| (G)        |              |              | 🦉 Cu          | rrent Edits         |                 |                 |                | +           |         | 1        | 13 May 1     | To House        | S C        |      |
| ₩ <b>₽</b> |              |              | Sa            | ve As               |                 |                 |                |             |         | 7k       | \$ 4)        | hand a          |            |      |
|            |              |              | Sa            | ve As Laver         | Definition      | File            |                |             |         | 6        | ban -        | ALS.            | Na         |      |

<u>Step 1</u>: Creating a layer, select the icon Layer  $\rightarrow$  Create layer  $\rightarrow$  New Shapefile layer

<u>Step 2</u>: Select **Point**, by default each data layer has an **ID** field on the map. To add other descriptive information to the data layer, we create additional information fields here.

To display your own language in the information fields, select a code in File Encoding.

| New S                  | hapefil  | e Layer | r              |        |        |            |      |        |       |                  | ?    | ,     | >        |
|------------------------|----------|---------|----------------|--------|--------|------------|------|--------|-------|------------------|------|-------|----------|
| <ul><li>Poin</li></ul> | t        |         | (              | 🔵 Line | 2      |            |      | 0      | Poly  | /gon             |      |       |          |
| ile encodi             | ng       |         | S              | System |        |            |      |        |       |                  |      |       |          |
| Selected (             | CRS (EPS | G:432   | 6, WG          | S 84)  |        |            |      |        |       |                  |      | •     | -        |
| New fie                | ld       |         |                |        |        |            |      |        |       |                  |      |       |          |
| Name                   |          |         |                |        |        |            |      |        |       |                  |      |       |          |
| Туре                   | Text da  | ta      |                |        |        |            |      |        |       |                  |      |       | •        |
| Length                 | 80       |         |                |        | Precis | sion       |      |        |       |                  |      |       |          |
|                        |          |         |                |        |        |            | 12/  | \dd to | field | ls list          |      |       |          |
| Fields li<br>Name<br>d | st       | T       | ype            |        |        | Leng<br>10 | ii 4 | Add to | field | ls list<br>Preci | sion |       |          |
| Fields li<br>Name<br>d | ist      | T       | ype<br>nteger  | r      |        | Leng<br>10 | jth  | Add to | field | Preci            | sion |       | ]        |
| Fields li<br>Name<br>d | ist      | T       | iype<br>nteger | ,<br>, |        | Leng<br>10 | ut A | Add to | field | Preci            | sion | ve fi | ><br>eld |

Name the new information field in "New field" with the following information:

- Name: name of the field. E.g.: name, code, etc.
- Type: Choose the type "Text data" (For data in the form of character); Select "Whole number" type (for data in the form of number); Select "Decimal number" type (for data in the form of decimal number); Choose "Date" type (for data in the form of date).
- Length: Maximum number of characters that can be used to update information
- o Click "Add to fields list" to save
- Click **OK** to finish.

<u>Step 3</u>: Name the file and choose the folder you want to save (the file is saved in the format \*.shp) - click **OK**.

| 🕺 🌠 Save layer as                |                                   |     |                |        | × |
|----------------------------------|-----------------------------------|-----|----------------|--------|---|
| ← → ~ ↑ □ >                      | This PC > Desktop                 | ~ Ū | Search Desktop |        | P |
| Organize 🔻 New f                 | folder                            |     |                |        | ? |
| New folder                       | ^ Name                            |     | ^              |        | ^ |
| New folder (2)                   | Bia sach                          |     |                |        |   |
| 🐉 Dropbox                        | C Dung                            |     |                |        |   |
| \land OneDrive                   | Format tai lieu                   |     |                |        |   |
| 🔮 Documents                      | hinh hinh                         |     |                |        |   |
| Music                            | 📙 Hoi thao 10 nam ( TRinh chieu ) |     |                |        |   |
| Pictures                         | MacOSX                            |     |                |        |   |
| Public                           | New folder                        |     |                |        |   |
| 💻 This PC                        | New folder (3)                    |     |                |        | ~ |
| E Desktop                        | v <                               |     |                |        | > |
| File name: p                     | oint.shp                          |     |                |        | ~ |
| Save as type: ES                 | SRI Shapefile [OGR] (*.shp *.SHP) |     |                |        | ~ |
| <ul> <li>Hide Folders</li> </ul> |                                   |     | Save           | Cancel |   |

#### 4.2.2. Add a point to the base map

Ensure that you have Layers Panel displayed on the left of the screen by go to **View/Panels** and tick **Layers Panel**. You will see all the layers in the panel.

#### Step 1: Left click on the layer that need to revise

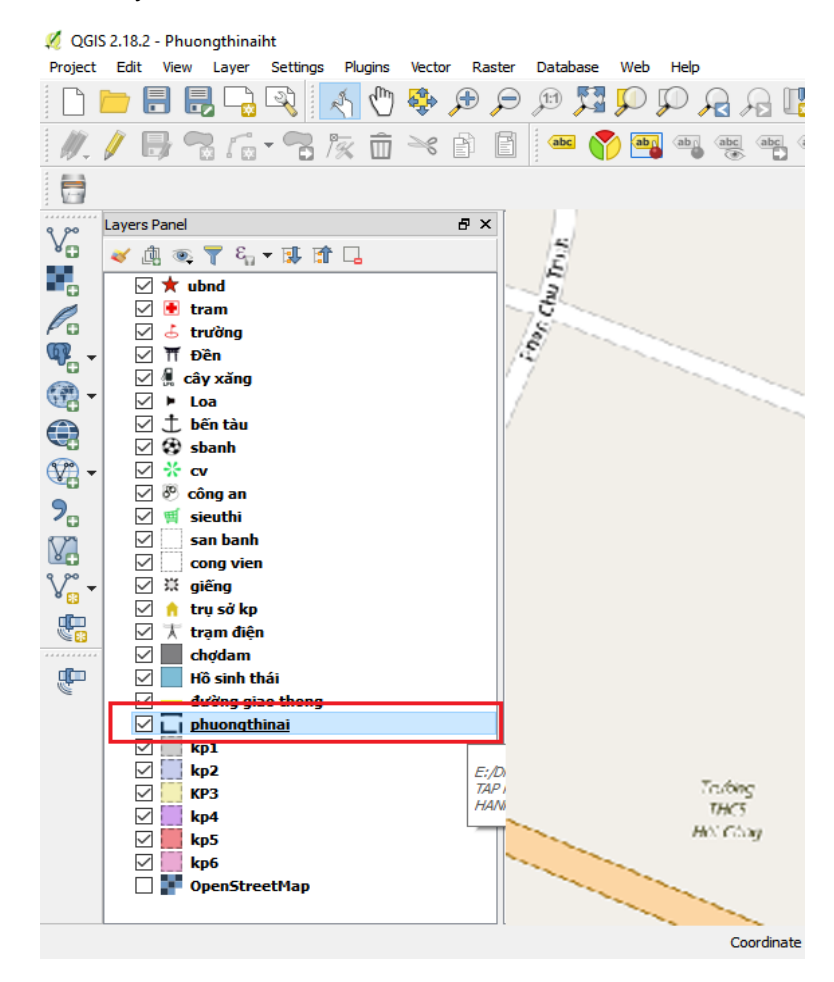

#### Step 2: Right click, select "Toggle Editing"

| 🕺 QGI         | S 2.18.2 - Phuongthina                   | iht    |             |             |            |      |       |          |                |        |        |       |                                                                                                    |      |          |
|---------------|------------------------------------------|--------|-------------|-------------|------------|------|-------|----------|----------------|--------|--------|-------|----------------------------------------------------------------------------------------------------|------|----------|
| Project       | Edit View Layer                          | Setti  | ngs Plugin  | s Vector    | r Raster   | Data | abase | Web      | Proc           | essing | Help   |       |                                                                                                    |      |          |
|               | 늗 🔒 🖶 🕞                                  | R      | 1 1         | ) 🔹         | Ð          |      |       | <b>,</b> | Ç,             |        |        |       | 12                                                                                                    | R    | <u>Q</u> |
| W.            | / 🖯 🗟 🕼                                  | - 7    | 3 /% Ó      | j 🛰         | P ×        | abo  | •     | abj      | abr            | (abc   | abc    | abc < | abc                                                                                                    | () ( | CSV      |
| <b>—</b>      |                                          |        |             |             |            |      |       |          |                |        |        |       |                                                                                                    |      |          |
| ٩, ٩٩         | Layers Panel                             | p      | Zoom to L   | .ayer       |            |      | _     |          | -              |        |        |       |                                                                                                    | 1    |          |
| 8             | ې 🕇 👁 🖞 ≽                                |        | Show in O   | verview     |            |      |       |          |                | Tràn   | Humq 5 | 90    |                                                                                                    |      |          |
|               | 🖂 ★ ubnd                                 |        | Remove      |             |            |      |       | h        |                |        |        |       | 77                                                                                                    |      |          |
| Pa            | 🗹 🖲 tram                                 |        | Duplicate   |             |            |      |       |          |                |        |        |       | 11                                                                                                    | - 11 |          |
| <b>Q</b>      | i dia dia dia dia dia dia dia dia dia di |        | Set Layer S | Scale Visib | bility     |      |       |          | Bin            |        |        |       | inn(L)                                                                                                    |      |          |
|               | 🗹 🗍 cây xăng                             |        | Set Layer ( | CRS         |            |      |       |          | 35             |        |        |       | 1                                                                                                    | ş    |          |
| <b>EC</b> -   | ✓ ► Loa                                  |        | Set Project | t CRS fror  | m Layer    |      |       |          | La la          |        |        |       | in the second second se | i?   | 8        |
|               | ⊠ ⊥ ben tau<br>⊠ Ø sbanh                 |        | Styles      |             |            | - F  |       |          |                | 70     | 1007   |       | 40                                                                                                    | 11   | - Field  |
| <u>9</u> 29 - | ✓ * cv                                   |        | Onen Attr   | ibuta Tabl  | la.        |      |       |          |                | 8.0    | r Rinh |       |                                                                                                    | 11   | C V      |
|               | 🗹 🥙 công an                              | 17     | Togen Ann   |             | IF.        |      |       |          |                |        | din',  |       | Nguyên k                                                                                                    | ۋرىد | 5        |
| 2.            | 🗹 🛒 sieuthi                              | /      | Toggle Ed   | iting       |            |      | -     |          |                |        | -1     |       |                                                                                                    |      |          |
| $\nabla$      | San banh                                 |        | Save As     |             |            |      |       |          |                |        |        |       |                                                                                                    |      |          |
|               | V ÿ aiếna                                |        | Save As La  | iyer Defin  | ition File | ·    |       |          |                |        |        |       |                                                                                                    |      |          |
| V° -          | 🗹 🔒 tru sở kp                            |        | Filter      |             |            |      |       |          | Nho Ha<br>Hupo | a a    |        |       |                                                                                                    |      |          |
|               | 🗹 🕺 trạm điện                            | a –    | Show Feat   | ure Coun    | nt         |      |       |          | v et           |        |        |       | xuan D                                                                                                    | 011  |          |
| <b>8</b>      | chợdam                                   |        | Properties  |             |            |      |       |          |                |        |        |       |                                                                                                    |      |          |
|               | 🗹 🔤 Ho sinn ti                           | n<br>a | Rename      |             |            |      |       |          |                |        |        |       |                                                                                                    |      |          |
| ۲۲<br>ا       |                                          | ninai  |             | 1           |            |      |       |          |                |        |        |       |                                                                                                    |      |          |
|               | kp1                                      |        |             |             |            |      |       |          |                |        |        |       |                                                                                                    |      |          |
| 12            | 🗹 🚺 kp2                                  |        |             |             |            |      |       |          |                |        |        |       |                                                                                                    |      |          |
| 84 .          | КРЗ                                      |        |             |             |            |      |       |          |                |        |        |       |                                                                                                    |      |          |

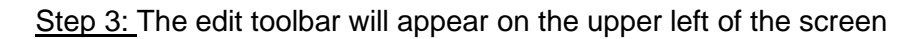

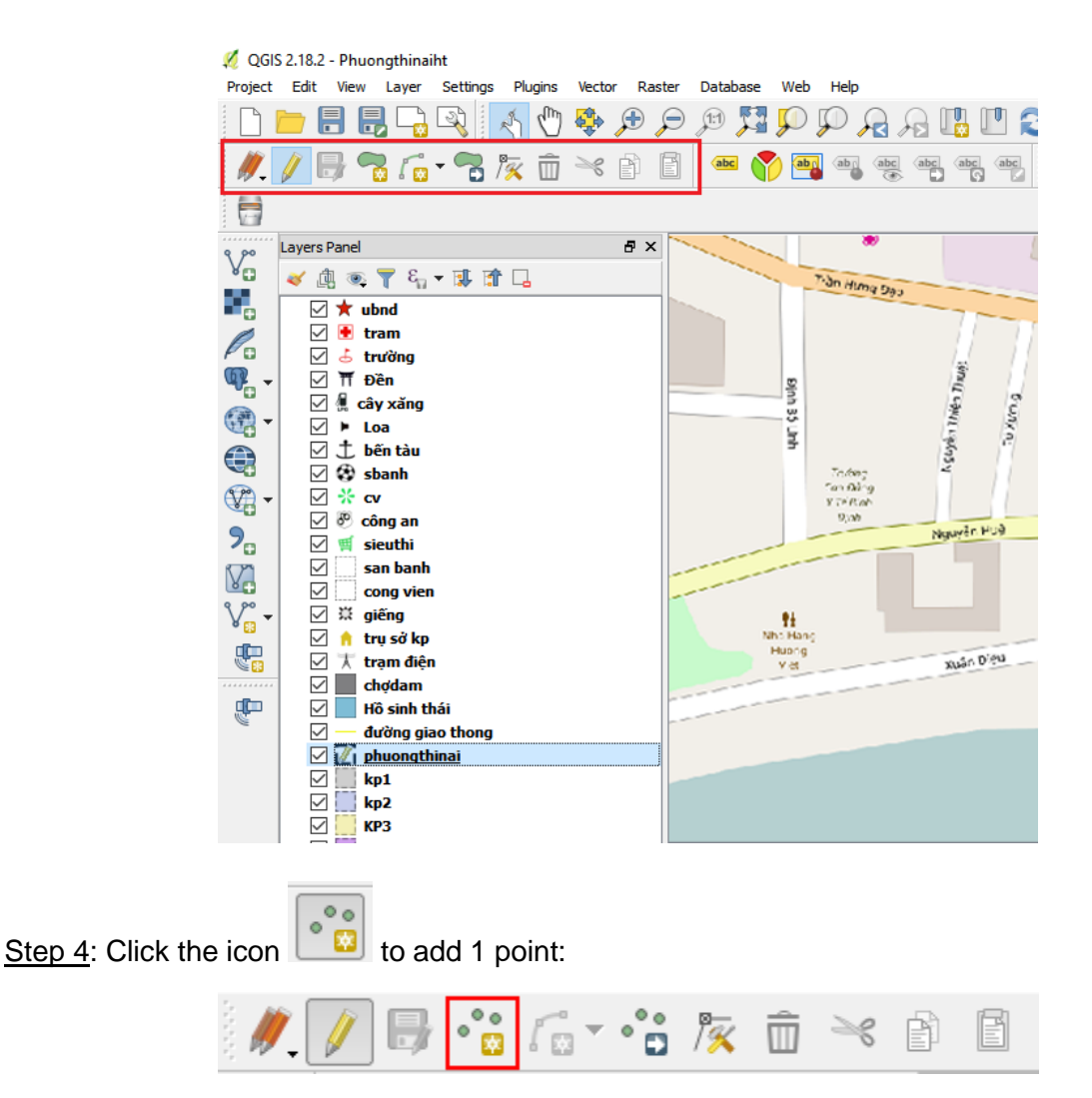

Step 5: Use the cursor to identify points on the map, left click once to select.

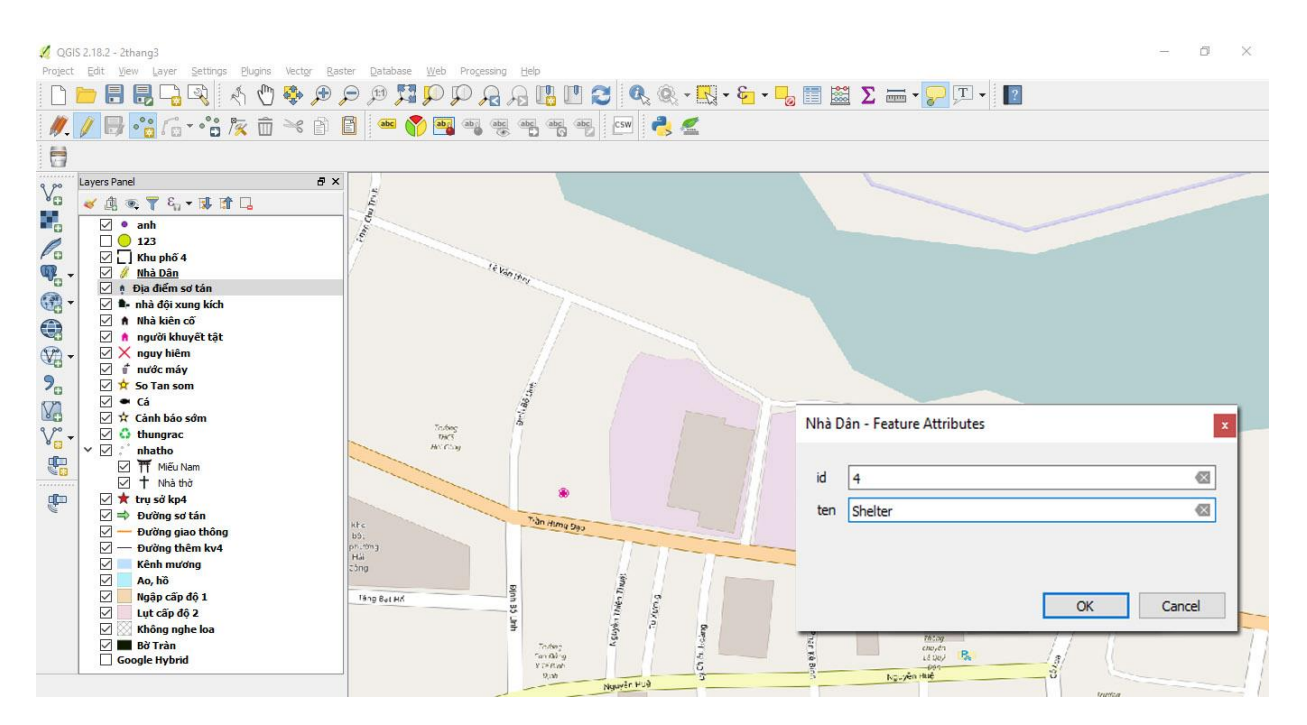

<u>Step 6</u>: Enter the order number of the point in "**id**" and enter a description for the object on the map.

| Nhà D | ân - Feature Attributes | x         |
|-------|-------------------------|-----------|
| id    | 4                       | (X)       |
| ten   | Shelter                 | 8         |
|       |                         |           |
|       |                         | OK Cancel |

*Note:* Id of points is unique on the same layer. For example: ID of 04 red points created in the picture are 1, 2, 3, 4.

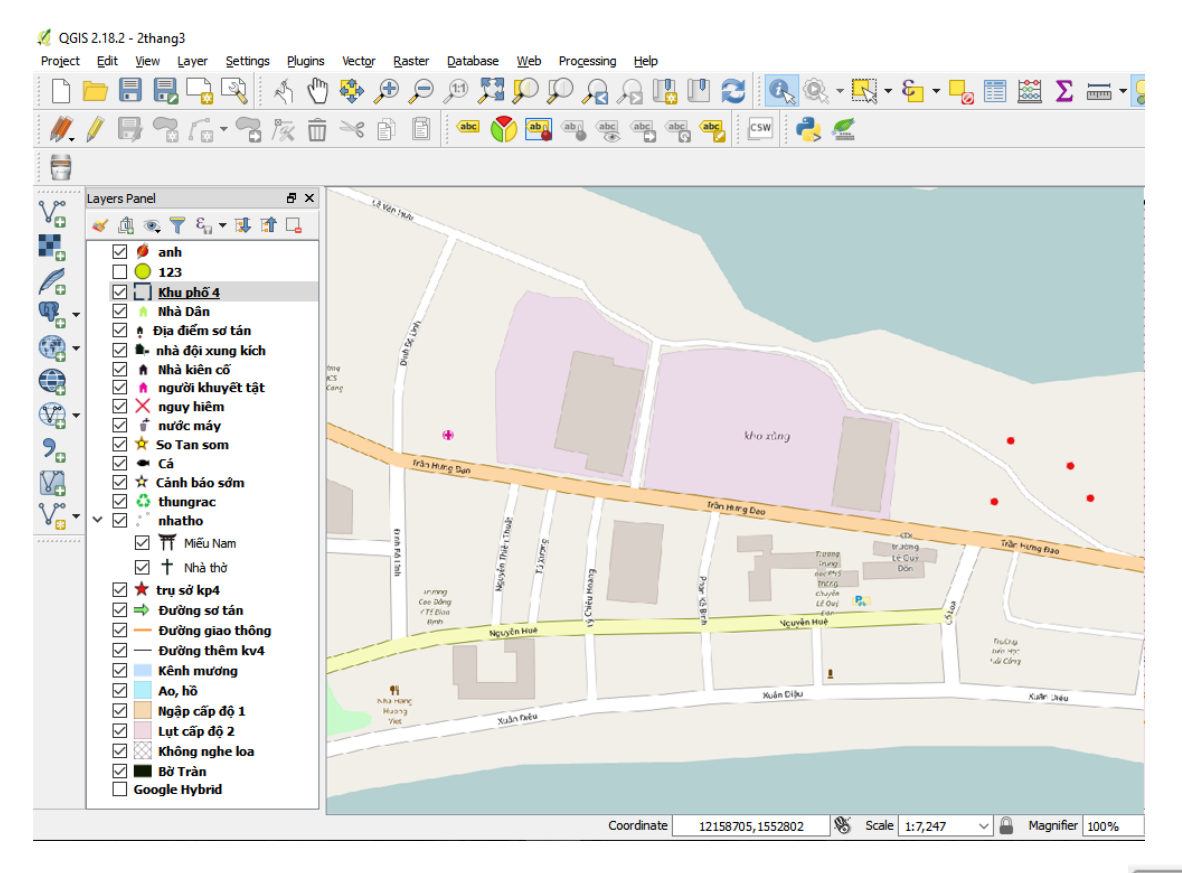

<u>Step 7</u>: In order to move the point created in the map, select the icon "**Move Feature(s**)" Select the point you want to move, hold left mouse button and move to the location you desire.

Step 8: In order to delete one point created, select the icon "Select feature(s) by area or

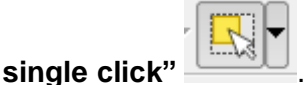

. Move the mouse to the point that you want to delete, left click (hold Shift

0.0

key and left click to select many points). Select icon **Delete selected(s)** to delete points (When selecting many points, release Shift key and left mouse button before clicking the deleting icon).

#### 4.2.3. Name the point

Step 1: In order to display names of these points on the map, select the point layer by left clicking.

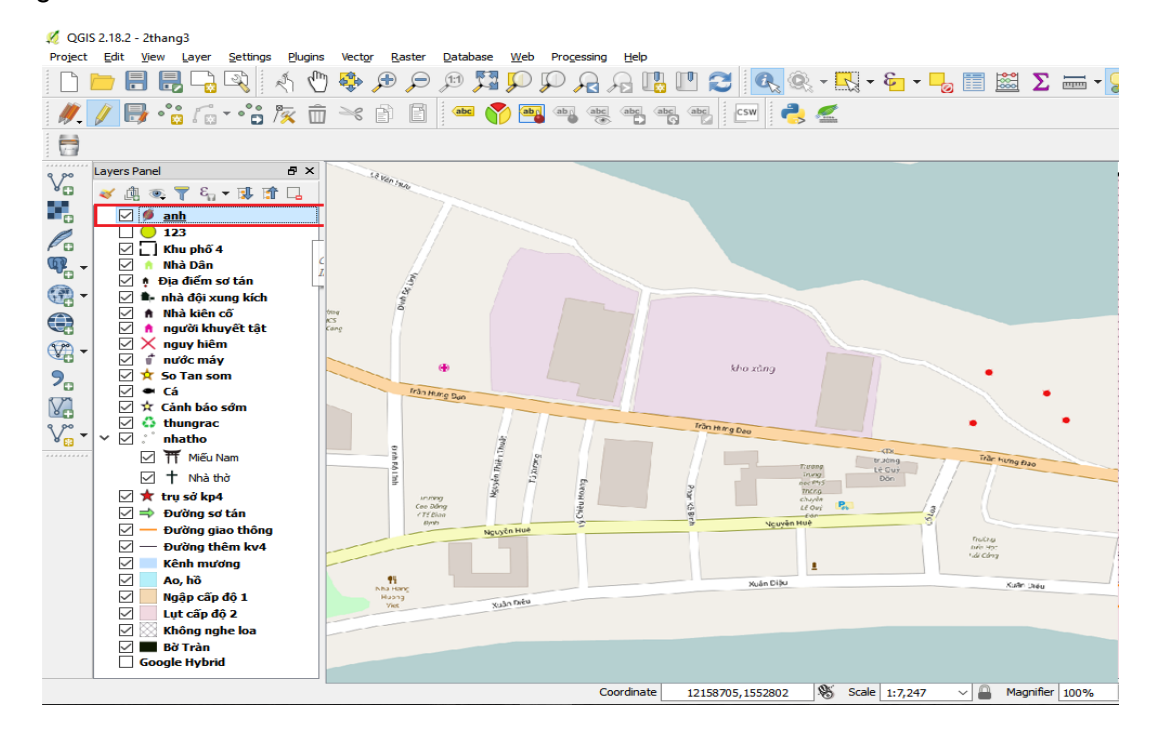

Step 2: Right click, select Properties.

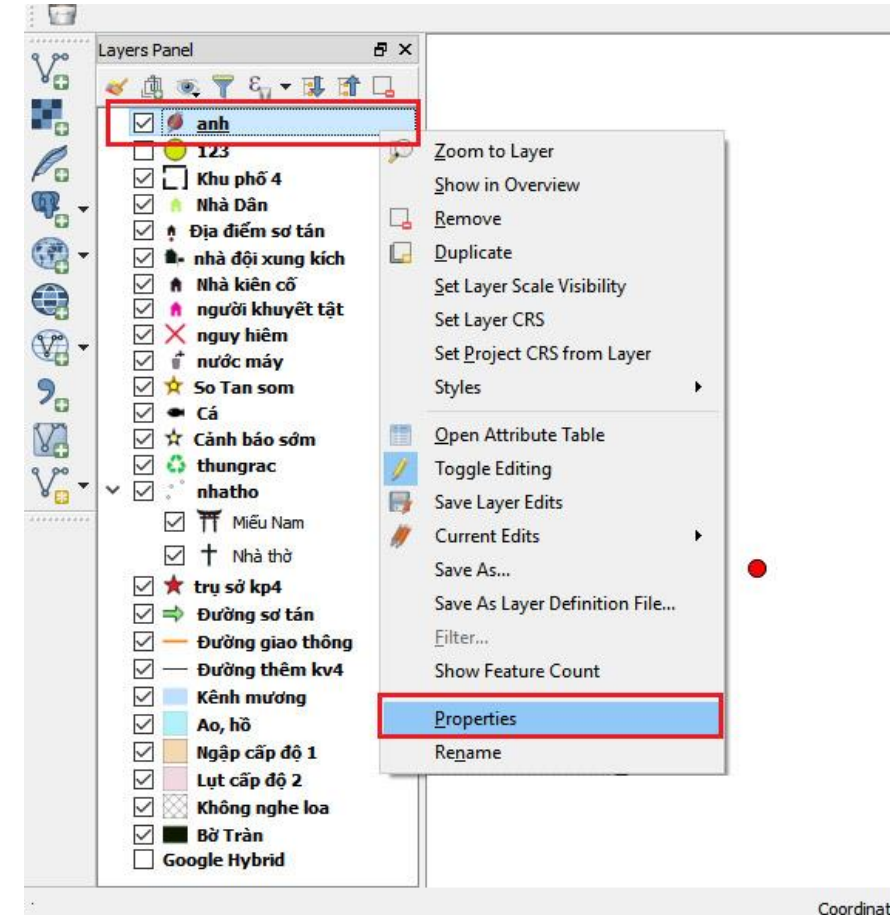

Step 3: Select Labels, modify the information:

- At the top line, move from "No label" to "Show labels for this layer"
- In "Label with": select information filed of "Name" created
- In "Font": select the font that you want to show.

| 🕺 Layer Properties - phuor | ngthinai   Labels                   |              |                     |           | ? ×        |
|----------------------------|-------------------------------------|--------------|---------------------|-----------|------------|
| General                    | 📟 Show labels for this              | s layer      |                     |           | -          |
| 😽 Style                    | abel with abc ten                   |              |                     |           | 3 ~        |
|                            | <ul> <li>Text/Buffer sam</li> </ul> | ple          |                     |           |            |
| (abc) Labels               | Lorem Ipsun                         | n            |                     |           | ^          |
| Fields                     |                                     |              |                     |           | ~          |
| Kendering                  | Lorem Ipsum                         |              | <b>(</b>            |           |            |
| 🦵 Display                  | abc Text                            | Text         |                     |           |            |
| Actions                    | abc Buffer                          | Font         | Times New Roman     |           |            |
| . 🔺                        | Background                          | Style        | Normal              |           | -          |
| Joins                      | Shadow                              |              | u 🖶 s 🖶             |           | B 🖶 I 🖶    |
| Diagrams                   | Rendering                           | Size         | 16.0000             |           | E 4        |
| 🥡 Metadata                 |                                     | L            | Points              |           | - €-       |
| 2 Variables                |                                     | Color        |                     |           | e,         |
| Egend                      |                                     | Transparency | -                   |           | 0 % 🖨 🖶    |
|                            |                                     | Type case    | No change           |           | • 🖶        |
|                            |                                     | Spacing      | letter 0.0000       |           |            |
|                            |                                     |              | word 0.0000         |           | ÷ 🖶        |
|                            |                                     | Blend mode   | Normal              |           | • 🖶        |
|                            |                                     | Apply labe   | el text substitutes |           |            |
|                            |                                     |              |                     |           |            |
|                            |                                     |              |                     |           |            |
|                            | Style 🔻                             |              |                     | OK Cancel | Apply Help |

#### Step 4: Click OK to display results on the map

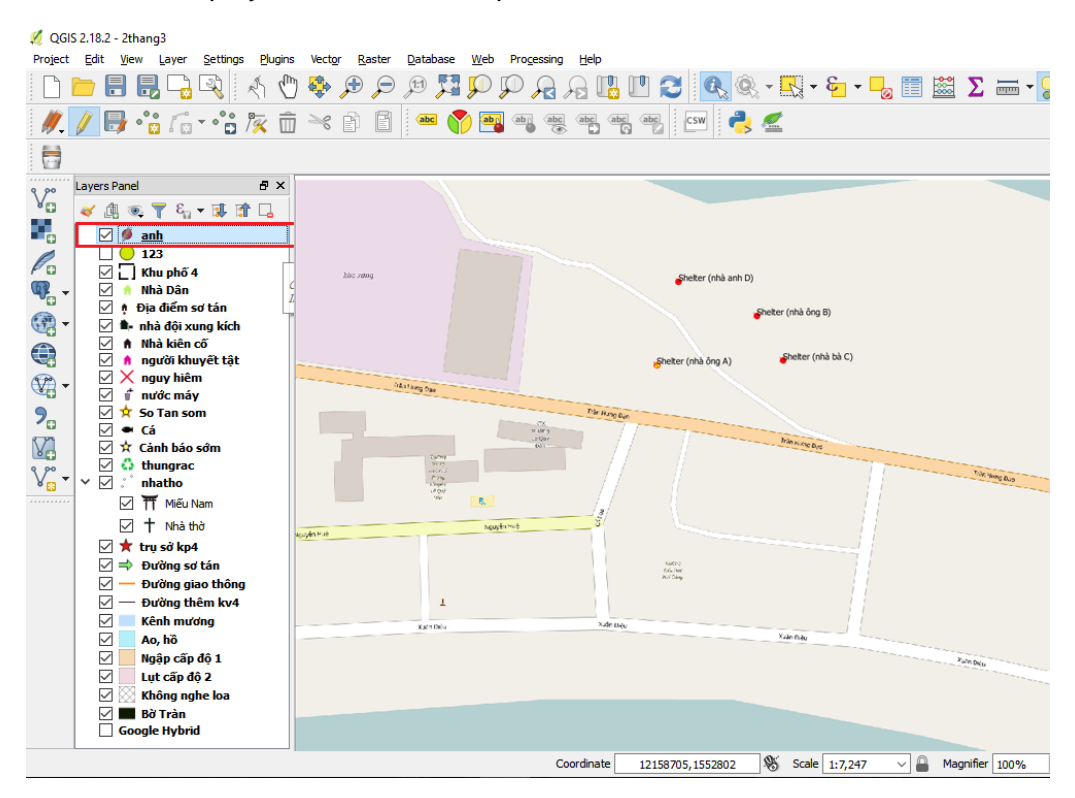

Step 5: To move the name position on the left/right/ top/under the location of point, select icon

of Layer labeling options , "Offset from point", Placement and position you desire.

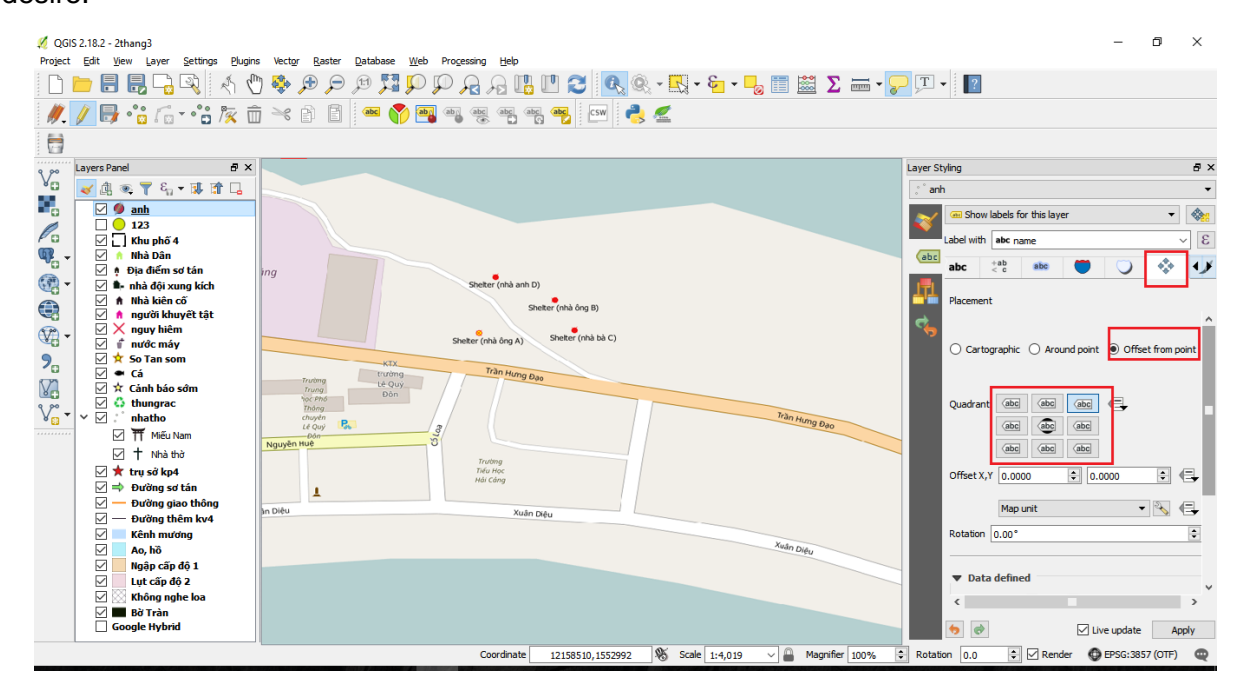

#### 4.2.4. Change icon of the point

For example, if you want to turn the created points as safe houses for evacuation in case of emergency.

Step 1: Select the point layer that need to change the icon by left clicking on that layer.

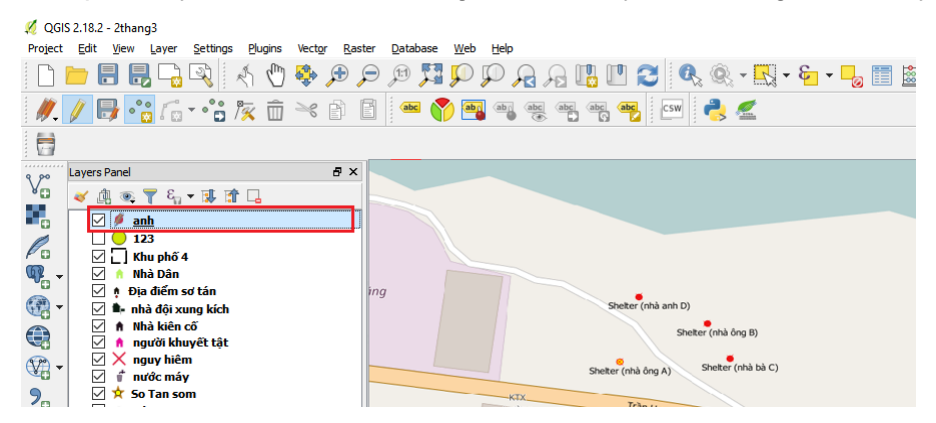

*Note:* If you want to change the name of the layer, right click, select "**Rename**" and enter new name.

💋 QGIS 2.18.2 - 2thang3 Project Edit <u>V</u>iew Layer <u>S</u>ettings <u>P</u>lugins Vect<u>o</u>r <u>R</u>aster <u>D</u>atabase <u>W</u>eb <u>H</u>elp n 🖿 🖶 🔜 🗣 🗄 🕀 🗢 🗩 🗩 🖓 🖓 🖓 🖓 🖓 🖓 🖓 🖓 🖓 🖓 🖓 🖓 👘 👘 🥢 🖊 📑 📲 👘 - • 🕆 🌾 💼 🔫 🗈 🖆 📟 阶 🌉 👒 🔫 🤫 🤫 📴 📑 🤌 Layers Panel ð × v 🖌 🕼 👁 🍸 🖏 🕶 🕼 🖌 🗹 🕖 <u>anh</u> 123 Po  $\square$ Zoom to Layer Show in Overview **@**. - $\checkmark$ 💧 Nhà Dân 🗹 🕴 Địa điểm sơ 🗖 Remove **()** Duplicate Shelter (nhà anh D) 🗹 🍬 nhà đội xun 🗔 ✓ ▲ Nhà kiên cố
 ✓ ▲ người khuy
 ✓ ★ nguy hiêm Set Layer Scale Visibility Shelter (nhà ông B) Set Layer CRS - 🕅 Shelter (nhà bà C) Shelter (nhà ông A) Set Project CRS from Layer 🗹 🦸 nước máy 🗹 対 So Tan som 9. Styles KTX 🗹 🖷 Cá Trần Hưng Đại trường Lê Quý Đôn V 🗹 🖈 Cảnh báo sớ 🛅 Open Attribute Table 🗹 👶 thungrac 🏹 Toggle Editing V. -🗸 🗹 🙏 nhatho ------ Miếu Nar Save Layer Edits R 🗹 🕇 Nhà thờ 🧖 Current Edits Save As... 🗹 ★ trụ sở kp4 Tiếu Học Hải Cảng Save As Layer Definition File... 🗹 🔿 🛛 Đường sơ tả 1 🗹 — Đường giao Filter Xuân Diêu 🗸 — Đường thên Show Feature Count 🗹 📃 Kênh mươn <u>Properties</u>  $\sim$ Ao, hồ Ngập cấp đć  $\sim$ Re<u>n</u>ame  $\sim$ Lut cấp độ 2 DUUU  $\checkmark$ Không nghe loa Google Hybrid

Step 2: Right click, select Properties.

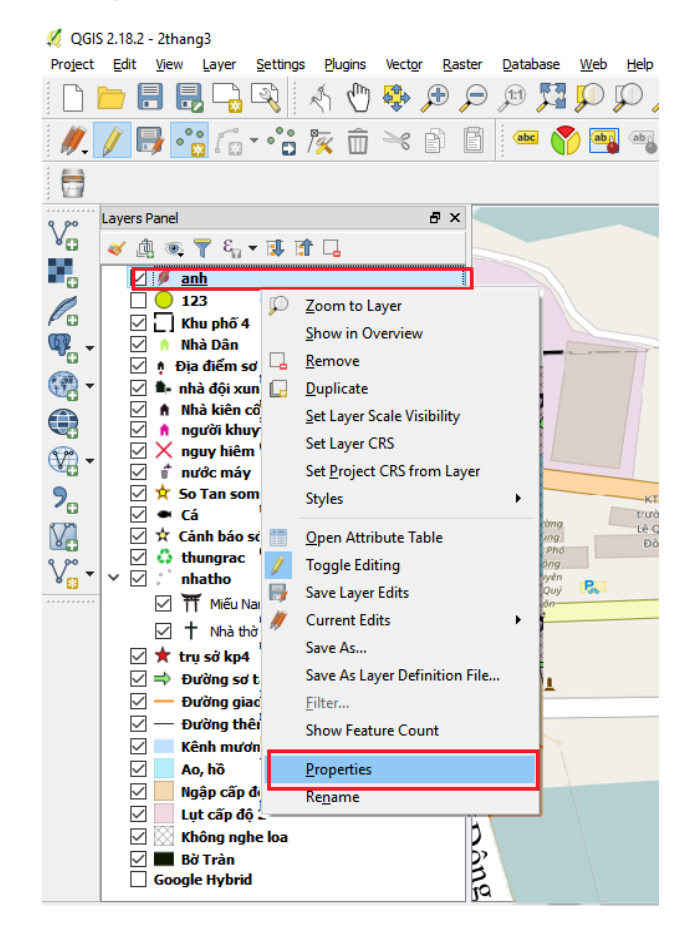

| 🕺 Layer Properties - phu | ongthinai   Style             | ? ×                |
|--------------------------|-------------------------------|--------------------|
| General                  | Single symbol                 | •                  |
| 🐳 Style                  | Fill Simple fill              | Ê Î                |
| abc Labels               |                               |                    |
| Fields                   |                               |                    |
| Kendering                |                               |                    |
| 🧭 Display                | Symbol layer type Simple fill | ▼                  |
| Actions                  | Fil                           |                    |
|                          | Outline                       |                    |
|                          | Fill style                    |                    |
| Diagrams                 | Outline style Dash Dot Line   | • 🕞                |
| 🧃 Metadata               | Join style Revel              | • 🚭                |
| 8 Variables              | Outline width 1.260000        | 🛯 ਦ Millimeter 🔻 🗲 |
| Legend                   | 0.000000                      | 🜲 Millimeter 🔻     |
|                          | 0.000000                      | <b>•</b>           |
|                          |                               |                    |

#### Step 3: Select Style to modify character/icon of the point

<u>Step 4</u>: To add other icons, select **SVG marker** in the "**Symbol layer type**", then select **Size** to select suitable size of the icon.

Note: The point icon size depends on the scale of the map. For example, an icon size of 5.00 mm would work on a map scale of 1:5000 on A0 paper size.

| ×.         | Layer Properties - tram | Style            |                    |           |   |     |          |        |              | ?   | >              | <          |
|------------|-------------------------|------------------|--------------------|-----------|---|-----|----------|--------|--------------|-----|----------------|------------|
| $\geq$     | General                 | 들 Single sym     | bol                |           |   |     |          |        |              |     |                | •          |
| ~          | Style                   | Y                | er<br>/G marker    |           |   |     |          |        |              |     |                | ^          |
| abc        | Labels                  |                  |                    |           |   |     |          |        |              |     |                |            |
| m          | Fields                  |                  |                    |           |   |     |          |        |              |     |                |            |
| *          | Rendering               | + -              |                    | $\square$ |   |     |          |        |              |     |                |            |
| <b>—</b>   | Display                 | Symbol layer ty  | pe                 |           |   | SVG | i marker |        |              |     | •              |            |
| ۲          | Actions                 | Size             | 4.000000           |           |   |     |          |        | Millimeter   | • 4 | ⊒.             |            |
|            | loins                   | Rotation         | 0.00 °             |           |   |     |          |        | [            | •   | ⊒.             |            |
|            |                         | Fill             |                    |           |   |     |          |        |              | - 4 | ⊒.             |            |
|            | Diagrams                | Outline          |                    |           |   |     |          |        | ]            | •   | ⊒.             |            |
| i          | Metadata                | Outline width    | No outline         |           |   |     |          |        | + Millimeter | • 4 | ⊒_             |            |
| 3          | Variables               | Offset X,Y       | x 0.000000         |           |   |     |          |        | Millimeter   | - ∢ | ⊒.             |            |
| <b>:</b> - | Legend                  |                  | y 0.000000         |           |   |     |          |        | *            |     | _              |            |
|            |                         | Anchor point     | VCenter            |           |   |     |          |        |              | • 4 | ⊒_             | ~          |
|            |                         | ▼ Layer ren      | dering             |           |   |     |          |        |              |     |                |            |
|            |                         | Layer transpare  | ency               |           |   |     |          |        |              |     | 0              | •          |
|            |                         | Layer blending r | mode               | Normal    | • | •   |          |        |              |     |                |            |
|            |                         | Feature blendin  | g mode             | Normal    |   | •   |          |        |              |     |                |            |
|            |                         | Draw effect      | s                  |           |   |     |          |        |              |     |                | <u>i</u> r |
|            |                         | Control feat     | ure rendering orde | er        |   |     |          |        |              |     | and the second | 2.4<br>2.4 |
|            |                         | Style 🔻          |                    |           |   |     | ОК       | Cancel | Apply        | -   | Help           |            |

<u>Step 5</u>: Select suitable **SVG image** and click **OK** to display on the map.

**Note:** After setting up the symbol characters (colours / appearance), you can save the settings together with the shapefile by clicking the **Save Style** button and select "**QGIS Layer Style File**", then save it with the same name with shapefile in the same folder. Then it will automatically be rendered in the same way when it is next loaded into QGIS, even on another computer.

| 缆 Layer Properties - tram   Style |                            |                 | ? ×  |
|-----------------------------------|----------------------------|-----------------|------|
| 🤀 General 🗧 Single sym            | bol                        |                 | -    |
| Style                             | ker<br>VG marker           |                 | ^    |
| (abc Labels                       |                            |                 |      |
| Fields                            |                            |                 |      |
| Kendering                         |                            |                 | _    |
| Contract Symbol layer ty Display  | /pe                        | SVG marker      | •    |
| Actions Size                      | 4.000000                   | Millimeter 🔻    |      |
| Rotation                          | 0.00 °                     |                 |      |
| Fill Diagrams                     |                            | •               |      |
| Outline                           |                            |                 |      |
| Outline width                     | No outline                 | ➡ Millimeter ▼  |      |
| C Variables Offset X,Y            | x 0.000000                 | Millimeter 🔻    | €.   |
| Legend                            | VContor                    | <b></b>         | A    |
| Load St                           | yle                        |                 |      |
| Save St                           | yle  VGIS Layer Style File |                 |      |
| Save as                           | Default SLD File           |                 | Ŭ Ū  |
| Restore                           | Default                    |                 |      |
| Add                               |                            |                 | 슟    |
| Rename                            | Current                    |                 | *    |
| Style -                           |                            | OK Cancel Apply | Help |

#### 4.3. Create a line (Line layer) in QGIS:

#### 4.3.1. Add a line layer

#### <u>Step 1</u>: In Layer, select Create layer $\rightarrow$ New Shapefile layer

| 💋 QGIS       | 2.18.2       | - Hai (      | ang district Risk r   | nap                |                              |    |         |                     |         |                                                                                                    |     |
|--------------|--------------|--------------|-----------------------|--------------------|------------------------------|----|---------|---------------------|---------|----------------------------------------------------------------------------------------------------|-----|
| Project      | <u>E</u> dit | <u>V</u> iew | Layer Settings        | <u>P</u> lugins Ve | ct <u>o</u> r <u>R</u> aster | Da | atahase | Web Processing      | Help    |                                                                                                    | _   |
| 8 Ph         | -            |              | Create Layer          |                    |                              | •  | V Nev   | v Shapefile Layer   |         | Ctrl+Shift+N                                                                                                    | n   |
| 5            |              |              | Add Layer             |                    |                              | •  | Rev Nev | v SpatiaLite Layer  |         |                                                                                                    | 24  |
| 3 🍂          | 1            |              | Embed Layers          | and Groups         |                              |    | 🗌 Nev   | v GeoPackage Layer. |         |                                                                                                    | abc |
| ે 🕅 📲        |              | - <i>1</i>   | Add from Laye         | er Definition Fi   | le                           |    | Mev Nev | v Temporary Scratch | Layer   |                                                                                                    | 2   |
| 0.00         | ******       |              | 📄 Copy style          |                    |                              |    |         |                     |         | and a second second sec | _   |
| V            |              | 2            | 📋 Paste style         |                    |                              |    |         |                     |         | No Ngi                                                                                                    |     |
| <b>10</b>    |              |              | Open <u>A</u> ttribut | e Table            | F6                           |    | Ten Est | ALCON STATE         | 1       |                                                                                                    | ~   |
| •            |              |              | 🕖 Toggle Editing      |                    |                              |    | 74      |                     |         | u crab                                                                                                    |     |
| Pa           |              |              | 📑 Save Layer Ed       | lits               |                              |    |         | 1 Alton             |         | Many                                                                                                    |     |
| അ            |              |              | 🧳 Current Edits       |                    |                              | ►  |         | La Yang and the     | 4       |                                                                                                    |     |
| ₩ <b>0</b> ▼ |              |              | Save As               |                    |                              |    |         | I to mande          | 1000    |                                                                                                    |     |
|              |              |              | Save As Lave          | Definition File    |                              |    |         | B Anna Marine       | Store 1 | Z                                                                                                    |     |

<u>Step 2</u>: Select **Line.** By default, each data layer has 1 field of information of "Id". In order to add description for the data layer, we can create fields of information here.

Give the name to new field of information at the box **New field** with the following information:

- Name: Name of information field (e.g. name, code, etc.)
- Type: Select type of Text data (for the data under the form of character); select type of Whole number (for the data under the form of number); select type of Decimal number (for the data under the form of decimal number); select type of Date (for the data under the form of date).
- Length: number of maximized characters that can be used to update information
- Click Add to fields list to save to the list
- Click **OK** to finish. Other parameters remain unchanged.

| 🕺 New Shapefi    | le Layer         |              |                | ?       | ×    |
|------------------|------------------|--------------|----------------|---------|------|
| Туре             |                  |              |                |         |      |
| O Point          | Line             | e            | O Polygon      |         |      |
| File encoding    | UTF-8            |              |                |         | •    |
| Selected CRS (EF | SG:4326, WGS 84) |              |                |         | -    |
| New field        |                  |              |                |         |      |
| Name             |                  |              |                |         |      |
| Type Text d      | ata              |              |                |         | -    |
| Length 80        |                  | Precision    |                |         |      |
|                  |                  | Add          | to fields list |         |      |
| Fields list      |                  |              |                |         |      |
|                  | -                |              | <b>a</b>       |         | _    |
| id               | Iype<br>Integer  | Length<br>10 | Precision      | n       |      |
|                  | -                |              |                |         |      |
|                  |                  |              |                |         |      |
|                  |                  |              |                |         |      |
|                  |                  |              |                |         |      |
|                  |                  |              |                |         |      |
|                  |                  |              |                |         |      |
| <                |                  |              |                |         | >    |
|                  |                  |              | Ta Re          | move fi | ield |
|                  |                  | ОК           | Cancel         | He      | p    |

<u>Step 3</u>: Give the name to the file and select the folders that you want to save the file in (format of the saving file is \*.shp) – click **OK** 

| 🕺 Save layer as   |          |                            |     |                   |             | × |  |
|-------------------|----------|----------------------------|-----|-------------------|-------------|---|--|
|                   | Progr    | am Files → QGIS 2.18 → bin | √ Ū | Search bin        |             | P |  |
| Organize 🔻 New f  | folder   |                            |     |                   |             | ? |  |
| 💻 This PC         | ^        | Name                       | D   | ate modified      | Туре        |   |  |
| 📃 Desktop         |          | 🚽 gdalplugins              | 1   | 8/03/2017 4:22 PM | File folder |   |  |
| Documents         |          | osgPlugins-3.1.7           | 1   | 8/03/2017 4:22 PM | File folder |   |  |
| Downloads         |          |                            |     |                   |             |   |  |
| h Music           |          |                            |     |                   |             |   |  |
| Pictures          |          |                            |     |                   |             |   |  |
| 📑 Videos          |          |                            |     |                   |             |   |  |
| Local Disk (C:)   |          |                            |     |                   |             |   |  |
| 🕳 Local Disk (D:) |          |                            |     |                   |             |   |  |
| 🕳 Local Disk (E:) |          |                            |     |                   |             |   |  |
| @ co.p.: (r)      | ~ <      |                            |     |                   |             | > |  |
| File name: S      | helter   |                            |     |                   |             | ~ |  |
| Save as type: ES  | SRI Shaj | pefile [OGR] (*.shp *.SHP) |     |                   |             | ~ |  |
| ∧ Hide Folders    |          |                            |     | Save              | Cance       |   |  |

#### 4.3.2. Add a line on the base map:

Step 1: Left click on the layers that need to modify

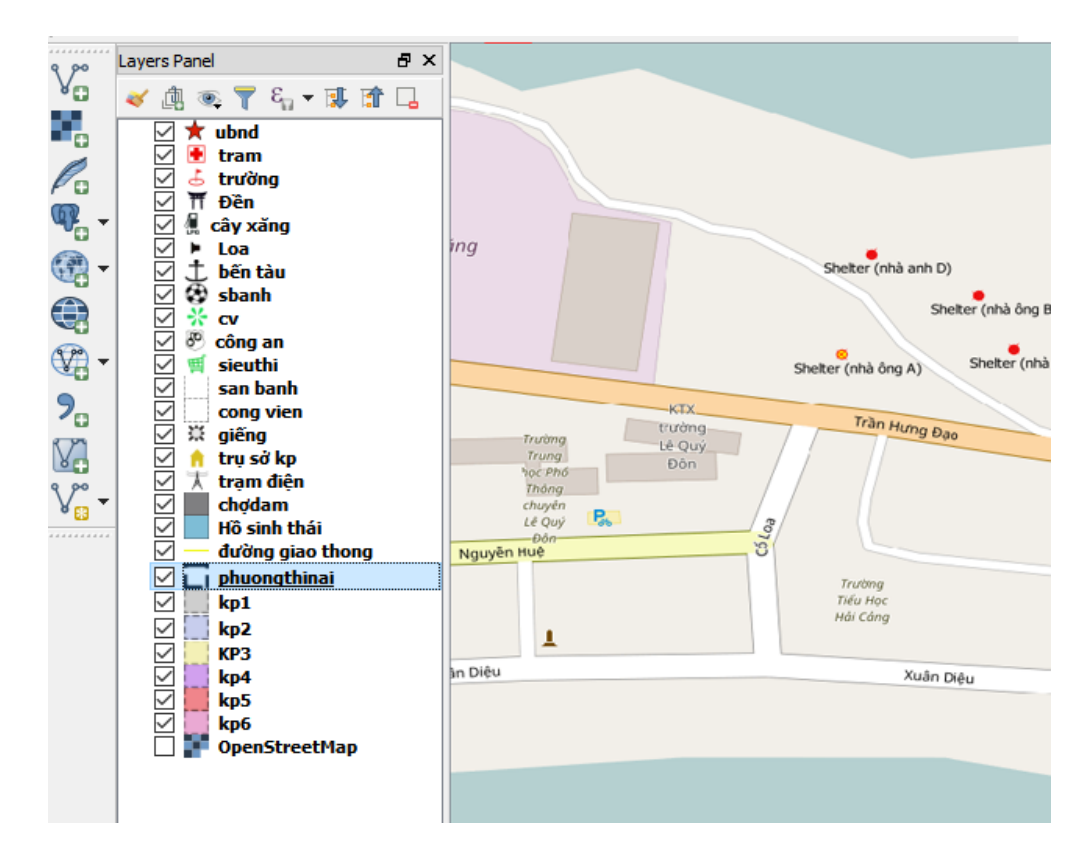

#### Step 2: Right click, select Toggle Editing

| 💋 QGIS 2.18.2 - Phuongthinaiht |                             |                  |                    |          |            |                                        |  |
|--------------------------------|-----------------------------|------------------|--------------------|----------|------------|----------------------------------------|--|
| Project                        | Edit View Layer             | Settings Plugins | Vector Raster      | Database | Web Proc   | essing Help                            |  |
|                                | 📛 🔒 🖶 🕞                     | 🔍 🗄 🖑            | ج 🕀 🍣              | JE 🕎     | <b>P P</b> | R R 🖪 🛯 🞜 🔍 🍭                          |  |
| Ø.                             | / 🗟 🗟 💪                     | - 🗟 🎘 🖻          | ≫ 🖹 »              | abc 🥎    | ) 🔤 💩      |                                        |  |
|                                |                             |                  |                    |          |            |                                        |  |
| 9 90                           | Layers Panel                | C Zoom to La     | ver                |          |            |                                        |  |
| ۷œ                             | يع 🏲 🧔 🗓 ≽                  | Show in Our      | enview             |          |            |                                        |  |
|                                | 🖂 ★ ubnd                    |                  |                    |          |            |                                        |  |
|                                | 🗹 🛃 tram                    |                  |                    |          |            |                                        |  |
| Po                             | 🗹 🕹 trường                  |                  |                    |          |            |                                        |  |
| ¶ <sup>2</sup> −               | ☑ Ħ Đền                     | Set Layer Sci    | ale Visibility     |          |            |                                        |  |
| ()<br>-                        | ⊻ ∰ cay xang                | Set Layer CR     | S                  |          | .11        | Sheter (nhà anh D)                     |  |
|                                | ☑ ± bến tàu                 | Set Project (    | CRS from Layer     | 1        |            |                                        |  |
|                                | 🗹 🔁 sbanh                   | Styles           |                    | •        |            | Shelter (nhà ông B)                    |  |
| - 💬                            | ✓ * cv ✓ Ø công an          | 🛅 Open Attrib    | ute Table          |          |            | Shelter (nhà ông A) Shelter (nhà bà C) |  |
| 9                              | ✓ ≝ sieuthi                 | 🥖 🛛 Toggle Editi | ng                 |          | KTX        |                                        |  |
| _                              | 🗹 🔄 san banh                | Save As          |                    |          | trường     | Trần Hưng Đạo                          |  |
| V.                             | cong vien                   | Save As Lay      | er Definition File |          | Đôn        |                                        |  |
| V° -                           | ⊻ 🔅 giếng                   | Filter           |                    |          |            |                                        |  |
|                                | ✓ n trụ so kp ✓ T tram điện | Show Featur      | re Count           | Ps       |            | 03                                     |  |
| <b>8</b>                       | 🗹 📄 chợdam                  |                  |                    | _        |            | 8                                      |  |
|                                | 🗹 📃 Hồ sinh th              | Properties       |                    |          |            | Trường<br>Tiếu Học                     |  |
| -\$ <del>-</del>               | 🗸 — đường gia               | Rename           |                    |          |            | Hải Cáng                               |  |
| , <b>ut</b> im                 |                             | <u>inai</u>      | in Diâu            | -        |            |                                        |  |
| 100                            | Kp1                         |                  | in Dieu            |          |            | Xuân Diệu                              |  |
| V.                             | ✓ KP2                       |                  |                    |          |            |                                        |  |
| <u>ک</u>                       | ✓ kp4                       |                  |                    |          |            |                                        |  |
| 0 0                            | 🗹 📕 kp5                     |                  |                    |          |            |                                        |  |
|                                | 🔽 🛄 kn6                     |                  |                    |          |            |                                        |  |

Step 3: See the editing tool table at the upper left of the screen

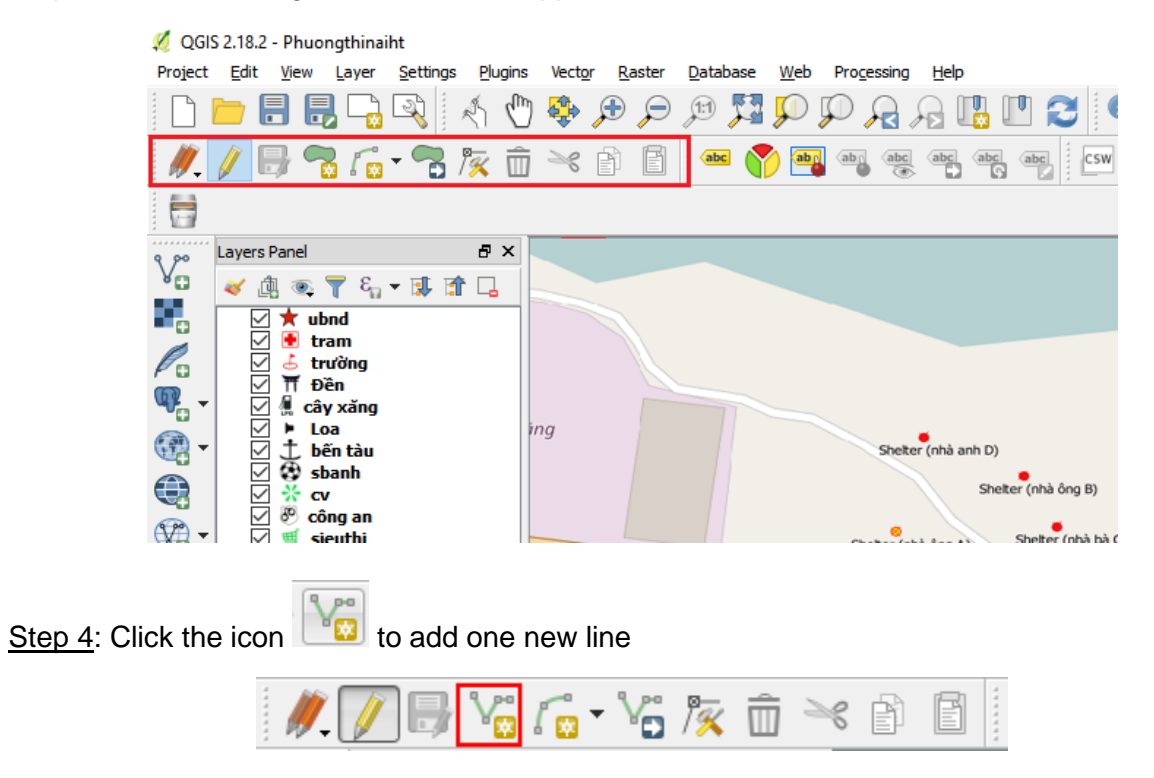

<u>Step 5</u>: Use the cursor to identify points on the map, left click to mark datum- points, right click to finish.

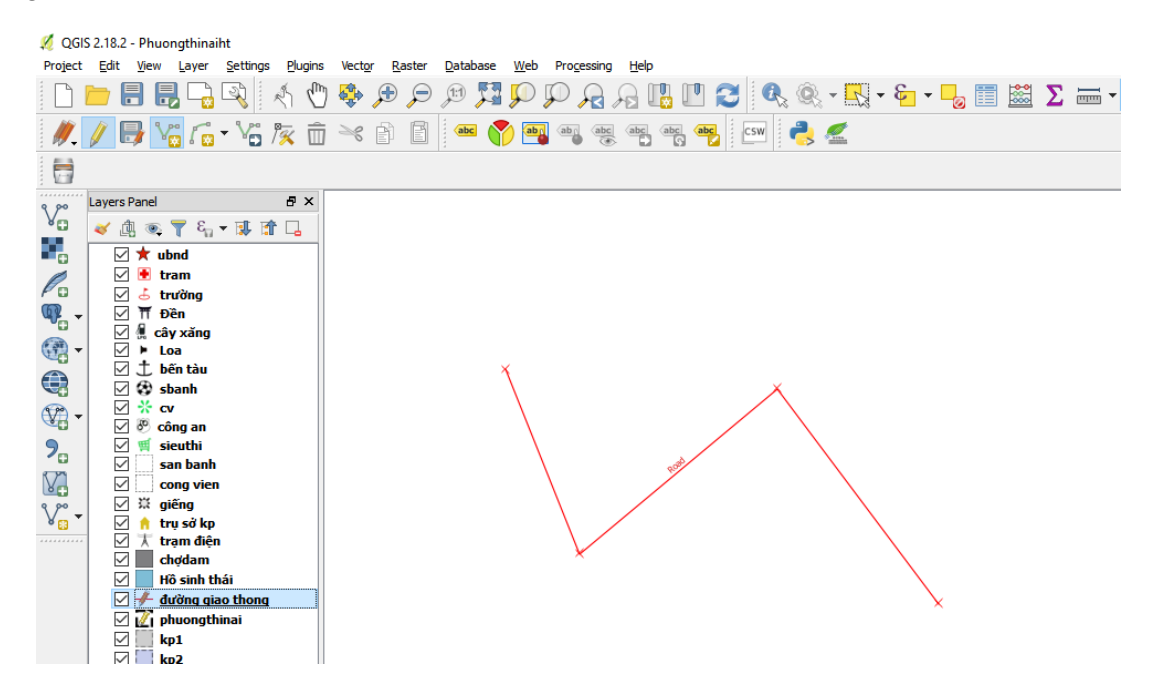

Step 6: Add the order of that point in "Id" and give the name of the object on the map

| 💋 QGIS 2.18.2 - Phuongthinaiht                                                                                                    |                                                                                       |
|----------------------------------------------------------------------------------------------------|---------------------------------------------------------------------------------------|
| Project Edit View Layer Settings Plugin                                                                                                    | ; Vect <u>o</u> r <u>R</u> aster <u>D</u> atabase <u>W</u> eb Progessing <u>H</u> elp |
| 🗋 🗁 🖶 🛃 🖓 🤌 🖑                                                                                                    | ) 🕸 🕫 🗩 🕫 🎵 💭 🗛 🗛 🛄 🖤 😂 🔍 🎕 - 🔣 - 🌄 📰 🗕 🗙 🛶 - 🌄                                       |
| // 🖟 🏹 🕞 🌇 🖓 👘 🕅                                                                                                    | j 🛰 🖻 🖻 📟 🖓 🧠 🧠 🦏 🦏 🚧 💷                                                               |
|                                                                                                    |                                                                                       |
| Layers Panel 🗗 🗙                                                                                                    |                                                                                       |
| 💆 😽 🏨 👁 👕 🗞 🔻 🖬 🔽                                                                                                    |                                                                                       |
| Image: Second second secon | dường giao thong - Feature Attributes                                                 |
|                                                                                                    | Coordinate 12159550,1549852 🗞 Scale 1:5,356 🗸 🖨 Magnifier 100% 🚖                      |

*Note:* Id numbers of the fields on the same layers should not be the same.

.

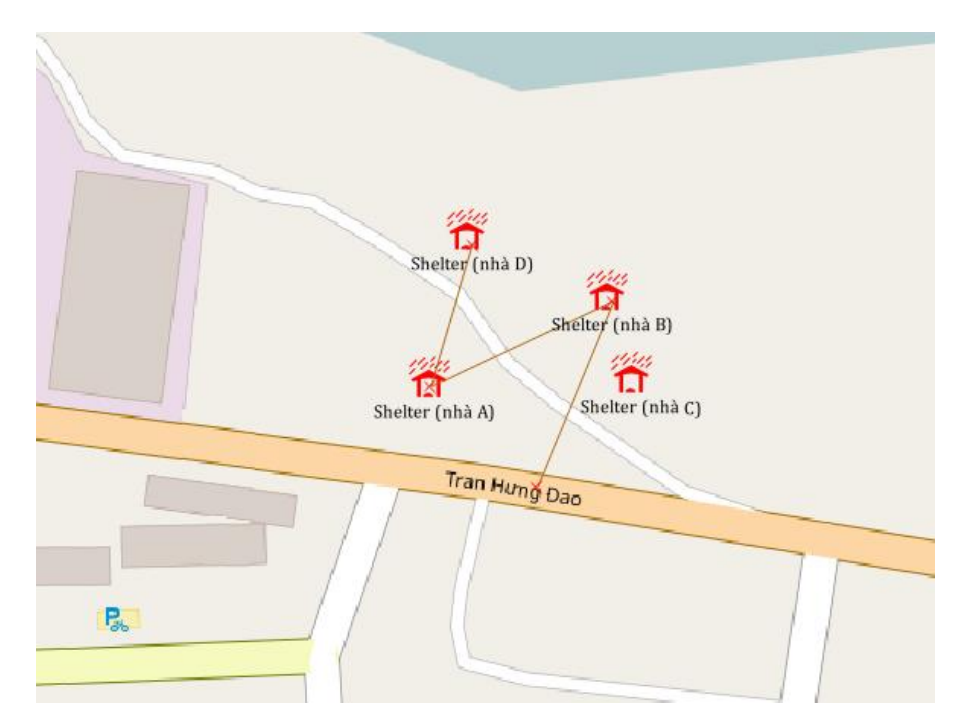

Example: The evacuation road is from D house to A house, then to B house and to the main road.

<u>Step 7</u>: To move lines created in the map, select icon "**Move Feature(s)**" [1], select the point that needs to relocate, keep pressing left mouse button and move it to the location you want.

Step 8: In order to delete one line created, select icon "Select feature(s) by area or single

click" . Move the cursor to the line that needs to delete, left click to select the line (hold

the Shift key and left click to select many lines). Select icon of **Delete selected**(s) to delete these lines (as for selection of many lines, release **Shift** key and left mouse button before clicking the deletion icon).

#### 4.3.3. Display name on the map

<u>Step 1</u>: In order to display points on the map, select the line layer by clicking the left mouse button

| Bàng điều khiến lớp                                                                                                    | An Diệu Xuấ |
|----------------------------------------------------------------------------------------------------|-------------|
| <ul> <li>Ranh gioi Khu vuc</li> <li>anh chup ban do_modified</li> </ul>                                                                                                    |             |
| Polygon_Khu vuc rui ro thien tai     Diversified the train the train th |             |
| <ul> <li>Diem_Bd 2</li> <li></li></ul>                                                                                                    |             |
|                                                                                                    | <br>        |

#### Step 2: Right click, select Properties

| <b>1</b>    | ✓ ∰ cäy xảng                                                                                                    | Styles                                                                                                    |   |
|-------------|----------------------------------------------------------------------------------------------------|----------------------------------------------------------------------------------------------------|---|
|             | ✓     ↓     bến tàu       ✓     ↓     bến tàu       ✓     ↔     sbanh       ✓     ↔     cv       ✓     ※     công an       ✓     ∰     sieuthi       ✓     ⇒     san banh | Open Attribute Table         Toggle Editing         Save Layer Edits         Current Edits         Save As | > |
|             | <ul> <li>✓ cong vien</li> <li>✓ giếng</li> <li>✓ n trụ sở kp</li> <li>✓ trạm điện</li> <li>✓ chợdam</li> <li>✓ Mô sinh thá</li> </ul>                                     | Save As Layer Definition File<br><u>F</u> ilter<br>Show Feature Count<br><u>P</u> roperties                |   |
|             | dường giao                                                                                                    | Rename                                                                                                    |   |
| ₩<br>₩<br>₩ | <pre>kp1 kp2 KP3 KP3 kp4 %p5 %p6</pre>                                                                                                    |                                                                                                    |   |

Step 3: Select Labels, modify the information:

- At the top line: move from "No label" to "Show labels for this layer"
- Box of Label with: select field of information of "Name"
- Box of **Font**: select the font that you want to display.

| 🔏 Layer Properties - Line_Duong di dan   Labels 🔹 🔹 😨 |                                                  |              |                    |           |            |
|-------------------------------------------------------|--------------------------------------------------|--------------|--------------------|-----------|------------|
| K General                                             | Show labels for this                             | s layer      |                    |           | •          |
| 💉 Style                                               | Label with abc Name                              |              |                    |           | 3 -        |
|                                                       | ▼ Text/Buffer sam                                | ple          |                    |           |            |
| (abc Labels                                           | Lorem Ipsum                                      |              |                    |           | <u> </u>   |
| Fields                                                |                                                  |              |                    |           | *          |
| 🞸 Rendering                                           | Lorem Ipsum                                      |              |                    | <u>•</u>  |            |
| 🢭 Display                                             | abc Text                                         | Text         |                    |           |            |
|                                                       | +ab<br>< c Formatting                            | Font         | Times New Roman    |           |            |
| Actions                                               | Background                                       | Style        | Normal             |           | • 4        |
| Joins                                                 | Shadow                                           |              |                    |           | B 🖶 I 🖶    |
| 💯 Diagrams                                            | <ul> <li>Placement</li> <li>Rendering</li> </ul> | Size         | 8.2500             |           |            |
| 🥡 Metadata                                            |                                                  |              | Points             |           | • 🗣        |
| 8 Variables                                           |                                                  | Color        |                    |           | e.         |
| E Legend                                              |                                                  | Transparency |                    |           | 0 %        |
|                                                       |                                                  | Type case    | No change          |           | •          |
|                                                       |                                                  | Spacing      | letter 0.0000      |           |            |
|                                                       |                                                  |              | word 0.0000        |           |            |
|                                                       |                                                  | Blend mode   | Normal             |           |            |
|                                                       |                                                  |              |                    |           |            |
|                                                       |                                                  |              | a text substitutes |           |            |
|                                                       |                                                  |              |                    |           |            |
|                                                       |                                                  |              |                    |           |            |
|                                                       | Style 🔻                                          |              |                    | OK Cancel | Apply Help |

Step 4: Click OK to display the results on the map

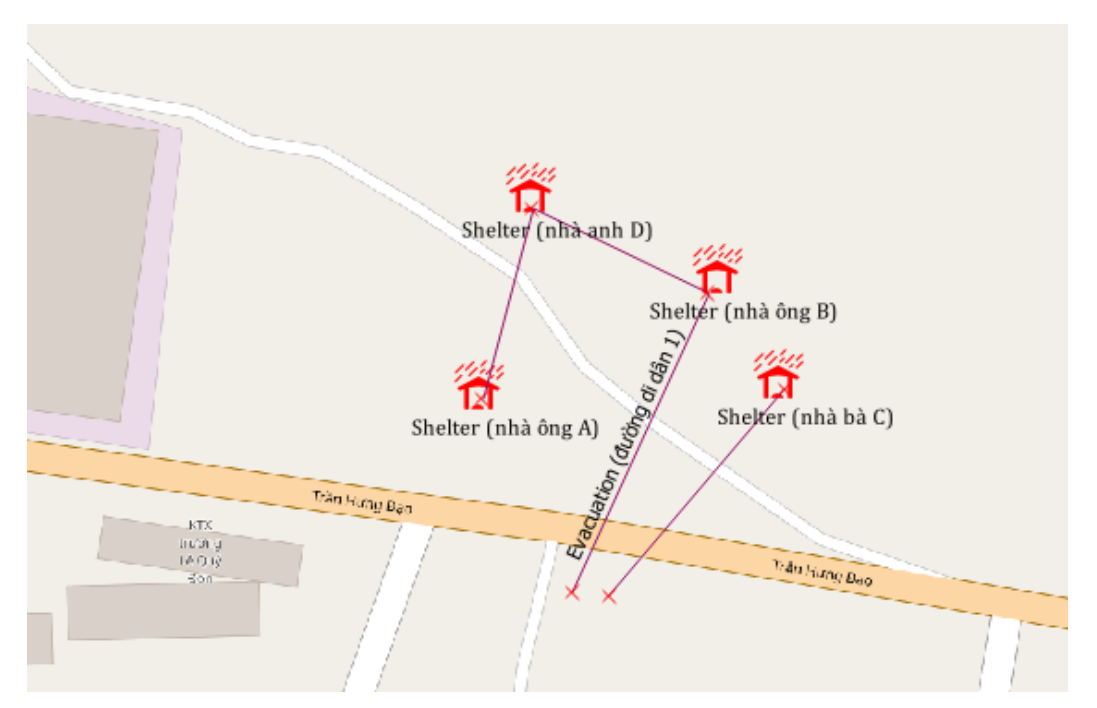

Step 5: To change location of the point name (on the left/right/on the top/under) to the line, select icon Layer labeling options, "Offset from point" and Placement  $\stackrel{\text{(o)}}{\longrightarrow}$  then select the location we want.

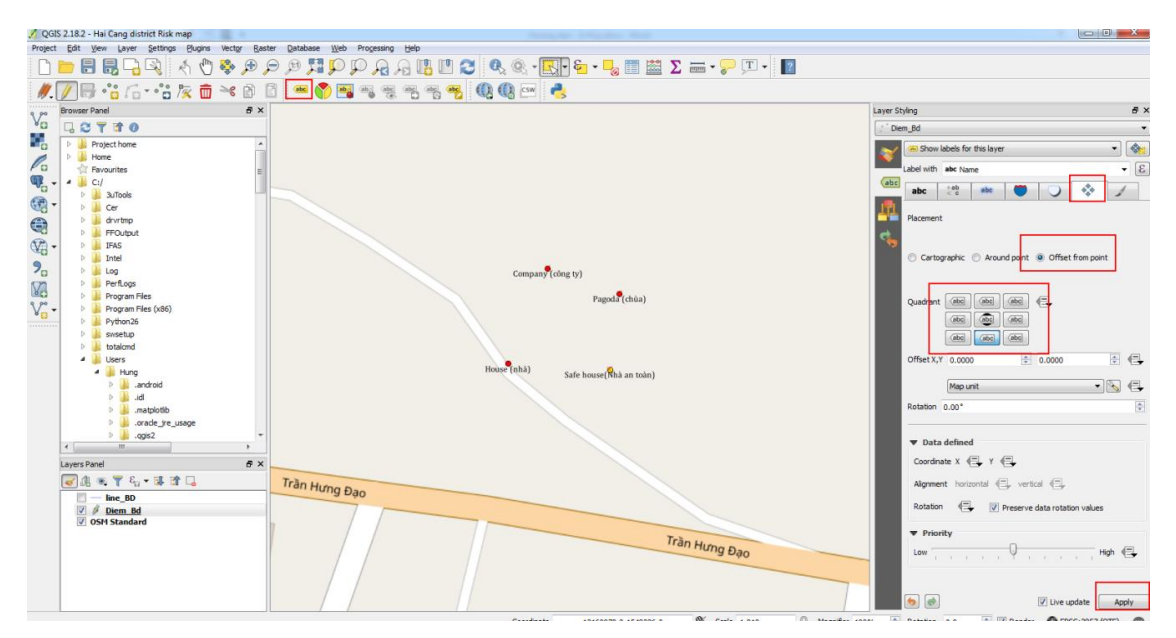

## 4.3.4. Change icon of the line

Let's take an example of identifying evacuation road in case of emergency.
<u>Step 1</u>: Select the line data layer that needs to change the icon by clicking the left mouse button at that layer.

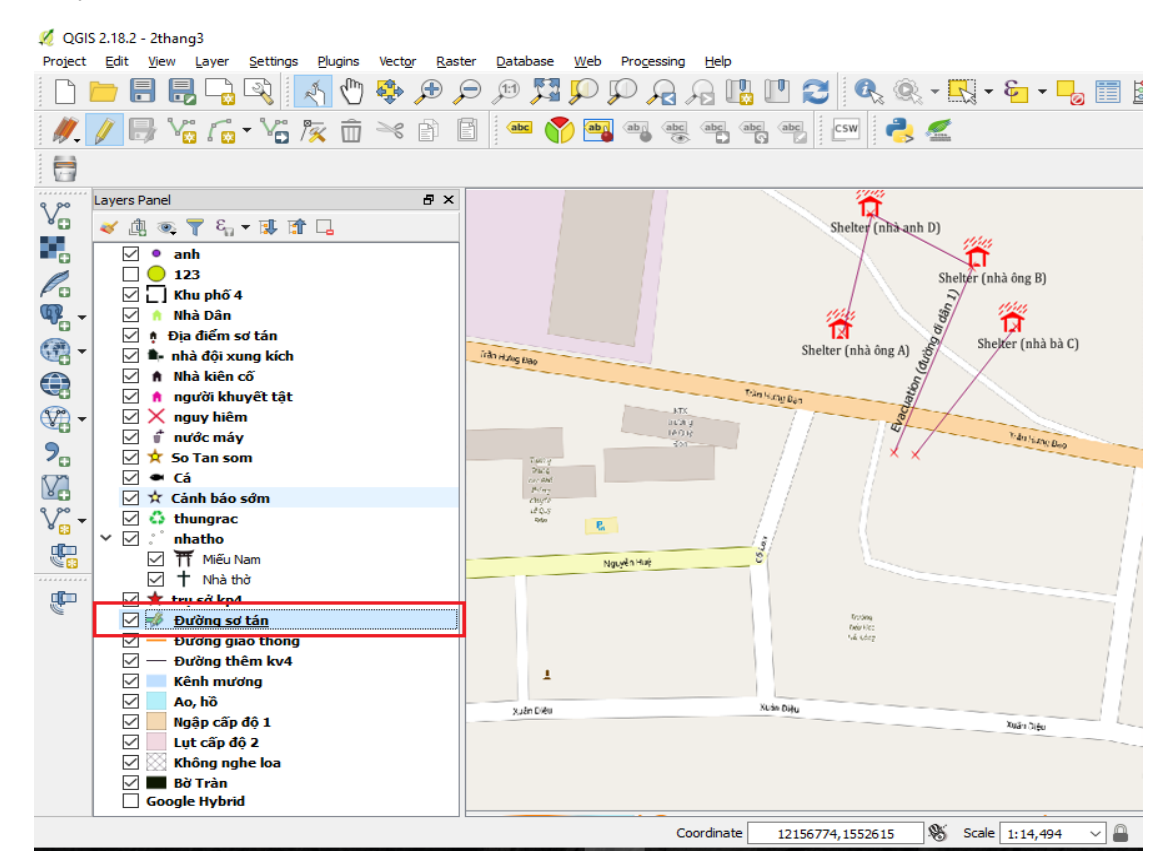

Note: For changing the layer name, right click , select "Rename" and enter new name.

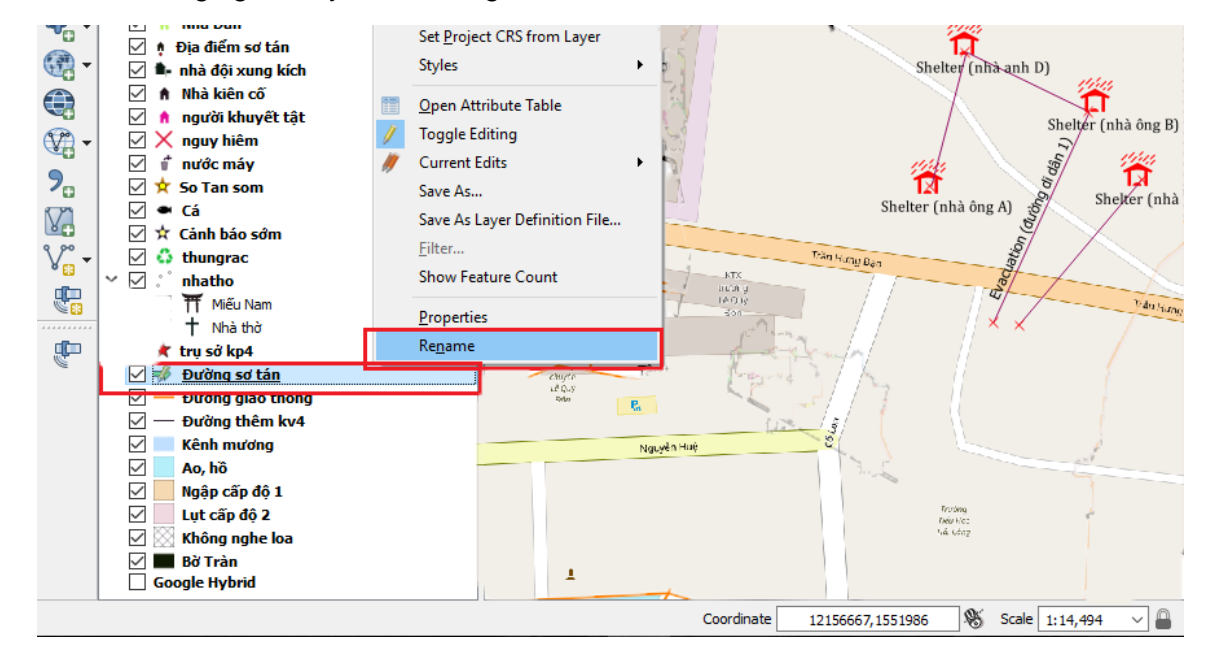

#### Step 2: Right click, select Properties

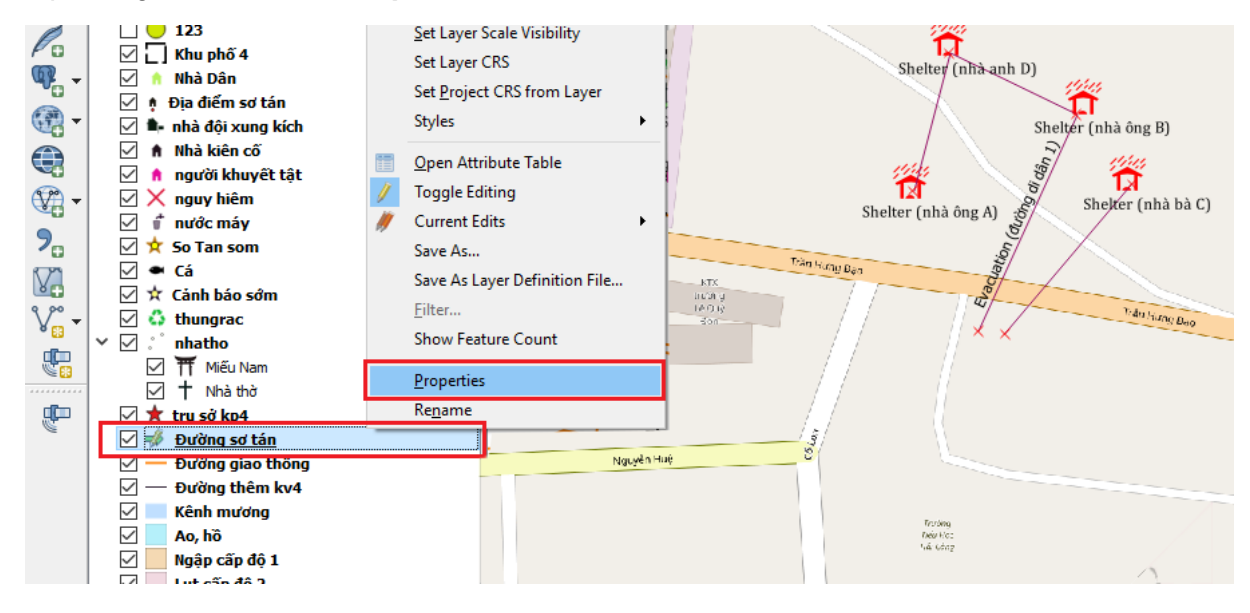

#### Step 3: Select Style to modify characters/icons of the line

| 🕺 Layer Properties - Đườ | ng giao thông   Style           |                    |             |              | ?    | ×                        |
|--------------------------|---------------------------------|--------------------|-------------|--------------|------|--------------------------|
| 🤀 General                | 🚍 Single symbol                 |                    |             |              |      | •                        |
| Style                    | ✓ — Line<br>— Simple line       |                    | ]           |              |      | ^                        |
| (abc Labels              |                                 |                    |             |              |      |                          |
| Fields                   |                                 |                    |             |              |      |                          |
| ≼ Rendering              |                                 | $\bigtriangledown$ |             |              |      |                          |
| 🧭 Display                | Symbol layer type               |                    | Simple line |              |      | •                        |
| Actions                  | Color                           |                    |             |              |      | ·                        |
| • Joins                  | Pen width 0.500000              |                    |             | Millimeter   | • 🕄  | ·                        |
| Diagrams                 | Offset 0.000000                 |                    |             | Millimeter   |      | ·                        |
|                          | Pen style Solid Line            |                    |             |              |      |                          |
| 🥡 Metadata               | Join style 🔗 Bevel              |                    |             |              | • 🖶  |                          |
| Variables                | Cap style 🔲 Square              |                    |             |              | - 4  | , v                      |
|                          | ▼ Layer rendering               | _                  |             |              |      |                          |
|                          | Layer transparency              |                    |             |              | 0    | -                        |
|                          | Layer blending mode             | Normal 👻           |             |              |      |                          |
|                          | Feature blending mode           | Normal 🔻           |             |              |      |                          |
|                          | Draw effects                    |                    |             |              |      | $\hat{\Sigma_{\mu}}^{h}$ |
|                          | Control feature rendering order |                    |             |              |      | ₹Ų                       |
|                          | Style 🔻                         |                    | ОК          | Cancel Apply | Help | p                        |

Note: Normally, the icon of one simple line is 1 line with the same colour

🕺 Layer Properties - Đường giao thông | Style ? × 🚍 Single symbol 📫 Line 💉 Style Arrov Fill abc Labels Simple fill Fields ÷ – Rendering Symbol layer type Arrow • Display - 🗐 Head type Single Actions - 🖶 Arrow type Plain Arrow width 1.000000 🗧 Millimeter 🔻 🗲 阿 Diagram 🗧 Millimeter 💌 🗲 Arrow width at start 1.000000 👔 Metadata Head length 1.500000 🗧 Millimeter 👻 🗲 Head thickness 1.500000 🖾 🗧 Millimeter 🔻 🗲 Laver rendering Legend Laver transparency 0 🗘 Normal • Layer blending mode • Feature blending mode Normal Draw effects Control feature rendering order AL ZV Style 🔻 OK Cancel Apply Help

Step 4: To make an arrow line, select Arrow in "Symbol layer type".

**Note**: After setting up the symbol characters (colours / appearance), you can save the settings together with the shapefile by clicking the **Save Style** button and select "**QGIS Layer Style File**", then save it with the same name with shapefile in the same folder. Then it will automatically be rendered in the same way when it is next loaded into QGIS, even on another computer.

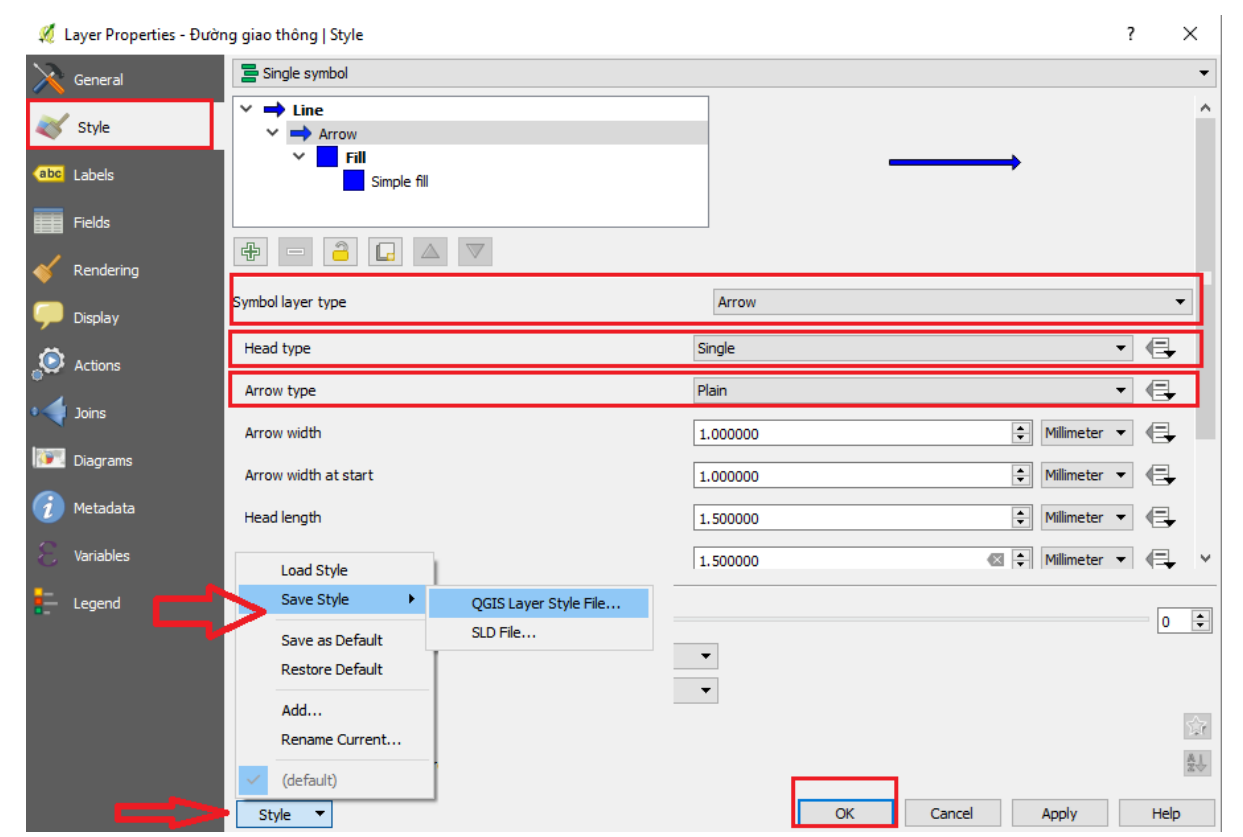

Step 5: Select a suitable icon and click **OK** to display on the map.

| 💋 QGI5 2.18.2 - 2thang3                                                                                                    | -      | ٥         | ×     |
|----------------------------------------------------------------------------------------------------|--------|-----------|-------|
| Project Edit View Layer Settings Blugins Vector Baster Database Web Processing Help                                                                                                    |        |           |       |
| C 🖿 🖥 🖫 🖓 🔨 🖑 🗞 🖉 🖉 🦉 🖓 🖓 🖓 🦕 🖓 📜 🖓 🦓 🖓 🖓 👘 🖓 🖓 👘 🖓                                                                                                    |        |           |       |
| 🥂 / 🖶 🕾 G - 🕾 k 🖻 😚 🖻 🖷 🌑 🧠 🤻 🖷 🧠 📨 🔧 🖉                                                                                                    |        |           |       |
| 8                                                                                                    |        |           |       |
| o ee Layers Panel 8 ×                                                                                                    |        |           |       |
|                                                                                                    |        |           |       |
|                                                                                                    |        |           |       |
|                                                                                                    |        |           |       |
| Co 🗹 🗍 Khu phố 4                                                                                                    |        |           |       |
| 🔍 🗸 Mhà Dân                                                                                                    |        |           |       |
| 🖉 📃 🗣 nhà đội xung kích                                                                                                    |        |           |       |
|                                                                                                    |        |           |       |
| A Dia differ so tán                                                                                                    |        |           |       |
| → Index in the interview of the interview of the intervi |        |           |       |
| 🐨 🗌 🖬 nước máy                                                                                                    |        |           |       |
| Image: So Tan som     Image: So Tan som                                                                                                    |        |           |       |
|                                                                                                    |        |           |       |
|                                                                                                    |        |           |       |
| Shelter (nha ong A) Shelter (nha ong A)                                                                                                    |        |           |       |
| din T Méu Nam                                                                                                    |        |           |       |
| Co t Nhà thờ                                                                                                    |        |           |       |
| 1                                                                                                    |        |           |       |
| V Duờng sơ tán                                                                                                    |        |           |       |
| Device giao thông                                                                                                    |        |           |       |
| ✓ — Đường thêm kv4                                                                                                    |        |           |       |
| Kênh mương                                                                                                    |        |           | - And |
|                                                                                                    |        |           | - 7   |
| Intersection of a section of a |        |           |       |
| Không nghe ba                                                                                                    |        |           |       |
| Bit Trân                                                                                                    |        |           |       |
| Google Hybrid                                                                                                    |        |           |       |
| Coordinate 12158148,1552794 🛞 Scale 1:7,247 🗸 🔒 Magnifier 100% 🐑 Rotation 0.0 🐑 🗸 Render 📢                                                                                                    | EPSG:3 | 357 (OTF) | Q     |

# 4.4. Create a polygon in QGIS:

## 4.4.1. Add a polygon layer

<u>Step 1</u>: In Layer, select Create layer → New Shapefile Layer

| 🕺 QGIS           | 2.18.2   |              |              | -                  |               |                 |                |                |          |             |               |              |              |         |                |  |
|------------------|----------|--------------|--------------|--------------------|---------------|-----------------|----------------|----------------|----------|-------------|---------------|--------------|--------------|---------|----------------|--|
| Project          | Edit     | <u>V</u> iew | <u>L</u> aye | r <u>S</u> ettings | Plugins       | Vect <u>o</u> r | <u>R</u> aster | <u>D</u> ataba | ase      | <u>W</u> eb | Processing    | <u>H</u> elp |              |         |                |  |
|                  |          |              |              | Create Laye        | er            |                 |                | •              | V,       | New S       | hapefile Lay  | er           | Ctrl+Shift+N | Q 🔣 •   | 8 -            |  |
| 1 100            |          |              |              | Add Layer          |               |                 |                | •              | Po       | New S       | patiaLite Lay | yer          |              | Con i a |                |  |
| W                |          | 7° (         |              | Embed Laye         | rs and Grou   | ups             |                |                |          | New G       | GeoPackage I  | Layer        |              |         | and the second |  |
| =                |          |              |              | Add from La        | iyer Definiti | on File         |                |                | <b>~</b> | New T       | emporary Sc   | ratch Layer  |              |         |                |  |
|                  | Lavers P | Panel        | ß            | Copy style         |               |                 |                |                | -        | Creat       | e new GPX la  | iyer         |              |         |                |  |
| $V_{\mathbf{a}}$ | <u>م</u> |              | B            | Paste style        |               |                 |                |                | Γ        |             |               |              |              | -       |                |  |
|                  |          |              | (1000)       | Open Attrib        | uto Tablo     |                 | 56             |                |          |             |               |              |              |         |                |  |

<u>Step 2</u>: Select **Polygon**, by default, each data layer has 01 field of information of "**Id**". To supplement other information for the data layer, we can create field of information here.

Give the name to new field of information at the box **New field** with the following information:

- **Name**: Name the field of information (example: name, code,...)
- **Type**: Select type of **Text data** (for the data under the form of character); select type of **Whole number** (for the data under the form of number); select type of **Decimal number** (for the data under the form of decimal number); select type of **Date** (for the data under the form of date/month).
- Length: number of maximized characters that can be used to update information
- Click Add to fields list to save to the list
- Click **OK** to finish. Other parameters remain unchanged.

| 💈 New Shapefi    | ile Layer         |           | ?                 | × |  |  |  |  |
|------------------|-------------------|-----------|-------------------|---|--|--|--|--|
| Туре             |                   |           |                   |   |  |  |  |  |
| O Point          | 🔵 Line            | •         | Polygon           |   |  |  |  |  |
| ile encoding     | System            | System 👻  |                   |   |  |  |  |  |
| Selected CRS (EF | PSG:4326, WGS 84) |           |                   | - |  |  |  |  |
| New field        |                   |           |                   |   |  |  |  |  |
| Name             |                   |           |                   |   |  |  |  |  |
| Type Text d      | lata              |           |                   | - |  |  |  |  |
| Length 80        |                   | Precision |                   |   |  |  |  |  |
|                  |                   | Ad        | ld to fields list |   |  |  |  |  |
| Fields list      |                   |           |                   |   |  |  |  |  |
| Name             | Туре              | Length    | Precision         |   |  |  |  |  |
| id               | Integer           | 10        |                   |   |  |  |  |  |
|                  |                   |           |                   |   |  |  |  |  |

<u>Step 3:</u> Give the name to the file and select the folder you want to save the file (format of the saving file is \*.shp) – click **OK** 

| 🖉 🗸 🕨 bk a      | lesktoj | o 17.1.2017 🕨 TP. Quy Nhon - Binh Dinh 🕨 | -                  | <b>€</b> Search TP. | Quy Nhon - Binh D |
|-----------------|---------|------------------------------------------|--------------------|---------------------|-------------------|
| Organize 🔻 New  | folde   | r                                        |                    |                     | := - (2           |
| 🔆 Favorites     | -       | Name                                     | Date modified      | Туре                | Size              |
| Nesktop         |         | 퉬 late download                          | 1/19/2017 9:30 AM  | File folder         |                   |
| E Recent Places | Ξ       | 퉬 Maltizer                               | 1/19/2017 9:30 AM  | File folder         |                   |
| 📕 Downloads     |         | 鷆 open strees map                        | 1/19/2017 9:30 AM  | File folder         |                   |
| 😺 Dropbox       |         | 퉬 SHP file                               | 1/19/2017 9:30 AM  | File folder         |                   |
|                 |         | 퉬 strees shp                             | 1/19/2017 9:30 AM  | File folder         |                   |
| 门 Libraries     |         | Diem_Bd 2.shp                            | 1/19/2017 10:38 AM | SHP File            | 1 KB              |
| Documents       |         | Diem_Bd.shp                              | 1/15/2017 9:01 AM  | SHP File            | 1 KB              |
| 🌙 Music         |         | line_BD.shp                              | 1/14/2017 4:15 PM  | SHP File            | 1 KB              |
| Pictures        |         | Line_Duong di dan.shp                    | 1/15/2017 5:22 AM  | SHP File            | 1 KB              |
| 🛃 Videos        |         | Polygon_Khu vuc rui ro thien tai.shp     | 1/15/2017 7:10 AM  | SHP File            | 1 KB              |
|                 | -       | 📄 Ranh gioi Khu vuc.shp                  | 1/15/2017 11:51 PM | SHP File            | 1 KB              |
| File name:      | Polygo  | on_Khu vuc rui ro thien tai.shp          |                    |                     |                   |
| Save as type:   | Tập tin | shape của ESRI [OGR] (*.shp *.SHP)       |                    |                     |                   |
| Hide Folders    |         |                                          |                    | Save                | Cancel            |

# 4.4.2. Add a Polygon layer

<u>Step 1</u>: Left click at the layer that needs to modify.

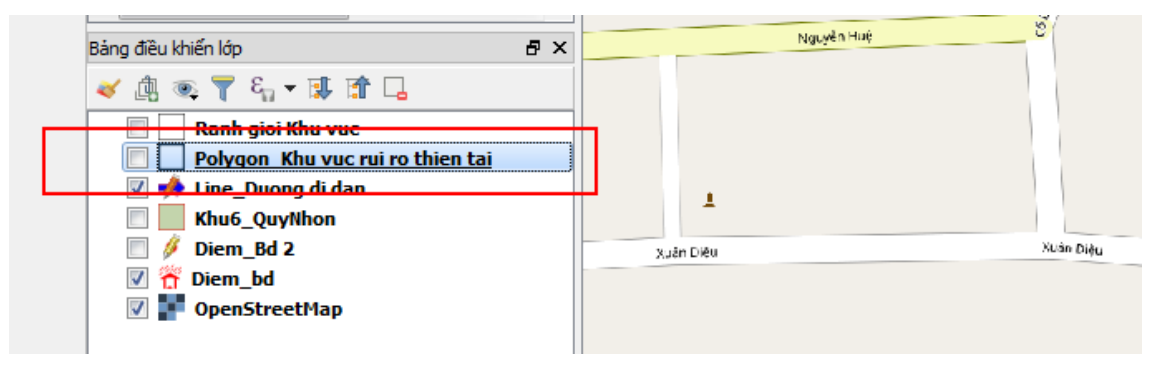

### Step 2: Right click, select Toggle editing

| 🕺 QGIS         | 5 2.18.2 - F | Phuongthina                                                 | iht     |               |              |                |      |       |       |          |         |                  |           |             |          |
|----------------|--------------|-------------------------------------------------------------|---------|---------------|--------------|----------------|------|-------|-------|----------|---------|------------------|-----------|-------------|----------|
| Project        | Edit V       | /iew Layer                                                  | Setting | gs Plugins    | Vector       | Raster         | Data | abase | Web   | Proces   | sing H  | Help             |           |             |          |
|                | <u>&gt;</u>  | 昆 귾                                                         | R       | 1 🖑           | <b>\$</b>    | € <del>€</del> | 1:1  | 5     | Ç     | Ç Ç      | 3       | ] 🖳              | 1 2       | R           | . Q.     |
| <i>W</i> .     | / 🖯          |                                                             | - 7     | 『家 面          | ×            | P ×            | ab   | • 💎   | ab    | (abg)    | abc (al |                  | abc       | <b>()</b>   | CSN      |
|                |              |                                                             |         |               |              |                |      |       |       |          |         |                  |           |             |          |
| 9 99           | Layers Pa    | nel                                                         | 0       | Zoom to La    | ver          |                |      |       |       |          |         |                  |           |             |          |
| ۷œ             | ي 🎸          | 🙉 🍸 😜                                                       |         | Show in Ow    | , <u>.</u> . |                |      |       |       |          |         |                  |           |             |          |
|                |              | t ubnd                                                      |         | Base and      | erview       |                |      |       |       |          |         |                  |           |             |          |
|                |              | tram                                                        |         | Duralizata    |              |                |      |       |       |          |         |                  |           |             |          |
| Po             | Z            | 占 trường                                                    |         | Duplicate     |              |                |      |       |       |          |         |                  |           |             |          |
| <b>₩</b> -     |              | T Đền                                                       |         | Set Layer Sc  | ale Visib    | ollity         |      |       | V     |          | -       |                  |           |             |          |
| -              |              | cay xang                                                    |         | Set Layer CF  | 8S           |                |      |       | .+1   |          |         | Shelter (nh      | anh D)    |             |          |
|                |              | t bến tàu                                                   |         | Set Project ( | CRS from     | n Layer        |      | 1     |       |          |         | 1                | 1         | •           |          |
|                |              | 🕏 sbanh                                                     |         | Styles        |              |                | •    |       |       |          |         |                  | Sheite    | r (nna ong  | (В)      |
| - 🕎            |              | CV Scông an                                                 | 111     | Open Attrib   | ute Tabl     | e              |      |       |       |          | Shel    | e<br>ter (nhà ôn | (A p      | Shelter (ni | nà bà C) |
| 2              |              | sieuthi                                                     | 1       | Toggle Editi  | ng           |                |      |       | KTX   |          |         |                  |           |             |          |
|                |              | san banh                                                    |         | Save As       |              |                |      |       | trườn | ig<br>iv | 77      | Trần I           | Hưng Đạo  |             |          |
| N <sup>a</sup> |              | cong vier                                                   | •       | Save As Lay   | er Defini    | ition File     |      |       | Đôn   |          | 11      |                  |           |             | - 1      |
| V              |              | k gieng                                                     |         | Filter        |              |                |      | -     |       | /        |         |                  |           |             |          |
|                |              | trạm điện trạm điện trạm trạm trạm trạm trạm trạm trạm trạm | n :     | Show Featu    | re Coun      | t              |      | 20    |       |          | Pol     |                  |           |             |          |
| S              |              | chợdam                                                      |         | Description   |              |                |      |       |       | 1        | 1       |                  |           |             | ~        |
|                |              | Hồ sinh t                                                   | h       | Properties    |              |                |      |       | -     |          |         | Tiếu Học         | A Cart    |             |          |
|                |              | dướng đi                                                    |         | Kename        |              |                | -    | ]     |       |          |         | Hai Cang         |           |             |          |
|                |              | kn1                                                         | inai    |               |              | n Diêu         |      |       |       |          |         |                  | Xuân Diâi |             |          |
| 170            |              | kp2                                                         |         |               |              |                |      |       |       |          |         |                  |           |             |          |
|                |              | КРЗ                                                         |         |               |              |                |      |       |       |          |         |                  |           |             |          |
| <i>~</i>       |              | kp4                                                         |         |               |              |                |      |       |       |          |         |                  |           |             |          |
|                |              | kp5                                                         |         |               |              |                |      |       |       |          |         |                  |           |             |          |
|                |              | kn6                                                         |         |               |              |                |      |       |       |          |         |                  |           |             |          |

Step 3: See the editing tool table on the upper left side of the screen

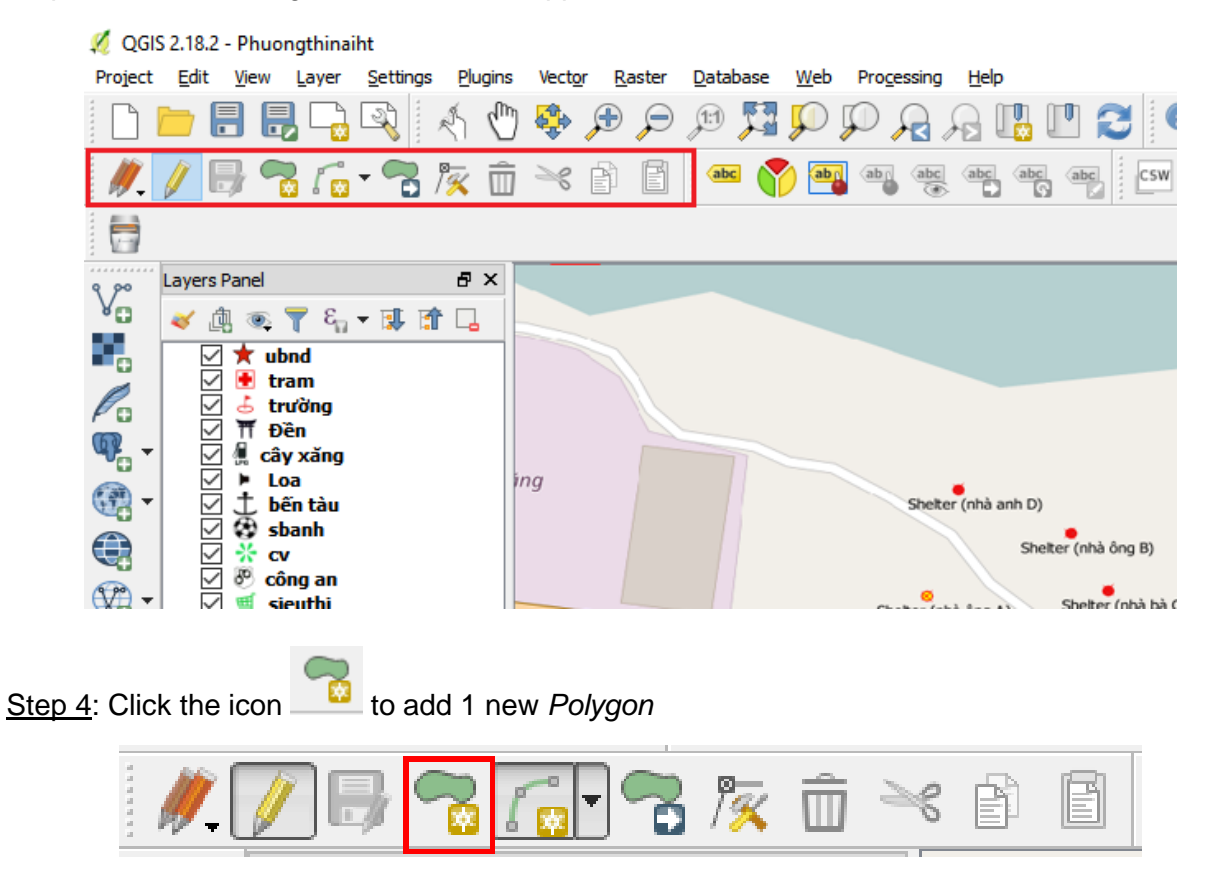

<u>Step 5:</u> Use the mouse to identify points on the map, click left mouse button to mark points for the polygon shape as you want, right click to finish.

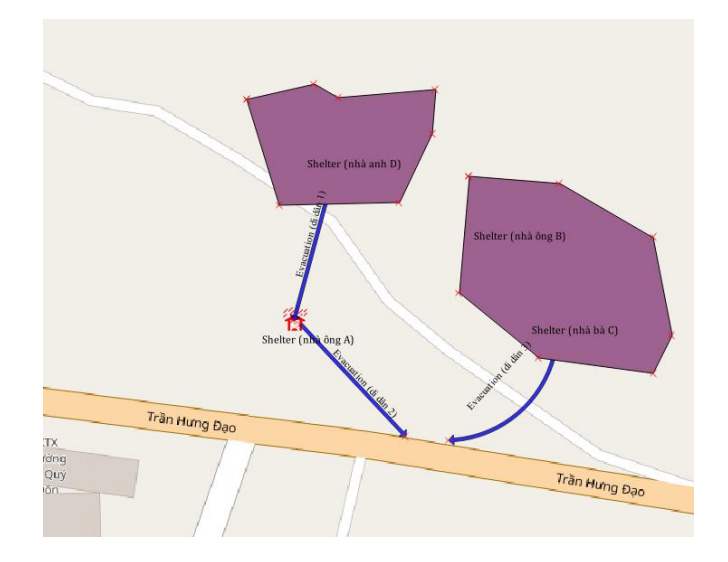

<u>Step 6</u>: Add the order of that point in the "**Id**" line and give the description of the object in the name box.

| Polygon_ | Khu vuc rui ro thien tai - Các thuộc tính của đối tượng 🛛 🔯 |
|----------|-------------------------------------------------------------|
|          |                                                             |
| id       | 1                                                           |
| Name     | Areal 1 (khu vực 1)                                         |
|          |                                                             |
|          |                                                             |
|          |                                                             |
|          |                                                             |
|          | OK Cancel                                                   |
|          |                                                             |

*Note:* The Id numbers of the lines within one layer should not be the same.

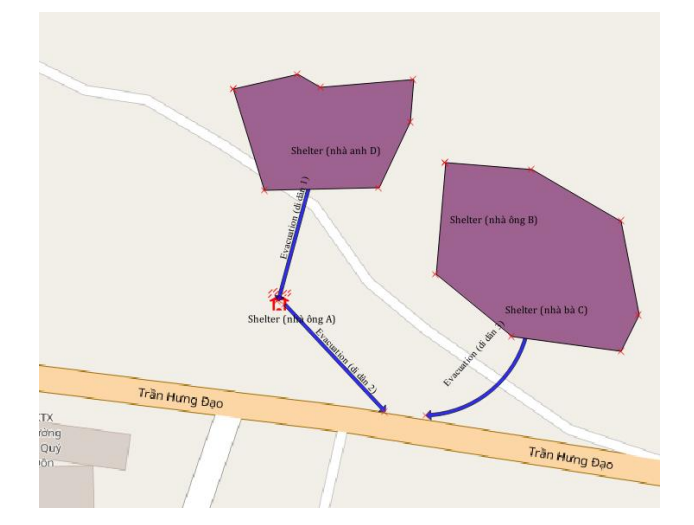

Example: In areas affected by a disaster. Area 1 includes house B, C; area 2 includes house D

<u>Step 7</u>: To move polygons created on the map, select the icon "**Move Feature(s)**" Select the point that needs to move, keep pressing the left mouse button and relocate the point to the desired location. Step 8: To delete a polygon created, select the icon of "Select feature(s) by areas or single

click" Move the mouse to the polygon that needs to delete, left click to select the polygon (keep pressing Shift key and left click to select many polygons). Select the icon delete

**selected(s)** to remove the polygons (if selecting many polygons, release **Shift** key and the left mouse button mouse before clicking the deleting icon).

### 4.4.3. Display polygon name on the map

<u>Step 1:</u> In order to display name of the polygons on the map, select polygon layer by left clicking on that polygon.

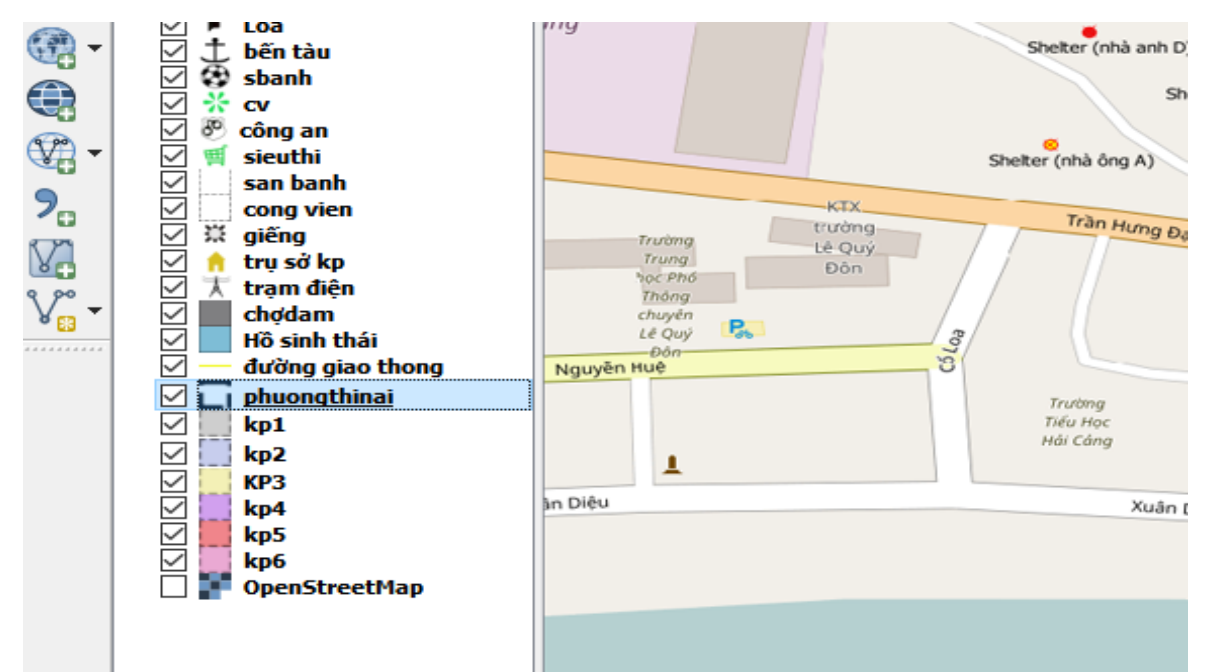

Step 2: Right click right, select Properties

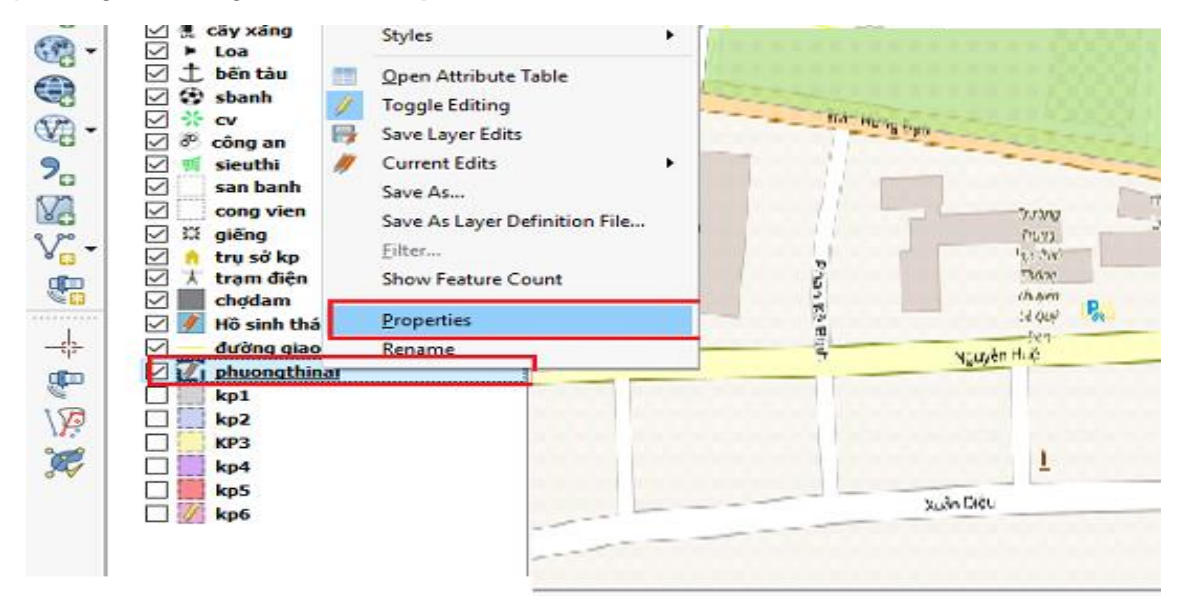

Step 3: Select Labels, modify information:

- At the top line, move from "No label" to "Show labels for this layer"
- Box of Label with: select field of information of "Name"
- Box of **Font**: select the font desired.
- Select **Transparency** to modify dull or solid level of the polygon layer to display or hide completely the underneath information layers.

| 🚀 Layer Properties - phuongt | hinai   Labels                       |              |                 | ?        | ×        |
|------------------------------|--------------------------------------|--------------|-----------------|----------|----------|
| General                      | Show labels for this                 | layer        |                 | •        |          |
| 😽 Style                      | abel with abc ten                    |              |                 | ~        | 3        |
| (abc) Labele                 | <ul> <li>Text/Buffer samp</li> </ul> | ole          |                 |          |          |
|                              | Lorem Ipsum                          | 1            |                 |          |          |
| Fields                       |                                      |              |                 |          | <b>v</b> |
| 🧹 Rendering                  | Lorem Ipsum                          |              |                 |          |          |
| 🧭 Display                    | abc Text                             | Text         |                 |          |          |
| Actions                      | abc Buffer                           | Font         | Times New Roman | •        | €        |
| Joins                        | Background                           | Style        | Normal          | •        | ¢.       |
|                              | Shadow                               |              |                 | I        | €        |
| Diagrams                     |                                      | Size         | 16.0000         | <b>•</b> | e,       |
| 🧃 Metadata                   | -                                    | L            | Points          | -        | e,       |
| Variables                    |                                      | Color        |                 |          | €.       |
| E Legend                     |                                      | Transparency | 0 %             | <b>*</b> | €.       |
|                              |                                      | Tupo coro    | Ne chapped      | -        |          |

**<u>Note</u>**: Use "Layer transparency" function to dim the underneath objects by changing level of transparency from 30% to 60%.

| 🕺 Layer Properties - phu | ongthinai   Style ?           | ×                                                                               |
|--------------------------|-------------------------------|---------------------------------------------------------------------------------|
| X General                | Single symbol                 | •                                                                               |
| ≼ Style                  | Fill     Simple fill          | ^                                                                               |
| abc Labels               |                               |                                                                                 |
| Fields                   |                               |                                                                                 |
| Kendering                |                               |                                                                                 |
| 🧭 Display                | Symbol layer type Simple fill | -                                                                               |
| 🔊 Actions                | FI                            | ₹                                                                               |
|                          | Outine                        | ⊒                                                                               |
|                          | Fill style Solid              | ⊒_                                                                              |
| Diagrams                 | Outline style Dash Dot Line   | ⊒.                                                                              |
| 🥡 Metadata               | Join style Revel              | ⊒-                                                                              |
| 8 Variables              | Outline width 1.260000        | ⊒-                                                                              |
| E Legend                 | 0.000000 💓 Milimeter 🔻        |                                                                                 |
|                          | 0.000000                      |                                                                                 |
|                          | Draw effects                  | 1.<br>1.<br>1.<br>1.<br>1.<br>1.<br>1.<br>1.<br>1.<br>1.<br>1.<br>1.<br>1.<br>1 |
|                          | ▼ Layer rendering             |                                                                                 |
|                          | Layer transparency            | 0 ≑                                                                             |
|                          | Layer blending mode Normal    |                                                                                 |

Step 4: Click OK to display results on the map

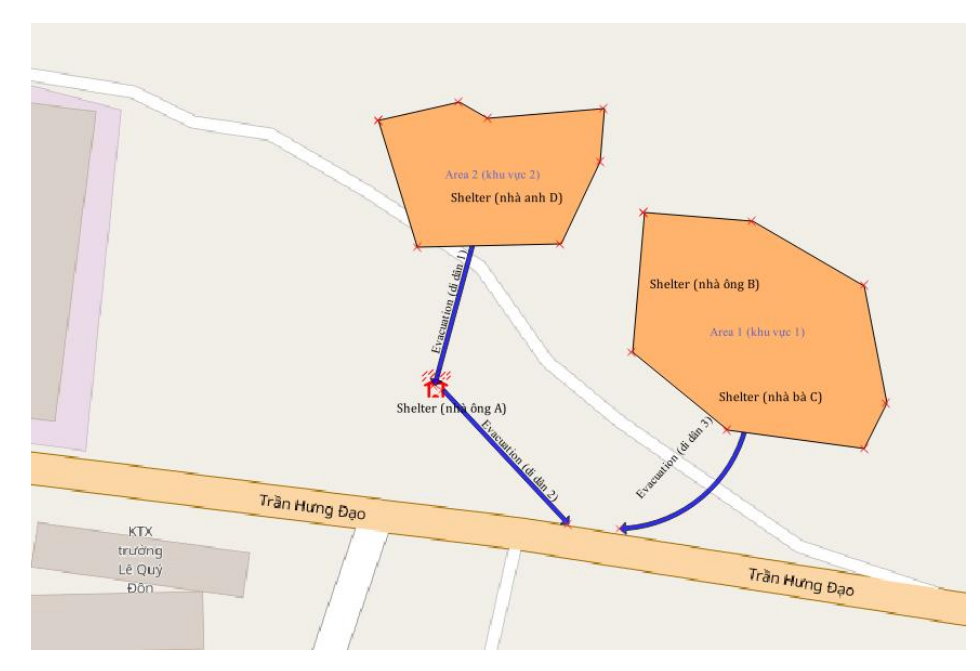

Step 5: When we want to change location of polygon name (on the left/right/ top/underneath,

etc.) to the polygon, select icon of Layer labeling options <sup>(dec)</sup> "Offset from point", **Placement** <sup>(c)</sup> and the desired location.

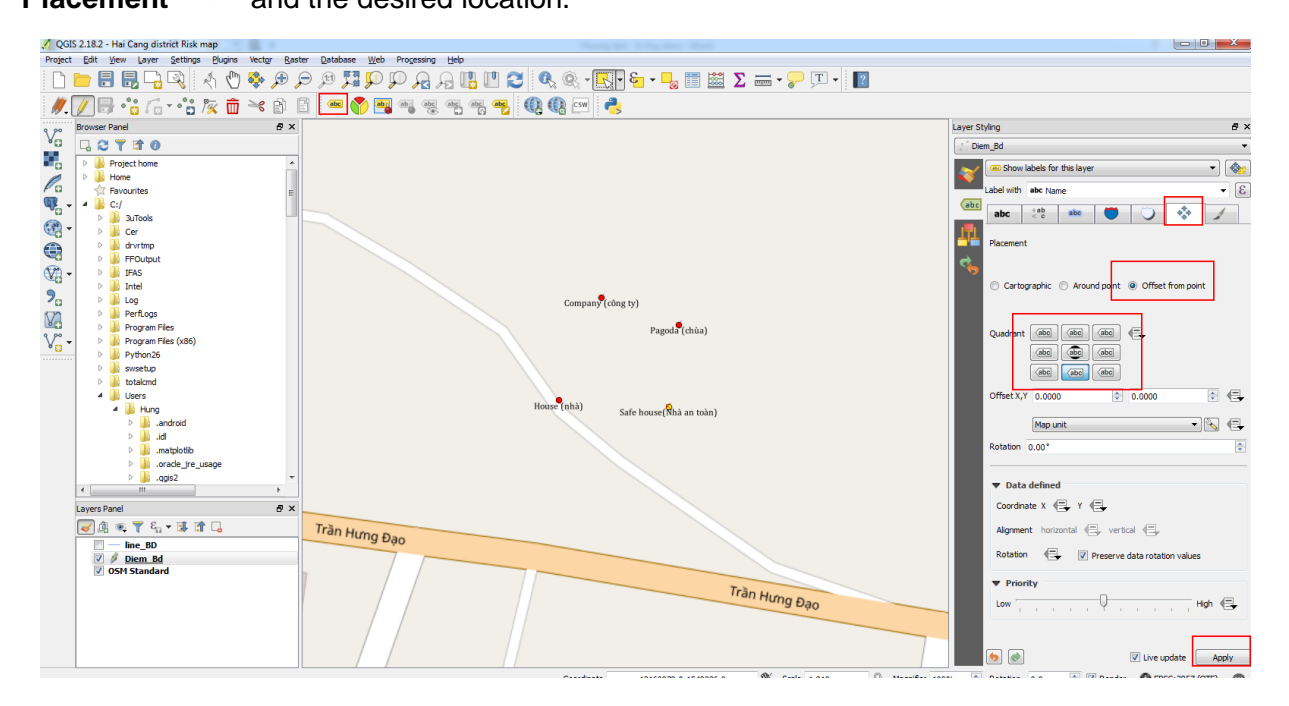

# 4.4.4. Change icon of the polygon

To be easy for imagination, let's take example of localizing disaster risk

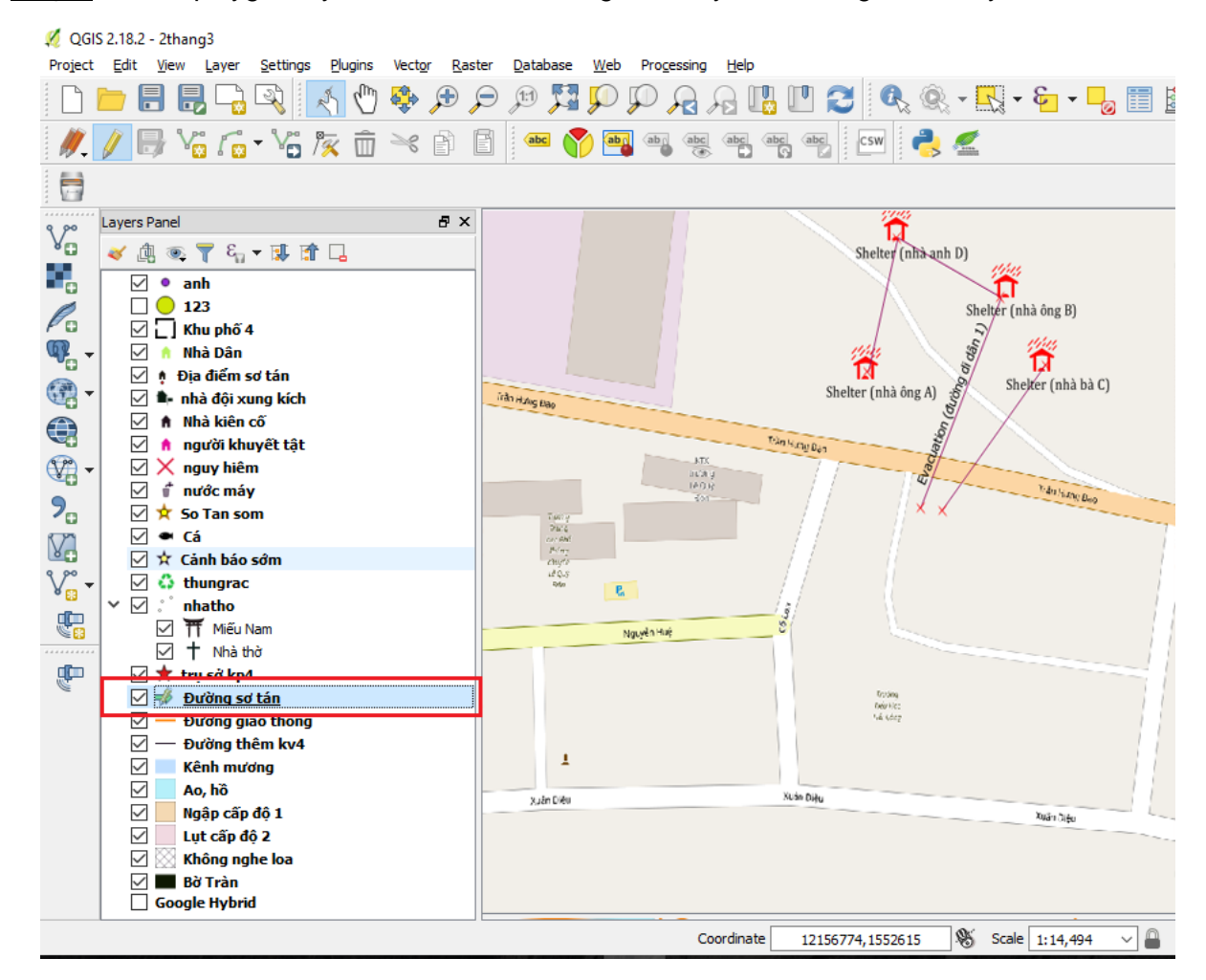

Step 1: Select polygon layer that needs to change icon by left clicking at that layer.

Note: Select "Rename" and enter new name to change the layer name.

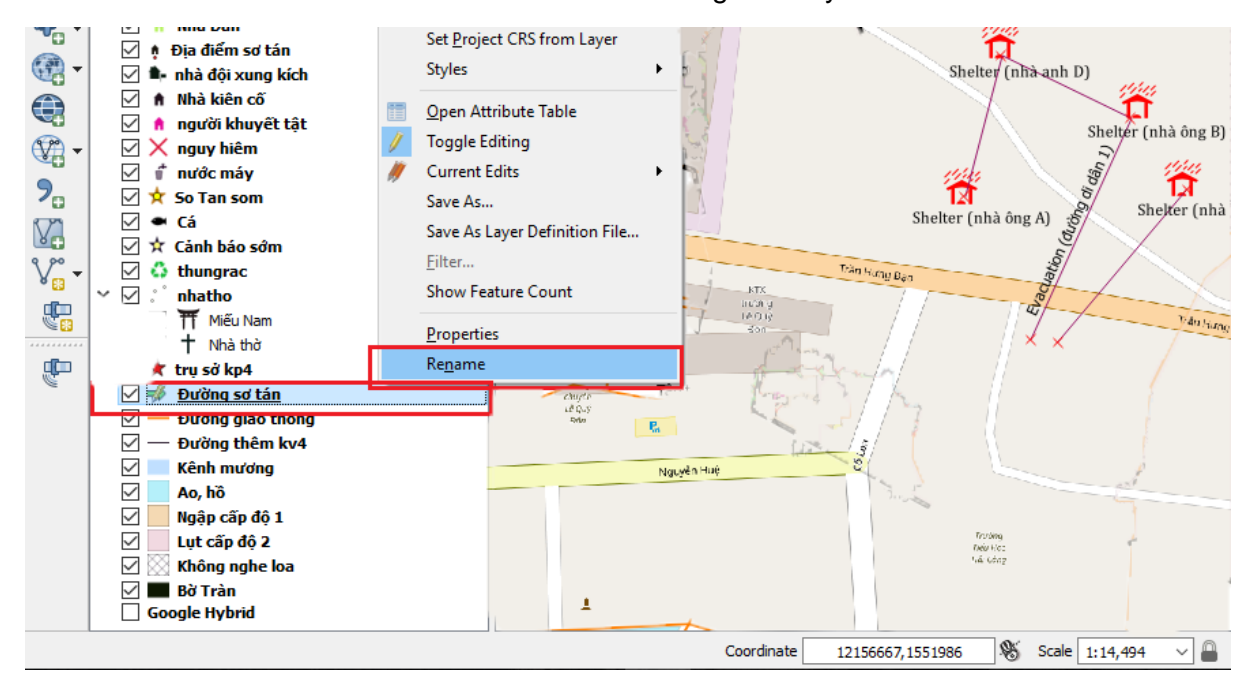

Step 2: Right click, select Properties.

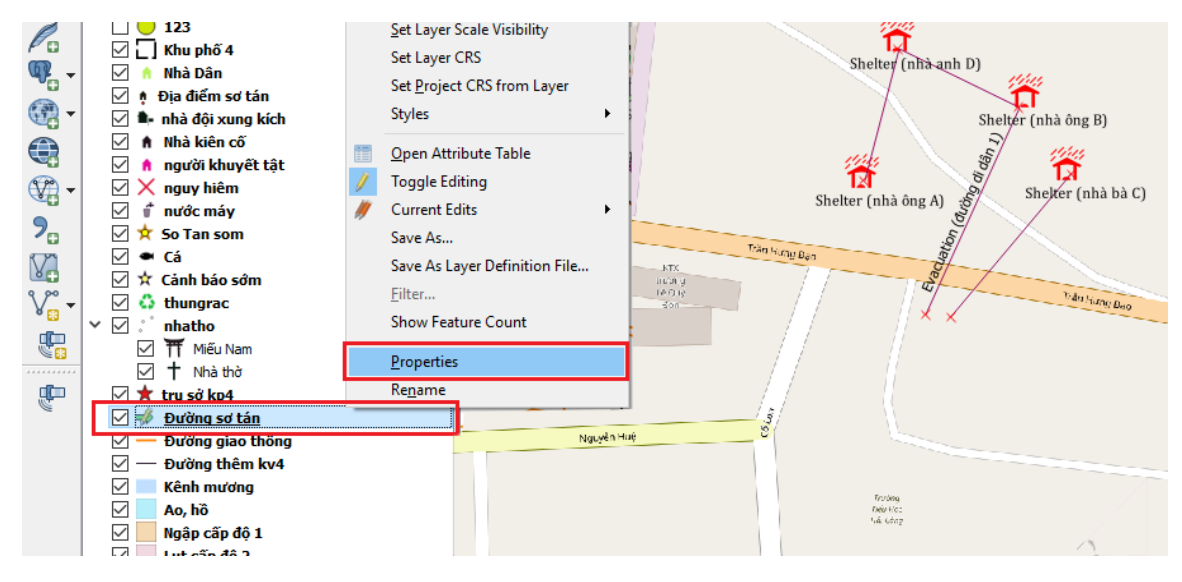

Step 3: Select Style to modify fill style of the polygon.

| 🕺 Layer Properties - phue | iongthinai   Style              | ?    | ×        |
|---------------------------|---------------------------------|------|----------|
| General                   | Single symbol                   |      | •        |
| 😻 Style                   | C. Fill                         |      | ^        |
| (abc) Labels              |                                 |      |          |
| Fields                    |                                 |      |          |
| 🞸 Rendering               |                                 |      | _        |
| 🧭 Display                 | Symbol layer type Simple fill   |      | •        |
| . Actions                 | Fil                             | •    | +        |
|                           | Outline                         | - €  | ₽        |
|                           | Fill style Solid                | • 4  | €.       |
| Diagrams                  | Outline style Dash Dot Line     | • (  | <b>.</b> |
| 🧿 Metadata                | Join style Revel                | • 4  | J.       |
| 2 Variables               | Outline width 1.260000          | • (= | ÷.       |
| Legend                    | 0.000000 🗘 Milimeter            | •    |          |
|                           | 0.000000                        |      |          |
|                           | Draw effects                    |      | 1 ×      |
|                           | ▼ Layer rendering               |      |          |
|                           | Laver Lansparency               | Ľ    | · •      |
|                           | Feature blending mode Normal    |      |          |
|                           | Draw effects                    |      | ŵ        |
|                           | Control feature rendering order |      | A.J.     |
|                           | Style  Cancel Apply             | He   | elp      |

**Note**: By default, it is usually simple fill. After setting up the symbol characters (colors / appearance), you can save the settings together with the shapefile by clicking the **Save Style** button and select "**QGIS Layer Style File**", then save it with the same name with shapefile in the same folder. Then it will automatically be rendered in the same way when it is next loaded into QGIS, even on another computer

| 🕺 Layer Properties - phuongth | inai   Style                                      | ? ×      |
|-------------------------------|---------------------------------------------------|----------|
| General                       | Single symbol                                     | -        |
| Style                         | Fill Simple fill                                  | ^        |
| (abc) Labels                  | Land Land                                         |          |
| Fields                        |                                                   |          |
| Kendering                     |                                                   |          |
| 🤛 Display                     | bol layer type Simple fill                        | •        |
| Actions Fill                  |                                                   |          |
| Ou<br>Joins                   |                                                   |          |
| Diagrams                      | style Solid                                       |          |
| i Metadata Joi                | in style Revel                                    | ···      |
| E Variables Ou                | utine width 1.260000                              | • 🗣      |
| E Legend Of                   | ffset X,Y                                         | •        |
|                               | 0.000000                                          |          |
|                               | Load Style                                        | 1. V     |
|                               | Save Style     QGIS Layer Style File     SID File | 0 🛊      |
|                               | Restore Default                                   |          |
|                               | ▼<br>Add                                          | <u>~</u> |
|                               | Rename Current                                    |          |
|                               | (default)<br>Style V OK Cancel Apoly              | Help     |

<u>Step 4</u>: For the inside of the polygon to be filled with no colour, select **Fill Style/Select color: Opacity 0%** 

| 💋 Select color |                       | ?    | ×       |
|----------------|-----------------------|------|---------|
|                | Он                    | 29°  | *<br>*  |
| Recent colors  | ⊖ s                   | 100% | ▲<br>▼  |
| #d0e605        | • v                   | 100% | <b></b> |
|                | ⊖ R                   | 255  | <b></b> |
|                | ⊖ g                   | 127  | ▲<br>▼  |
|                | Ов                    | 0    | *       |
|                | Opacity               | 22%  | -       |
| ÷ =            | HTML notation #ff7f00 |      | ▽       |
| Current<br>Old |                       |      |         |
|                |                       | OK   |         |

We have 01 polygon with black borderline.

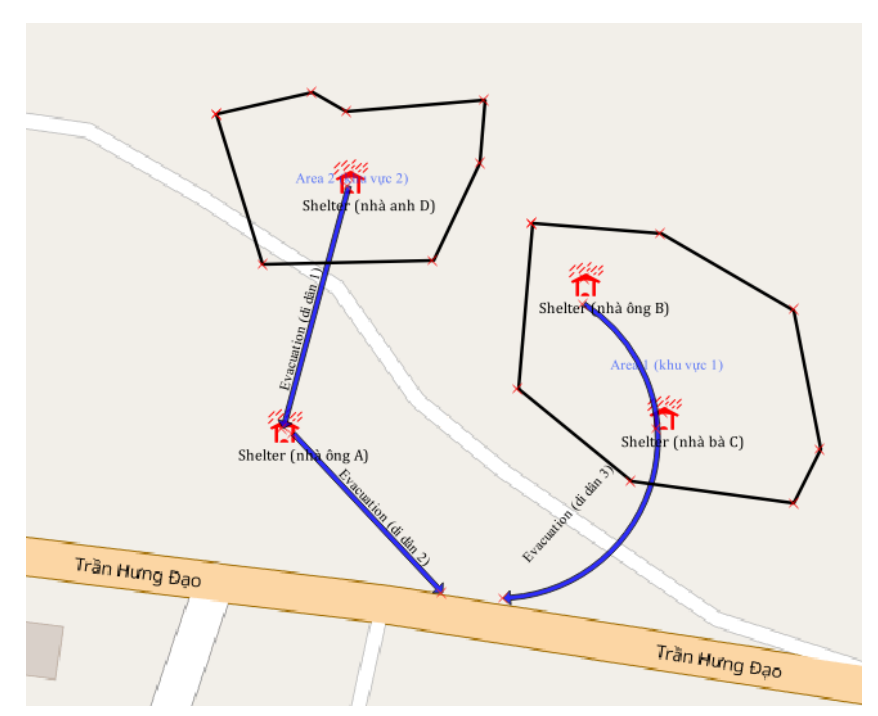

## 4.5. Edit objective in attribute table

Each objective has its descriptive information. For example: Mr. B house is about 50 m<sup>2</sup>. Mr. A's house has 3 people, etc. All those information will be collected and showed on a table called "attribute table". If you need to change the information of objective (for example: if you want to change that Mr. A's house has 5 people instead of 3), you have to change the information on the attribute table. We can add, delete or edit information in the attribute table. Below is the guidance for point layer. You can perform similar steps for polygon or line layers.

<u>Step 1</u>: Select point layer that needs to edit **attribute table** by left clicking at that layer.

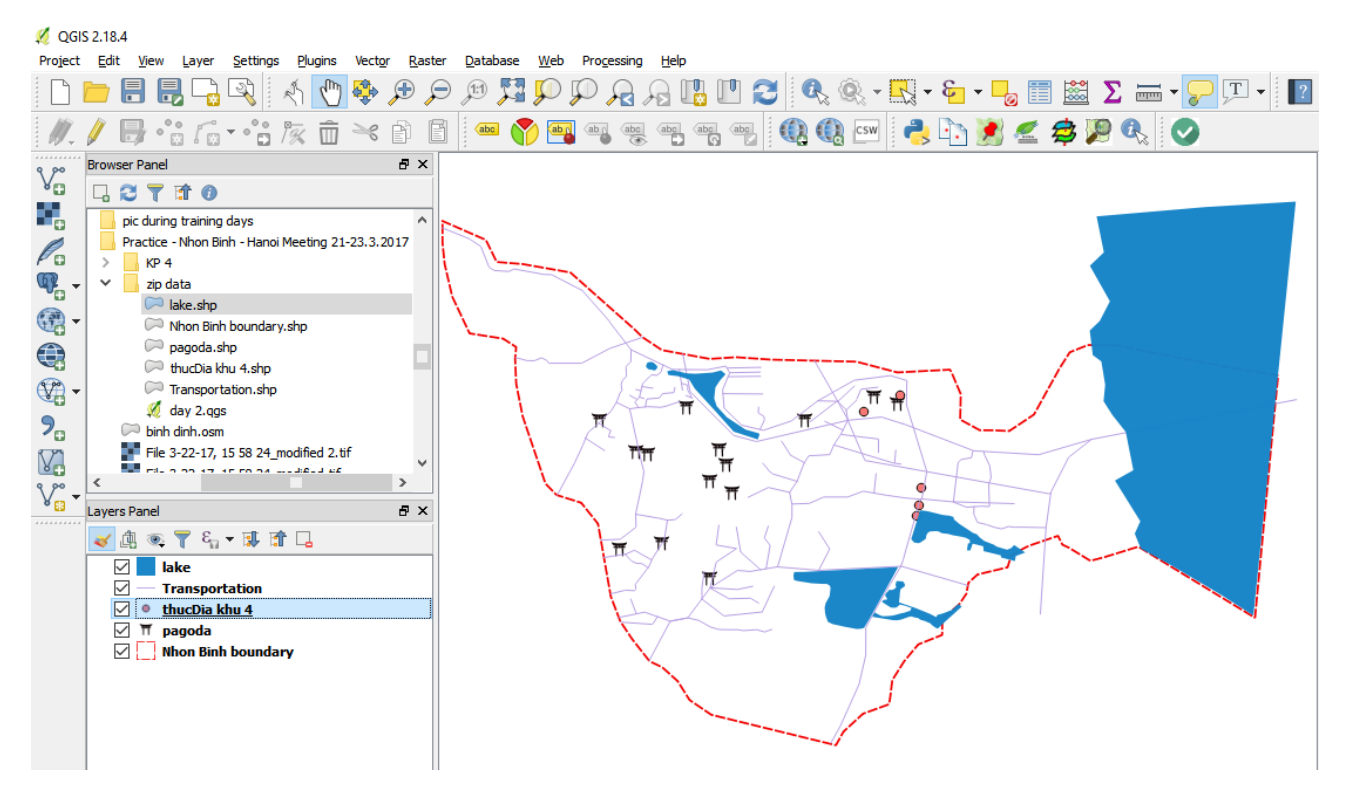

## Step 2: Right click, select Open Attribute Table

| QGIS 2.18.4<br>niect Edit View Lawer Settions Division Viertor Pacter Database Web Processing Heb                                                                                                    |
|----------------------------------------------------------------------------------------------------|
| ] 📁 🗄 💾 💾 🖓 📢 🚺 🚸 🐌 🏷 🕼 🎲 🖿 Μ Σ του τοξειολή. Τέλ                                                                                                    |
| // / B+ *1: / (- + *1: // ()) ** ()) 🗊 🐖 🖓 🍓 👒 🧠 🧠 🦏 🧠 🖓 🚳 🚱 🗠 👌 🖄 🗶 🥠 🛇                                                                                                    |
| Browser Panel     Browser Panel       □     □       □     □       □     □       □     □       □     □       □     □       □     □       □     □       □     □       □     □       □     □       □     □       □     □       □     □       □     □       □     □       □     □       □     □       □     □       □     □       □     □       □     □       □     □       □     □       □     □       □     □       □     □       □     □       □     □       □     □       □     □       □     □       □     □       □     □       □     □       □     □       □     □       □     □       □     □       □     □       □     □       □     □       □     □       □     □                                                                                                    |
| v     zp data<br>Bake.sht     Set Layer Scale Visibility       v     Rake.sht     Set Layer CRS       v     Pagoda     Set Project CRS from Layer       v     Transfor       v     Transfor                                                                                                    |
| Image: Save As     Image: Save As       Image: Save As     Image: Save As       Image: Save As                                                                                                    |
| Show Feature Count<br>Properties<br>Transpe<br>Regame<br>Transpe<br>Transpe |
|                                                                                                    |

Step 3: Click Toggle editing mode icon to start editing

|   | 💋 thucDia khu 4 ::  | Features total: 5, fil | tered: 5, selected: 5 | ;     |             |  |
|---|---------------------|------------------------|-----------------------|-------|-------------|--|
|   | / 🛛 🖶 😂 🗄           | i 🗊   🗞 🗮 🔼            | 😼 🍸 🖺 🍫               | P   🗈 | 8   12   13 |  |
|   | Toggle editing mode | e (Ctrl+E)             | Ing                   |       |             |  |
| 1 | .,                  | 670                    | 109.21144999999       |       |             |  |
| 2 | E:/KP 4/IMG_330     | 13.81432222220         | 109.20999999999       |       |             |  |
| 3 | E:/KP 4/IMG_331     | 13.81303611110         | 109.2071527779        |       |             |  |
| 4 | E:/KP 4/IMG_334     | 13.80712499999         | 109.2115694440        |       |             |  |
| 5 | E:/KP 4/IMG_334     | 13.80491111109         | 109.2112416669        |       |             |  |
|   |                     |                        |                       |       |             |  |

Step 4: Click on icons on the tool bar for editing.

- Add feature: to add new objectives on the layer
- New field (Ctrl + W): to add more information to the current objective
- Delete field (Ctrl + L): to delete one information of the current objective on the layer
- **Open field calculator (Ctrl + I):** to open the calculator function.
- Click Save edits (Ctrl +S) after finishing.

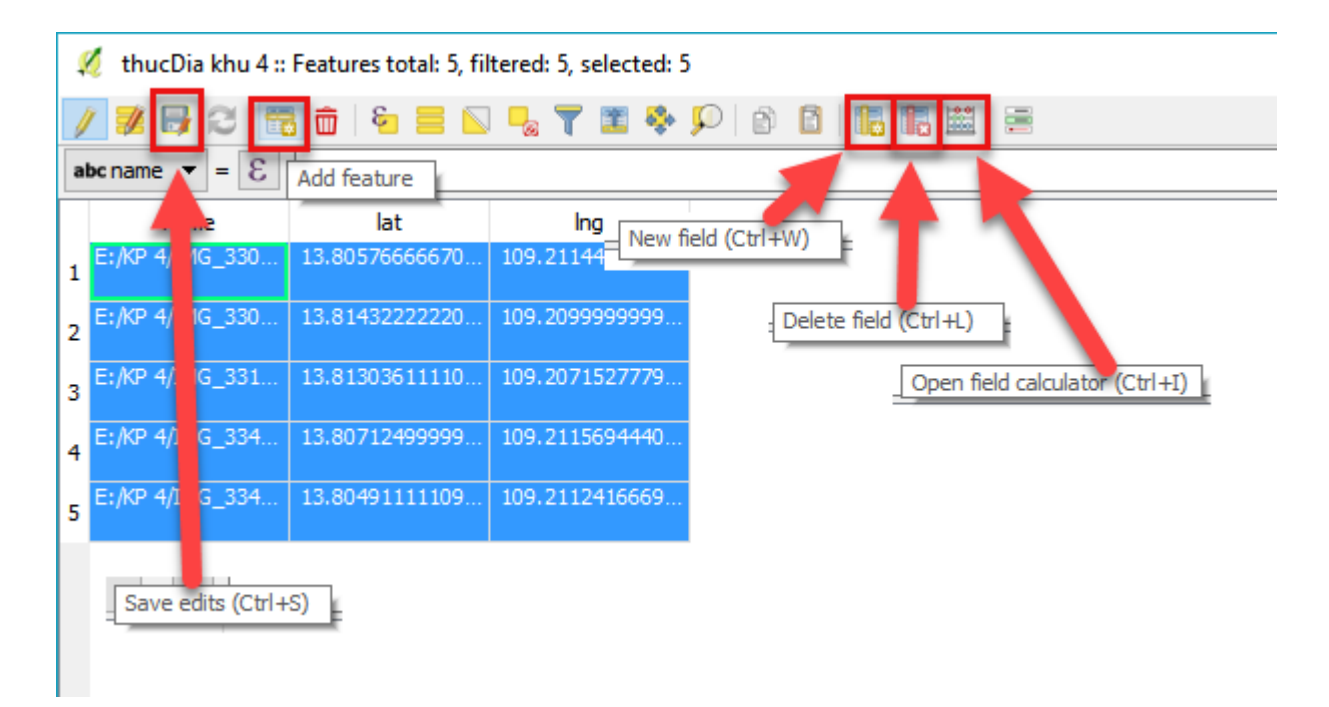

Click on **Toggle editing mode** icon again to stop editing.

# 4.6. Snapping points in QGIS

This tool automatically snaps the point of another object within the digitalized area (points, lines, and polygons).

Step 1: Go to Settings, click Snapping Options:

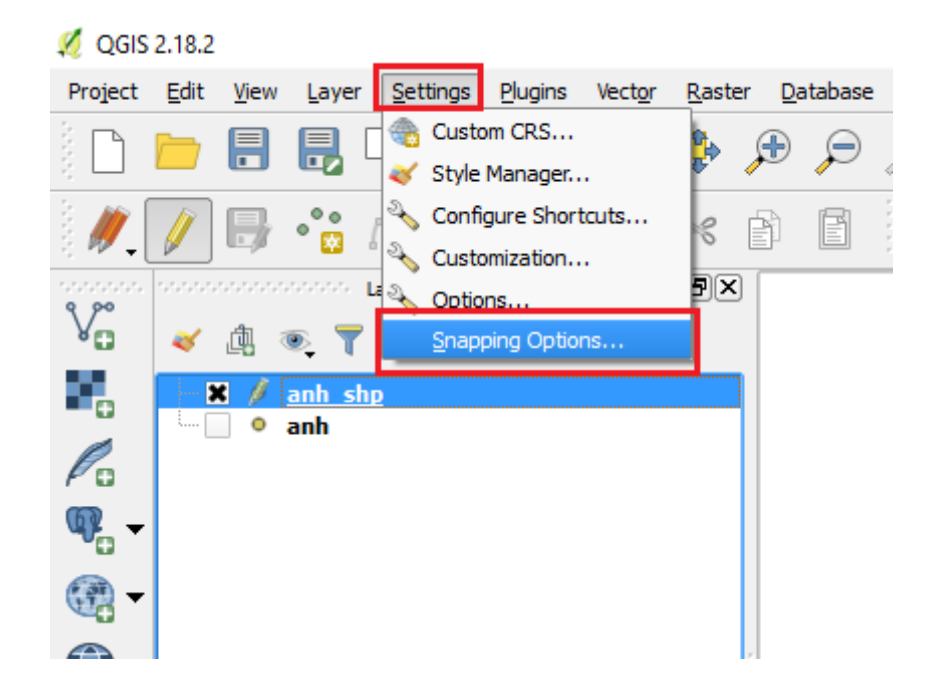

Step 2: Set the parameters for snapping points as follows:

- Layer selection: Select "Current layer" if snapping a point on the current working layer; or select "All visible layers" to snap points on visible layers; Or select "Advanced snapping"
- Snap to: select type "To the vertex"; type "To the segment" or type "to the vertex and segment".
- **Tolerance**: Usually choose from 2 to 5 mapping units.
- Tick the Enable topological editing and Enable snapping on intersections.

| 🛒 Snapp    | ing options                                         |      |    |
|------------|-----------------------------------------------------|------|----|
| Layer sele | tion All visible layers 💌                           |      |    |
| Snap to    | To vertex and segment                               | •    |    |
| Tolerance  | 5.00000 🚔 map units                                 | •    |    |
|            |                                                     |      |    |
|            |                                                     |      |    |
|            |                                                     |      |    |
|            |                                                     |      |    |
|            |                                                     |      |    |
|            |                                                     |      |    |
| 🗶 Enable   | topological editing 🛛 🕱 Enable snapping on intersec | tion | ОК |

#### 4.7. Open a data layer

To open a data file (.shp format), click on the vector-shaped icon to add a vector layer.

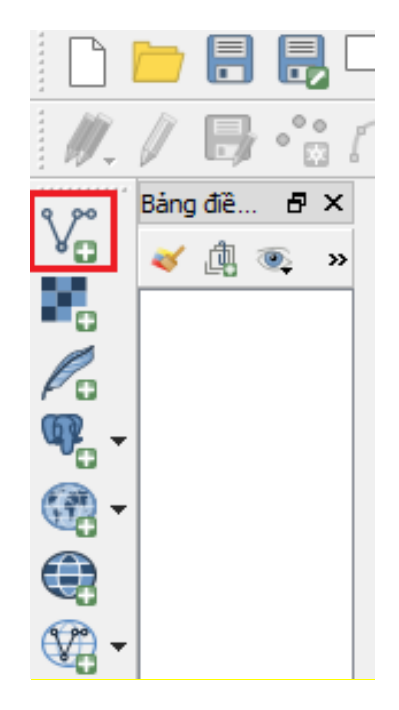

# 4.8. Cut/ copy and paste the objects

Click "Edit" to cut or copy and paste objects across layers. Then click "Cut Features" or "Copy Features", then "Paste Features".

Note: the object selected for cutting / copying and then pasting should be activated on the pencil edit icon for that object.

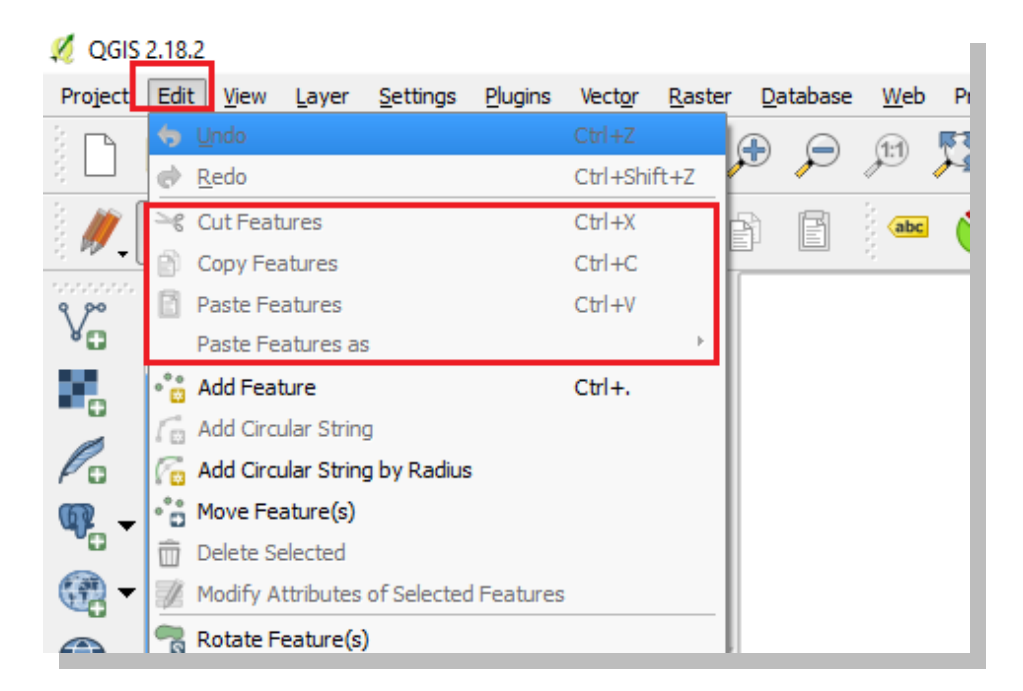

## 4.9. Packing the data

During the process of developing a map, data layers can be saved in different folders or drives which would be hard to share to other computer with the same format or style. Data packing tool helps to pack them into the same folder. So, you could backup or copy to other computer to use with the same format.

Step 1: Go to "Plugins", click "Manage and install plug-ins"

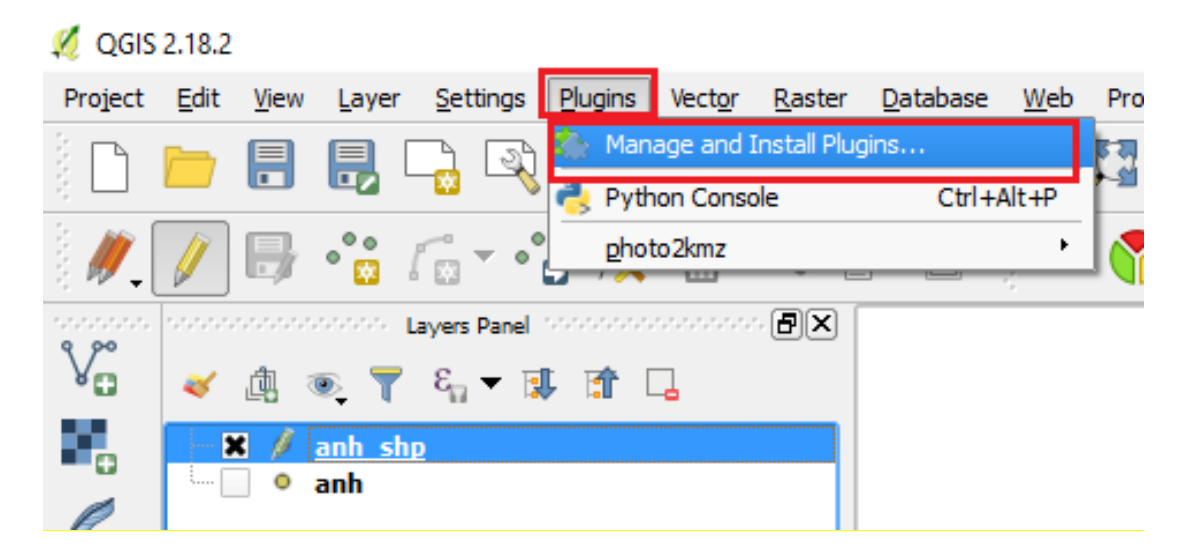

#### 💋 Plugins | All (459) ? × Search gpa 📥 All QPackage Installed Qpackage is a tool to archive your GIS data contained in your projects QGIS towards a new directory. Not installed Settings It allows to convert any GIS format towards the SHP only. He can also apply a new projection. Finally, he can process the data by batch processing. ☆☆☆☆☆ 15 rating vote(s), 5471 downloa Tags: archive, shape, projection More info: <u>homepage</u> <u>bug tracker</u> <u>code repository</u>

-

•

Help

Install plugin

Close

### Step 2: Search "QPackage", then click "Install plugin"

<u>Step 3:</u> After installation, select icon and the following image will appear:

## Select "Load layers of the current project"

Destination folder: find the path and create a new folder to save the layers created.

Author: CREASIG

Repository)

• Upgrade all

Available version: 1.3 (in QGIS Official Plugin

## Click "Copy the layers"

| 💋 QPackage | 8                                  | ×  |
|------------|------------------------------------|----|
|            | Load layers of the current project |    |
|            |                                    |    |
|            |                                    |    |
|            |                                    |    |
|            |                                    |    |
|            |                                    |    |
|            |                                    |    |
|            |                                    |    |
|            |                                    |    |
|            |                                    |    |
|            |                                    |    |
|            | Destination folder                 |    |
|            |                                    | _  |
|            | Choose the CRS 🔹                   |    |
|            | Copy the layers                    |    |
| -          |                                    |    |
|            |                                    | 0% |

# II. EDIT AND PRINT THE BASE MAP

This ensures that information and data layers are shown on the map in a manner of consistency, understandable and friendly to users. The main contents in this step include:

- Select paper size and orientation of the map
- Map scale
- Coordinate system, formats and icons to be displayed on the map.
- Legends: position, content, font, etc.
- Direction indicator and direction pointer in the map

#### 1. Add a new print out

#### Step 1: Choose Project/ New Print Composer

| 🗶 Q   | <u>GIS 2</u> .18.2 - Phuongthinail                               | nt                   |         |        |        |        |
|-------|------------------------------------------------------------------|----------------------|---------|--------|--------|--------|
| Proje | ect Edit View Layer                                              | Settings             | Plugins | Vector | Raster | Databa |
|       | New<br>Open<br>New From Template<br>Open Recent                  | Ctrl+N<br>Ctrl+O     |         | 🍄 🖇    | € 🗩    | J:1 J  |
|       | Save<br>Save As<br>Save as Image<br>DXF Export<br>DWG/DXF Import | Ctrl+S<br>Ctrl+Shift | +S      |        |        |        |
| 1     | Project Properties                                               | Ctrl+Shift           | +P      |        |        |        |
|       | New Print Composer                                               | Ctrl+P               |         |        |        |        |
| 2     | Composer Manager<br>Print Composers                              |                      | •       |        |        |        |
| 0     | Exit QGIS                                                        | Ctrl+Q               |         |        |        |        |
| 9,00  | _ 🖂 🖂 gieng                                                      |                      |         |        |        |        |

Step 2: Name the print-out and choose OK

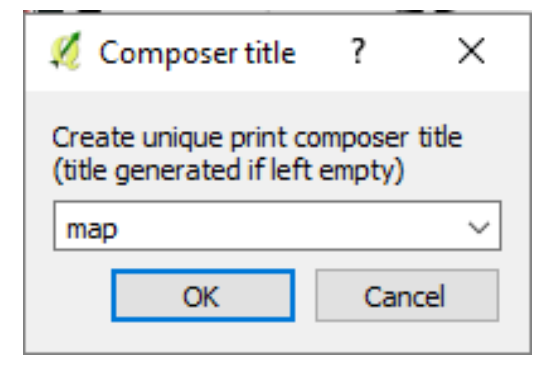

# 2. Select paper size and paper orientation

Step 1: Choose Composer/ Page setup

| <u>≪</u> n<br><u>C</u> om | nap<br>poser <u>E</u> dit <u>V</u> iew <u>L</u> ayout                                             | <u>A</u> tlas <u>S</u> etting | IS                                   |
|---------------------------|---------------------------------------------------------------------------------------------------|-------------------------------|--------------------------------------|
|                           | <u>S</u> ave Project                                                                              | Ctrl+S                        | 🖳 🗛 😽 🎵 🕫 🗩 🧲 🔁 🕒 🔒 🗕 🕂 🗄            |
|                           | <u>N</u> ew Composer<br><u>D</u> uplicate Composer<br>Composer <u>M</u> anager<br>Print Composers | Ctrl+N                        | 40 60 80 100 120 140 160 180 200 220 |
|                           | <u>A</u> dd Items from Template<br>Save as <u>T</u> emplate                                       |                               |                                      |
| <b>a</b>                  | Export as Image                                                                                   |                               |                                      |
| <u>~</u>                  | Export as PDF<br>Export as SVG                                                                    |                               |                                      |
|                           | Page Setup                                                                                        | Ctrl+Shift+P                  |                                      |
| ÷                         | Print                                                                                             | Ctrl+P                        |                                      |
| 0                         | Quit                                                                                              | Ctrl+Q                        |                                      |
|                           | 120                                                                                               |                               | ~                                    |

Step 2: Customize some parameters:

- **Size**: A0 (or any paper size appropriate)
- **Orientation:**: Portrait or Landscape

| Page Setup                               | Control of the first sector of the sector of the sector of |
|------------------------------------------|----------------------------------------------------------------------------------------------------|
| Paper<br>Size: AO<br>Source:             |                                                                                                    |
| Orientation<br>O Portrait<br>© Landscape | Margins (inches)<br>Left: 0 Right: 0<br>Top: 0 Bottom: 0                                                                                                    |
|                                          | OK Cancel                                                                                                    |

Step 3: Click icon (new map) in the left of toolbar.

| 💋 1                                                                |                                       |               |                 | -                | ٥ | × |
|--------------------------------------------------------------------|---------------------------------------|---------------|-----------------|------------------|---|---|
| <u>C</u> omposer <u>E</u> dit <u>V</u> iew <u>L</u> ayout <u>A</u> | as <u>S</u> ettings                   |               |                 |                  |   |   |
|                                                                    | ● 🖳 🔩 🗛 🔶 渊 🖉 🗩 😂 😂 🖉 🖉 🖉 🖉 👘 🔶 🔹 🔹   |               | L 🔍 🗌           |                  |   |   |
| -100 -50                                                           | , , , , , , , , , , , , , , , , , , , | Items Comm    | hand history    |                  |   |   |
|                                                                    | Con                                   | mmand history |                 |                  |   | × |
| P   = 1                                                            | <                                     | empty>        |                 |                  |   |   |
| R                                                                  |                                       |               |                 |                  |   |   |
|                                                                    |                                       |               |                 |                  |   |   |
|                                                                    |                                       |               |                 |                  |   |   |
|                                                                    |                                       | Composition   | Item properties | Atlas generation |   |   |
|                                                                    | Iten                                  | m properties  |                 | Adda generation  |   | × |
|                                                                    |                                       |               |                 |                  |   |   |
|                                                                    |                                       |               |                 |                  |   |   |
| En E                                                               |                                       |               |                 |                  |   |   |
|                                                                    |                                       |               |                 |                  |   |   |
| A 8:                                                               |                                       |               |                 |                  |   |   |
|                                                                    |                                       |               |                 |                  |   |   |
|                                                                    |                                       |               |                 |                  |   |   |
| 2 <u>-</u>                                                         |                                       |               |                 |                  |   |   |
| E <sup>2</sup> :                                                   |                                       |               |                 |                  |   |   |
|                                                                    |                                       |               |                 |                  |   |   |
|                                                                    |                                       |               |                 |                  |   |   |
| 8:                                                                 |                                       |               |                 |                  |   |   |
|                                                                    |                                       |               |                 |                  |   |   |
| 1                                                                  |                                       |               |                 |                  |   |   |
| -                                                                  |                                       |               |                 |                  |   |   |
| 1.25                                                               |                                       |               |                 |                  |   |   |
| E                                                                  |                                       |               |                 |                  |   |   |
|                                                                    |                                       |               |                 |                  |   |   |
| x: 220.467 mm y: 290.671 mm                                        | page: 1 43.0% V                       |               |                 |                  |   |   |

<u>Step 4</u>: Press and hold the left mouse button then drag the closed space on the screen to have a suitable map frame (the objects and layers of information on the map will be displayed in this frame).

# 3. Map scale:

Step 1: Choose Item properties/ Scale to fix Scale appropriate to the map.

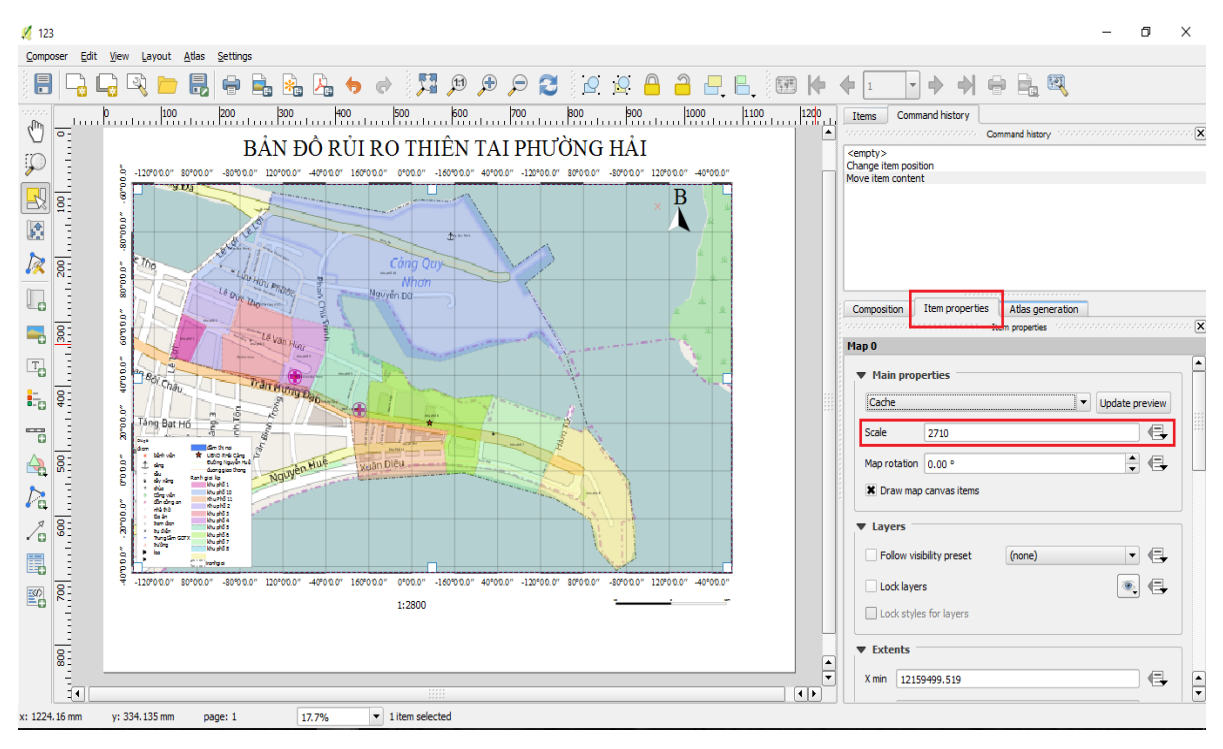

Step 2: Click icon to move the map around the frame.

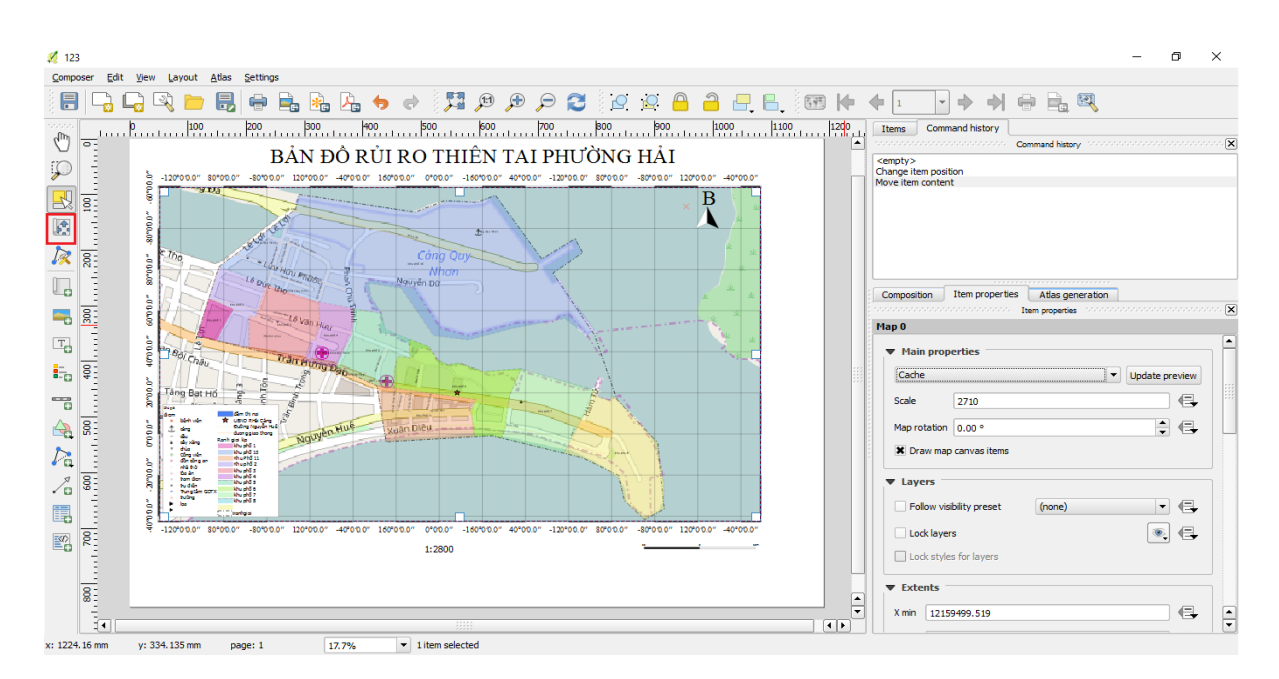

## 4. Coordinate system, format and icons

<u>Step 1</u>: Click **Grids** on the tool bar on the right to create grids of map. Put parameters of coordinate grid as follows:

- Grid type: Solid
- **CRS**: Choose *CRS* (Coordinate system) coincided with the coordinate system used for the data layers.
- Interval units: Map interval

For CRS is UTM (unit in meter): 50 or 100 m.

123 ; 🗄 🕞 🖳 🖳 🖿 🔜 🖶 🐁 💪 🔶 🧭 🗶 🗨 🗶 🗩 🗩 🖉 😂 🖄 🖓 🖉 🖉 🖉 🖓 🖓 👘 🖓 🖓 Command history  $\mathbb{O}$ <del>ا ا</del> BẢN ĐÔ RỦI RO THIÊN TAI PHƯỜNG HẢI CẢNG  $\mathbf{k}$ E Atlas gen -- <u>8</u> -Can thi nei Cuống liquiện Cuống liquiện Cuống liquiện Ranh gia kạ Nu phố ti Nu phố ti Nu phố ti Nu phố ti Nu phố ti Nu phố ti Nu phố ti Nu phố ti Nu phố ti Nu phố ti Nu phố ti 24 📰 0.000 Nguyên Hu "Lưới 1" gria Draw 1 Grid type "0"00.0 8 CRS change () Inter 40\*00.0 -120\*00.0\* 80\*010.0 -50"0'0.0" 120"0'0.0" -40"01 X 200. 63 + 8: 1:2800 • x 0.00000000 81 • • x: 1233.15 mm y: 197.784 mm ▼ 1 item selected page: 1 17.7%

For CRS is latitude and longitude 0.05 or 0.1 degree.

Step2: Choose Grid frame for frame setting, at appropriate paper size

- Frame style: Zebra

- Frame size: 1 mm
- Frame line thickness: 0.2 mm

| _   |           | ( <b>.</b>     |          |                | 1       |        |
|-----|-----------|----------------|----------|----------------|---------|--------|
| Co  | mposition | Item propert   | ies Atl  | as generation  |         |        |
|     |           |                | Item pro | perties (1999) |         | ****** |
| Maj | p 0       |                |          |                |         |        |
|     | Blend mo  | de             |          | Normal         | -       |        |
|     | 🔻 Grid    | l frame        |          |                |         |        |
|     | Frame     | style          | Zebra    |                | •       |        |
|     | Frame     | size           | 2.00 mm  |                | <b></b> |        |
|     | Frame     | line thickness | 0.30 mm  | +              |         |        |
|     | Frame     | fill colors    |          |                |         |        |
|     | Left d    | ivisions       | All      |                | -       |        |
|     | Right     | divisions      | All      |                | -       |        |

Step 3: Click **Draw coordinates**, then set parameters as below.

| Comp  | position  | Item properties | tlas generation |
|-------|-----------|-----------------|-----------------|
| Map ( | D         |                 |                 |
|       | Marker st | yle             | • change        |
|       | Blend mod | de              | Normal          |
|       | ► Grid    | frame           |                 |
|       | Format    | Degree, minut   | e, second ▼ ε   |
|       | Left      | Show latitude   | only 💌          |
|       |           | Outside frame   | -               |
|       |           | Vertical ascend | ding 💌          |
|       | Right     | Disabled        | ▼               |
|       |           | Outside frame   |                 |
|       |           | Horizontal      |                 |
|       | Тор       | Show all        | ▼               |
|       |           | Outside frame   | . ▼             |
|       |           | Horizontal      |                 |

# 5. Legends: position, contents and font

Step 1: Create legends for map by using tool "Add new legend" in vertical tool bar on the left.

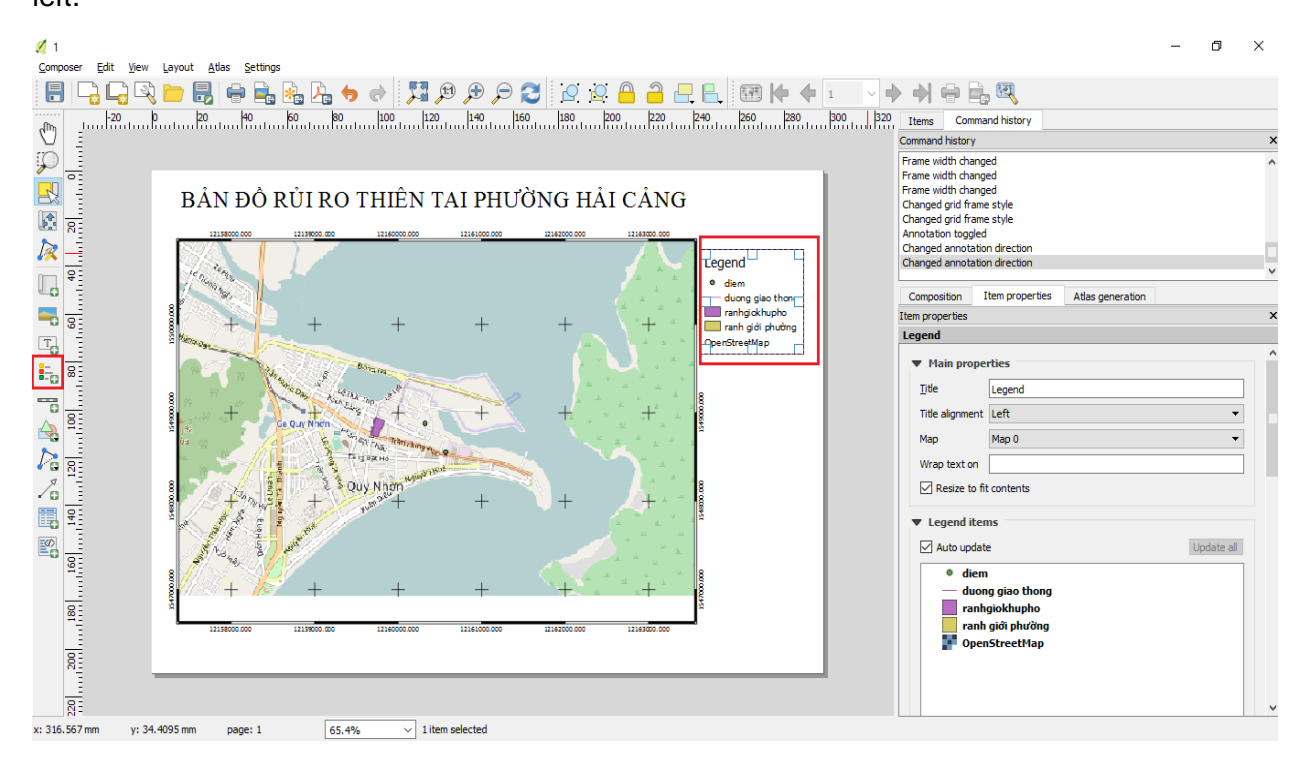

Step 2: Left click and drag an area of map in an appropriate position.

Step 3: Edit parameters under Legend.

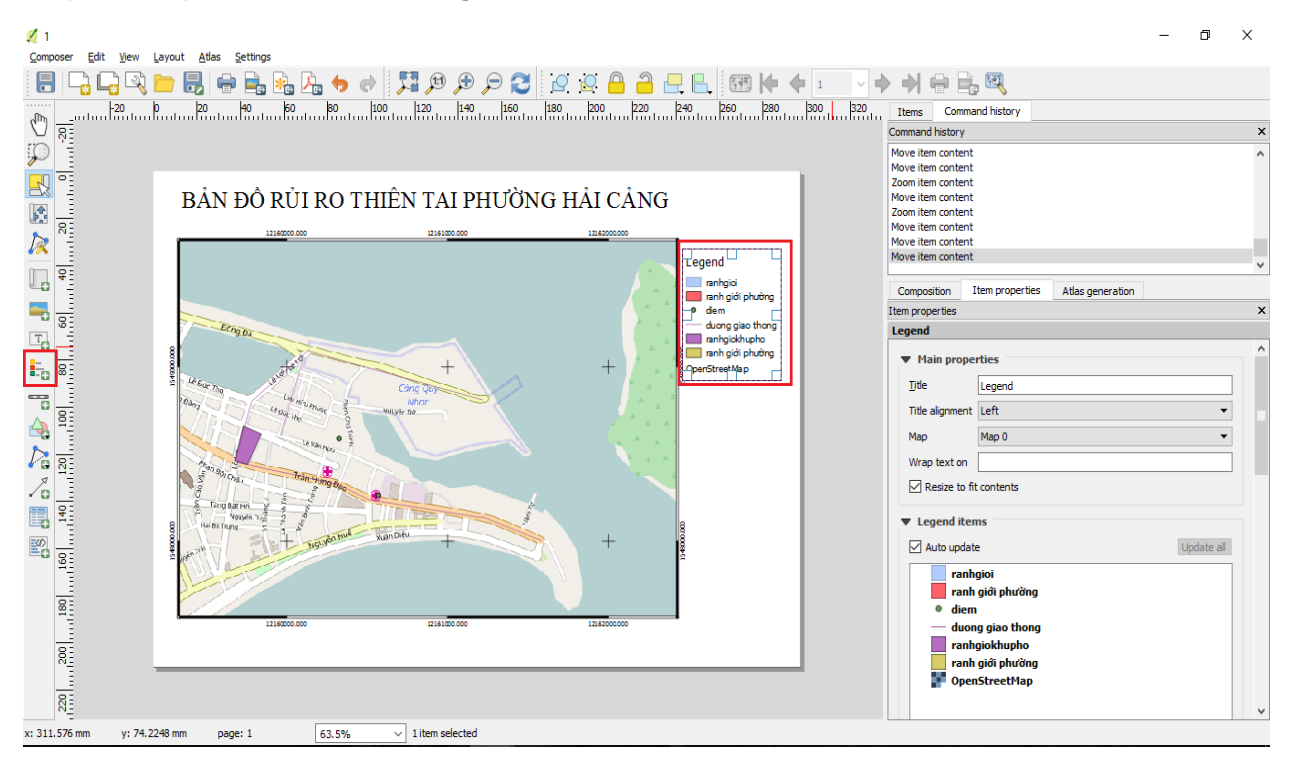

Step 4: Edit Fonts.

| Atlas generation                                    |
|-----------------------------------------------------|
| 1999 Item properties (1999) 1999 (1999) 1999 (1999) |
|                                                     |
|                                                     |
|                                                     |
| ide current atlas feature                           |
|                                                     |
| Title font                                          |
| Subgroup font                                       |
| Group font                                          |
| Item font                                           |
|                                                     |
|                                                     |

## 6. Scale bar and direction indicator

<u>Step 1</u>: Use tool "**Add new scale bar**" to display scale bar in map. Left click and drag an area on the map in an appropriate position.

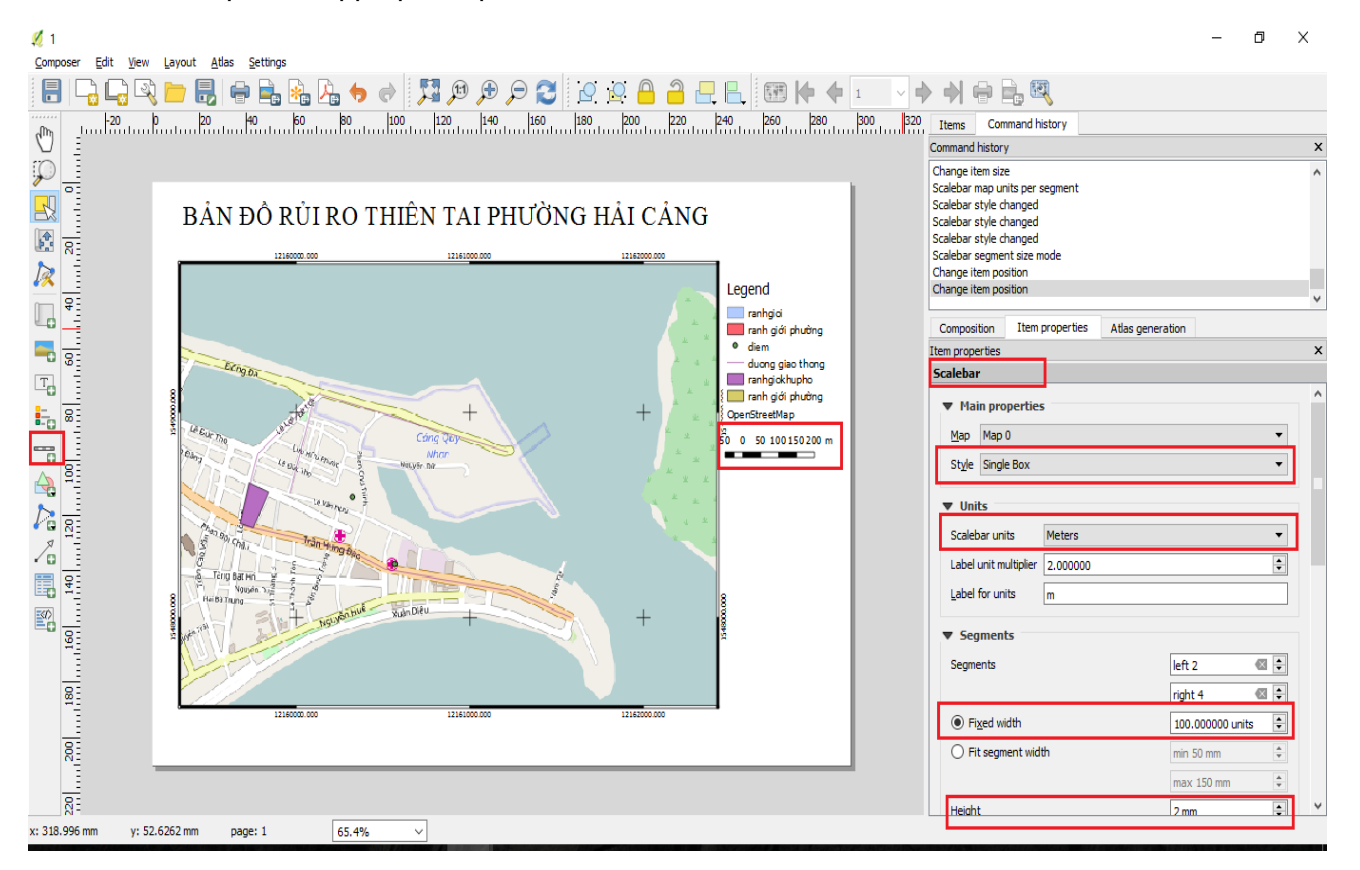

<u>Step 2</u>: Use tools "**Add image**" in vertical tool bar on the left to add a direction indicator on a map. - Left click, drag an area on the map in an appropriate position.

💋 123 Compose Edit View Layout Atlas Settings - E 📮 🖳 🗠 🔚 🖶 🖳 👆 🔶 📜 🖉 🖉 🖉 🖉 🖉 🖉 🗛 🔚 🐜 🖡 🤸 🔶 - - -Comr (m) Change item posi Change item posi Change item posi Change item size Picture added Change item posi  $\tilde{\rho}$ BẢN ĐỔ RỦI RO THIÊN TAI PHƯỜNG HẢI CẢNG -120°00.0" \$0°00.0" -\$0°00.0" 120°00.0" -40°00.0" 160°00.0" 0°00.0" -160°00.0" 40°00.0" -120°00.0" \$0°00.0" -\$0°00.0" 12 • L Composition Item properties Atlas generation <u>a</u> 🗄 0.0.0.0 В Item n Ĵ. 0.0000 = Zoom Placer T. 8: Top left -0 Search directories Train ≝¢40, −− 🖻 R Ĩ  $\Delta$ E D ⊈ 🕸 🕲 🕲 🖄 🖄 i ♦ 🖉 🖾 🖾 San thị nai 🛣 USID RHÀ Cảng Đường Trạyện H Anging trạyện H 24 📰 Nguyên Huệ kinh viên ding dùy xăng dùy xăng dùy xăng en nhà thủ tân ding en nhà thủ têm đơn tam đơn trự đản Trung tâm G thường kương ht&1. . "0.0.0" 閉公⊼∥ duanggia haia ka khu phố t khu phố t nhu phố t 4 Δ  $( \square )$ 6 (A) khu phố 5 khu phố 4 khu phố 5  $\Diamond$ 8 khu phố t khu phố 7 khu phố 7 50 (tarligi) V V M A 100 A 12000.0 160°0'0.0" 0°00.0' -160°0'0.0' 40%0'0.0" -120°00.0" 80°0'0.0" -80°0'0.0" 120°0'0.0" -40°0'0.0 200 Image search paths 1:2800 -Add -814 4 1 dx: 1.51937 mm dv: 3.283 mm x: 350.617 mm v: 0 mm page: 1 17.7% へ V 幅 中 (1) ENG 8:58 PM 18/03/20 R 0 0 🗹 Q Р 🗄 0 1

#### - Choose Search directories on the right, and select an appropriate image

Step 3: Use tool "Add text" To add name of the map and adjacent areas.

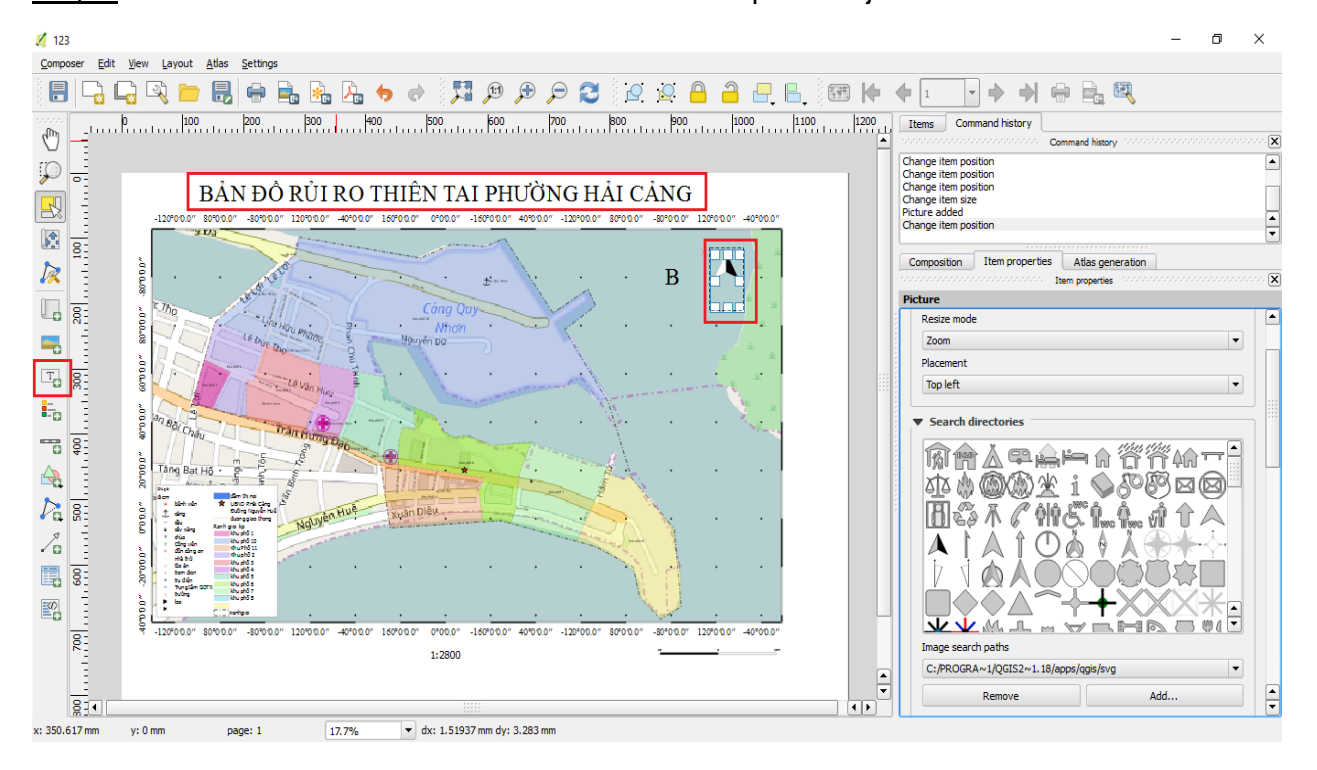

# 7. Export/print map

After completing the development of map components, we can export maps into image files for print by using the tool **Composer/Export as Image**.

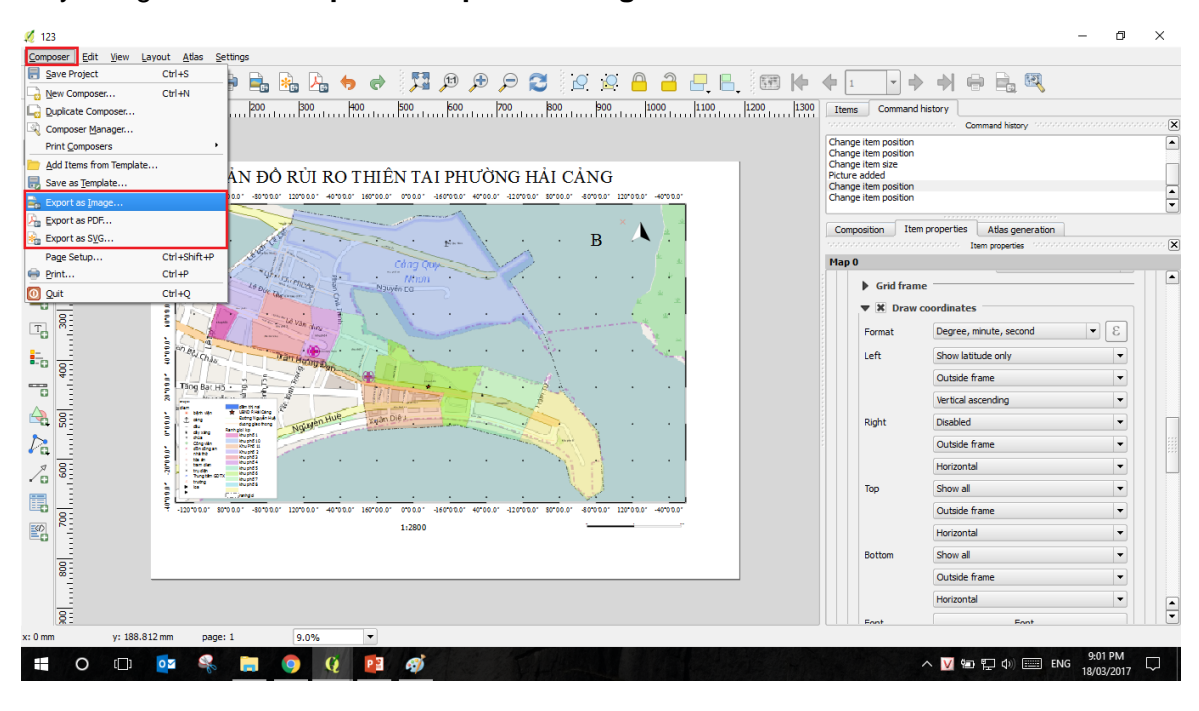

You can print map directly from the software by clicking the icon <sup>1</sup> in the toolbar.

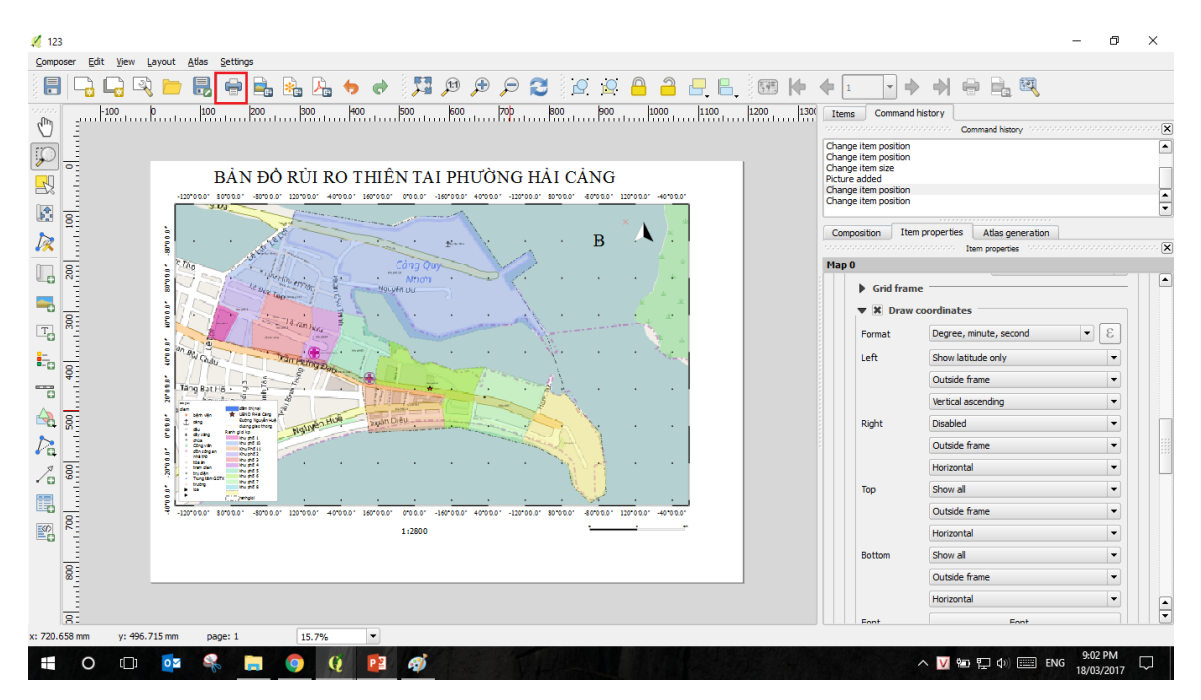

#### Note for printing

Resolution for printing images shall be suitable with the size of the map and level of detail required. If the size of the map is designed to frame of small sized paper (A4, A5) users can choose high-resolution (200 dpi – 300 dpi), for the large sized map, you can select the mode less than 200 dpi.

# PART 3

# UPDATING INFORMATION AND DATA TO THE MULTI-HAZARD RISK MAP USING QGIS SOFTWARE

There are two methods to transfer information and data from a paper map into the digital map:

- Directly (or manually) transfer the objects / information from paper- maps into the digital map;
- Transfer the information using scanned files or photos of the paper- maps and manipulation of coordinates.

#### I. TRANSFER MANUALLY INFORMATION FROM PAPER MAP INTO DIGITAL MAP

- a) Information: Collected from community. Information displayed in the base map is printed out
- b) Updated by: local practitioners
- c) *Method*: Put position of objects manually or directly into digital map by creating points/lines/polygons. (See detailed guidelines on Creating a Point / Line / Polygon and put the point/ line/ polygon on the map in Part 2).
- d) *Product:* Multi-hazard risk map of the communities (e.g. hamlet and ward).

Accuracy of update largely depends on capability of local practitioners due to the naked eyes comparison of updated positions of objects between paper map and digital map.

<u>For example:</u> In a paper map, local people directly position safety houses for evacuation in occurrence of flood and storm. Local practitioners shall make manual identification (by their naked eyes) of positions of safety houses in digital map and paper map; and supplement these positions in digital map by creating points.

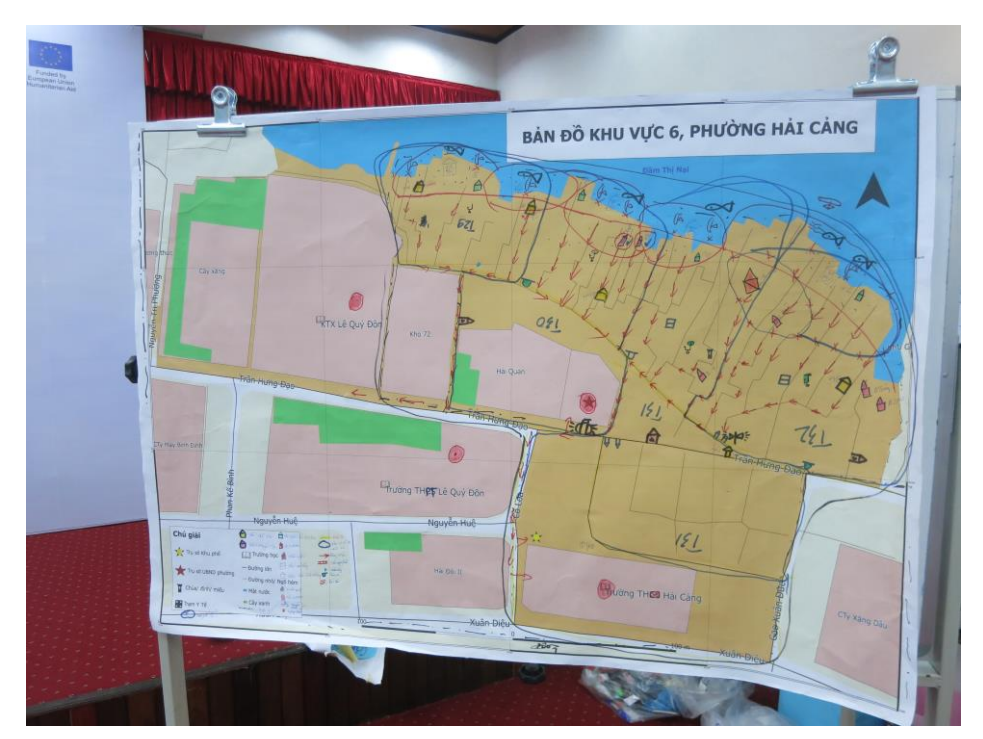

Base map of Quarter 6, Hai Cang ward, Vietnam with information updated by communities

# **II. TRANSFER INFORMATION THROUGH SCANED/SNAPPED PAPER MAP**

Updating information through scanning/snapping paper map shall be done in 03 steps as follows.

<u>Step 1</u>: Scan and snap paper map (base map printed out) which was updated by local people.

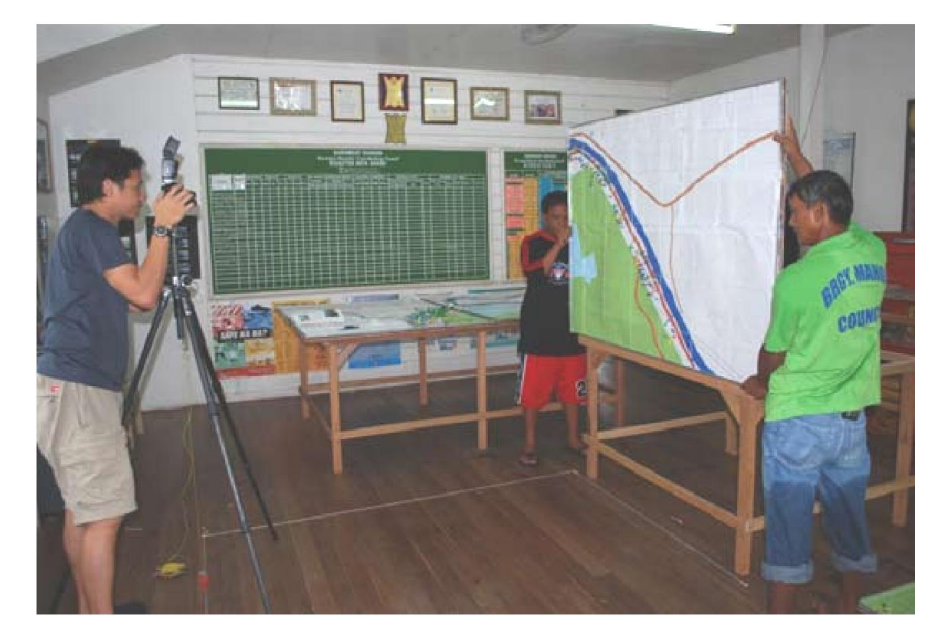

(Source: Internet)

### Notes:

- Scanning map is subject to size of map paper; for small-sized map, scan whole in once, for large sized map, separate into pieces to scan for the whole map.
- Scanning will produce more accuracy than taking photo for the purpose of manipulating coordinates.
- Product after scanning/snapping shall be an image file in the format of JPEG (.jpg). For development of a multi-hazard risk map, resolution of images ranks 200 - 300dpi.
   Object information in map is classified into 4 basic types including:
- ✓ Point objects: Shown the objects of a small area but deemed to very important information and indispensable such as: Headquarters of offices, the buildings, bridges, etc...
- Line objects: Shown unclosed objects of geometry, including straight lines, broken lines and arc such as: roads, rivers, streams, etc...
- Area (Polygonal) objects: Shown the closed objects of geometry covering an area of a certain area, including the polygons (polygon), oval, ellipse (ellipse) and rectangular, for example, boundary territory of one commune, lakes, forests, etc...
- ✓ Letter objects: Shown non-geographical objects including labels, titles, notes, etc.

# Step 2: Manipulation of coordinates

Manipulation of coordinates is the most important step in developing a digital map from paper map. Manipulating is the process to put location (coordinates) of points, image objects coincided with digital map.

Firstly, Open QGIS software and all layers on the base map that we had done (it may not be necessary to open the Open Street Map in this step).

For manipulation of coordinate system, it is required to use plugin in QGIS. To check the installation of plugin, perform steps as follows:

| <u>Step 2.1</u> : Choose Plugins in the top toolbar, then choose Manage and Install plug |
|------------------------------------------------------------------------------------------|
|------------------------------------------------------------------------------------------|

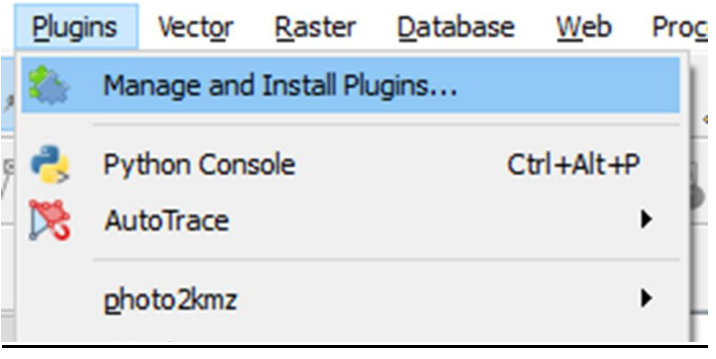

| 💋 Plugins   All (22)         |             | ।<br>१ <b>×</b>                                                                                                    |  |  |
|------------------------------|-------------|----------------------------------------------------------------------------------------------------|--|--|
| All                          | Search gdal |                                                                                                    |  |  |
| All<br>Installed<br>Settings | Search gdal | All Plugins<br>On the left you see the list of all plugins available<br>for your QGIS, both installed and available for<br>download. Some plugins come with your QGIS<br>installation while most of them are made available<br>via the plugin repositories.<br>You can temporarily enable or disable a plugin. To<br><i>enable</i> or <i>disable</i> a plugin, click its checkbox or<br>doubleclick its name<br>Plugins showing in red are not loaded because<br>there is a problem. They are also listed on the<br>'Invalid' tab. Click on the plugin name to see more<br>details, or to reinstall or uninstall this plugin. |  |  |
|                              |             | Upgrade all Uninstall plugin Reinstall plugin<br>Close Help                                                                                                    |  |  |

<u>Step 2.2</u>.: Type **GDAL** in **Search** box,. Click and then choose Install.

# Step 2.3: Open GDAL, choose folder Raster/ Georeferencer/ Georeferencer

| s <u>P</u> lugins Vect <u>o</u> r | Raster Database Web   | Processing Help              |
|-----------------------------------|-----------------------|------------------------------|
| 🥦 iz 💼                            | <u>G</u> eoreferencer | Ceoreferencer bc abc abc abc |
|                                   | Projections           |                              |
|                                   | Extraction  Analysis  |                              |
| ing                               | Miscellaneous         |                              |
| )<br>Huê                          |                       |                              |

*Notes:* After opening, a window will pop up, perform the steps below. The window will close after finishing the manipulation of coordinates system.

Step 2.4: Open snapped/scanned photos in QGIS software

- Click icon and move cursor to folder containing file of snapped/scanned photos (image file commonly ended .JPG or .PNG) and select the file.

- Choose Open

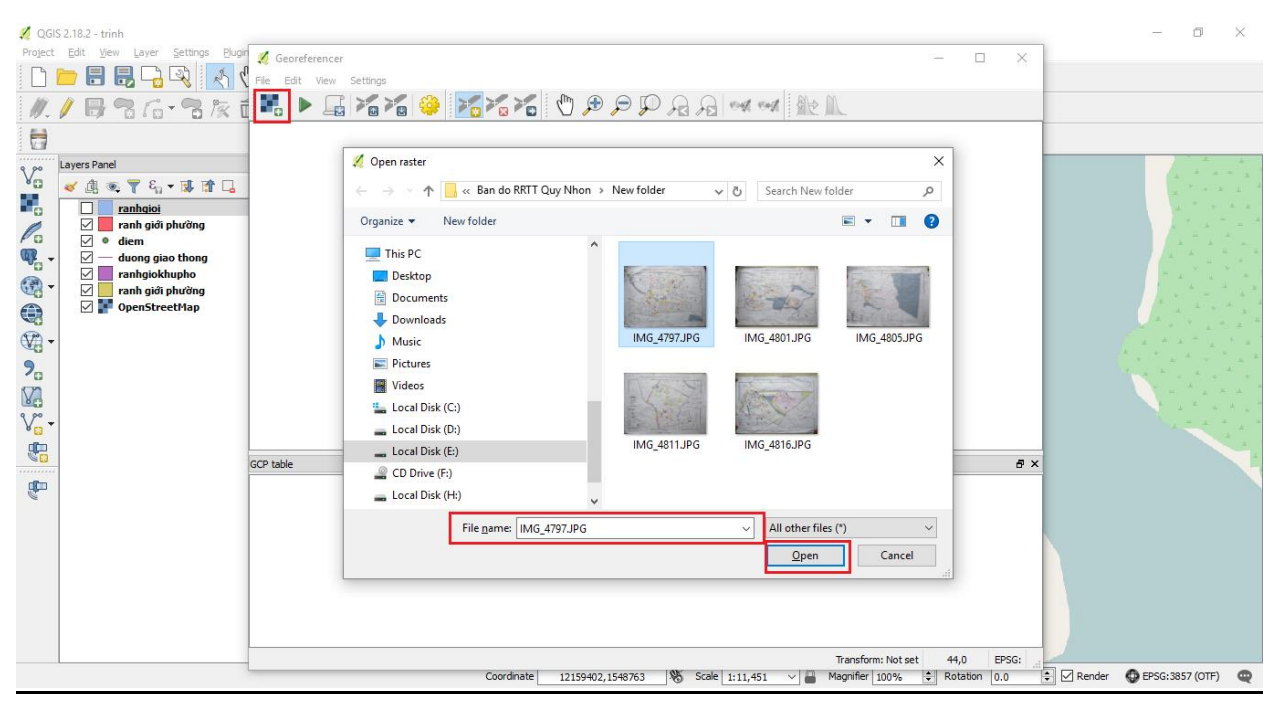

Step 2.5: Choose points in digital map for the manipulation of coordinate system

- The manipulation of coordinate system requires at least 03 points arranged in 03 corners of the map (the more points you get, the more accurate the manipulation is).
- You may choose points that are easily identified on the map by dragging cursor over the point, the coordinates will display at the bottom of the screen.

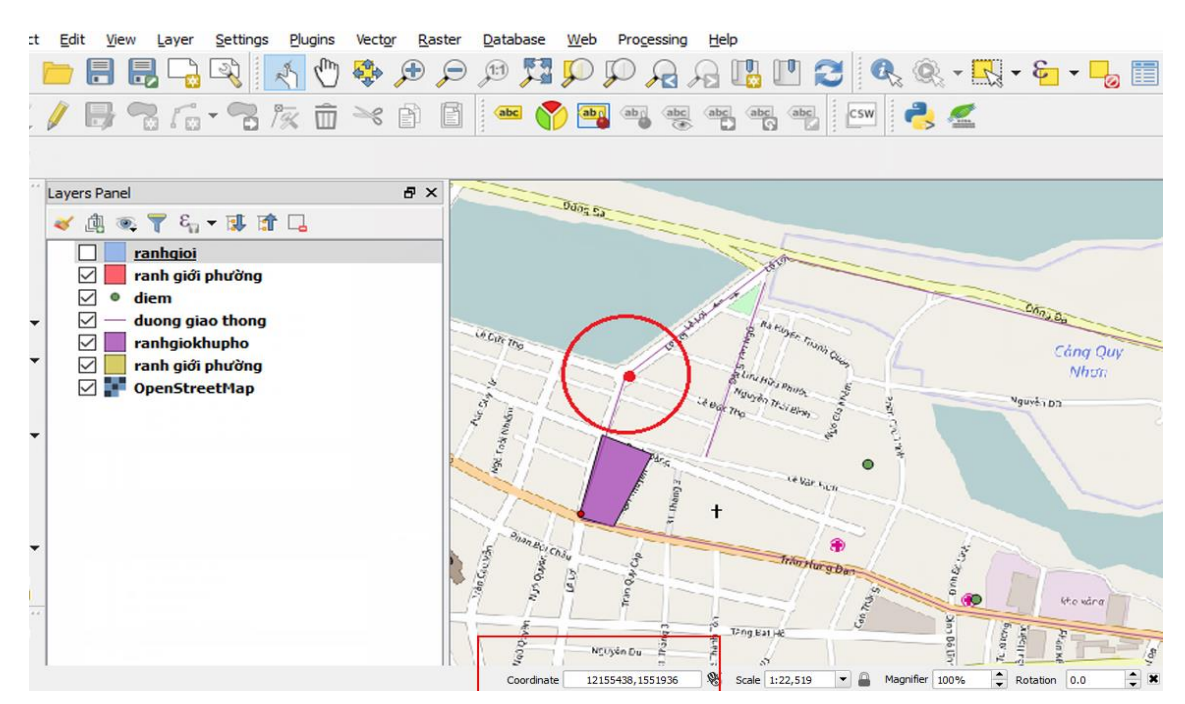

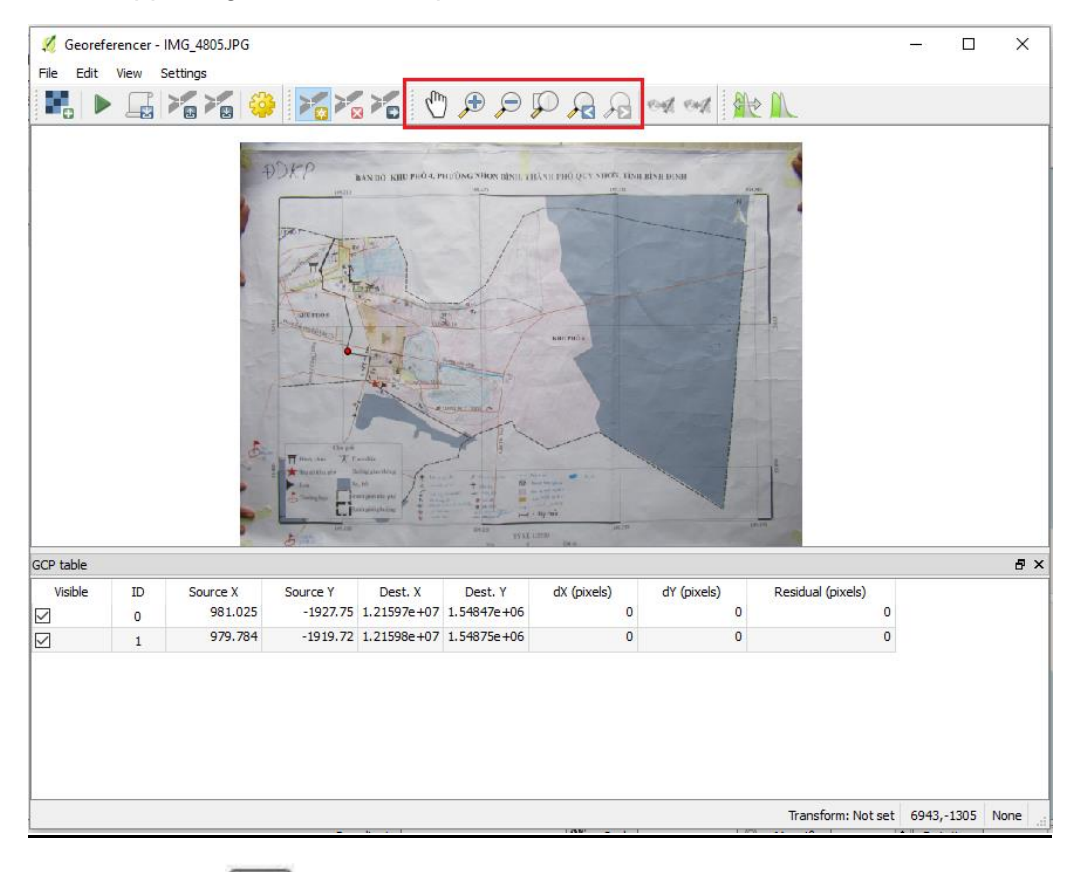

### Step 2.6: Use supporting tools to select points

<u>Step 2.7</u>: Click the icon on the tool bar, then move cursor to respective positions of photos (.JPG) as you want.

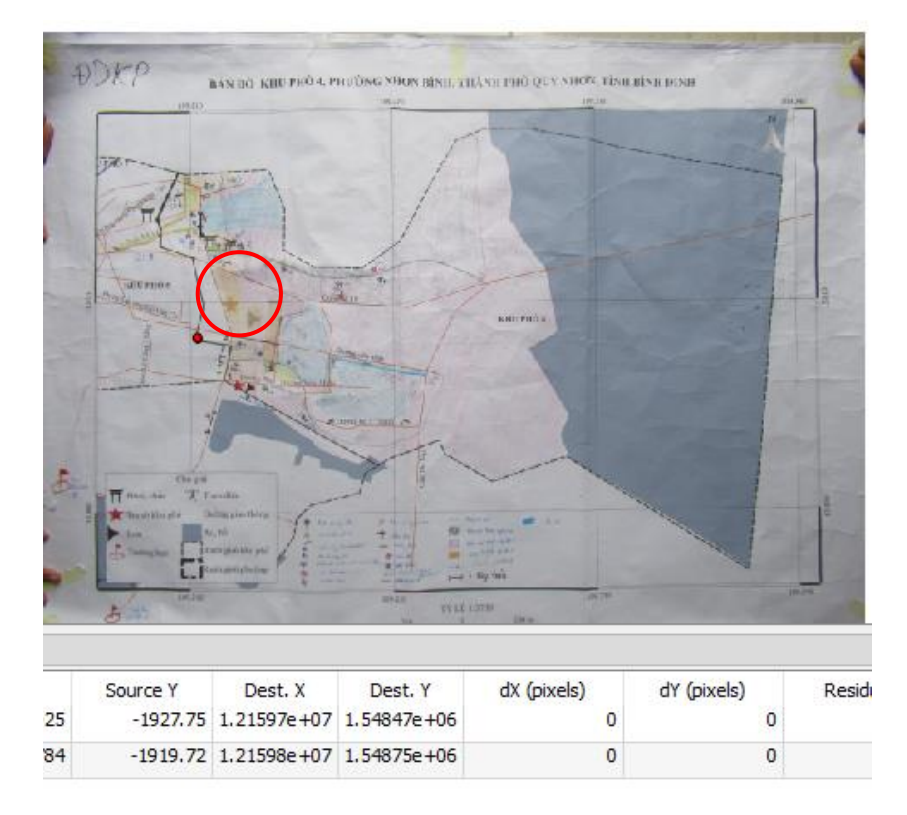

Note: Also, we can chose the point which is the cross of Latitude (X) and Longtitude (Y); coordinate of 5 points in the scan map are as the table below:

| Point | X       | Y      |
|-------|---------|--------|
| 1     | 109.200 | 13.811 |
| 2     | 109.205 | 13.815 |
| 3     | 109.210 | 13.810 |
| 4     | 109.203 | 13.812 |
| 5     | 109.204 | 13.813 |

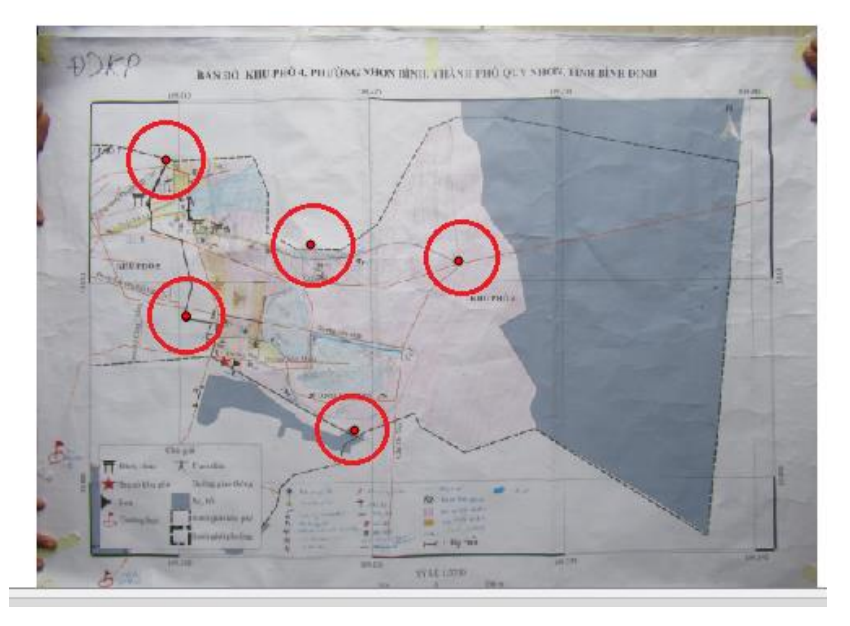

<u>Step 2.8</u>: Enter coordinates of that **point** or click on **"From map canvas"** to choose the same position in QGIS interface.

| 🌠 Georeferencer - IMG_4805JP( | 3                                                                                                    |   |
|-------------------------------|----------------------------------------------------------------------------------------------------|---|
| File Edit View Settings       |                                                                                                    |   |
|                               | 🌠 🤪 🏹 🐔 🏷 🖉 🗩 🖓 🛵                                                                                                    | ę |
|                               | Enter map coordinates ? X                                                                                                    |   |
|                               | Enter X and Y coordinates (DMS ( <i>dd mm ss.ss</i> ), DD ( <i>dd.dd</i> ) or projected coordinates ( <i>mmm.mm</i> ))         which correspond with the selected point on the image. Alternatively, click the button with icon of a pencil and then click a corresponding point on map canvas of QGIS to fill in coordinates of that point.         X / East       Y / North | æ |
| Buing P                       | OK From map canvas Cancel                                                                                                    |   |

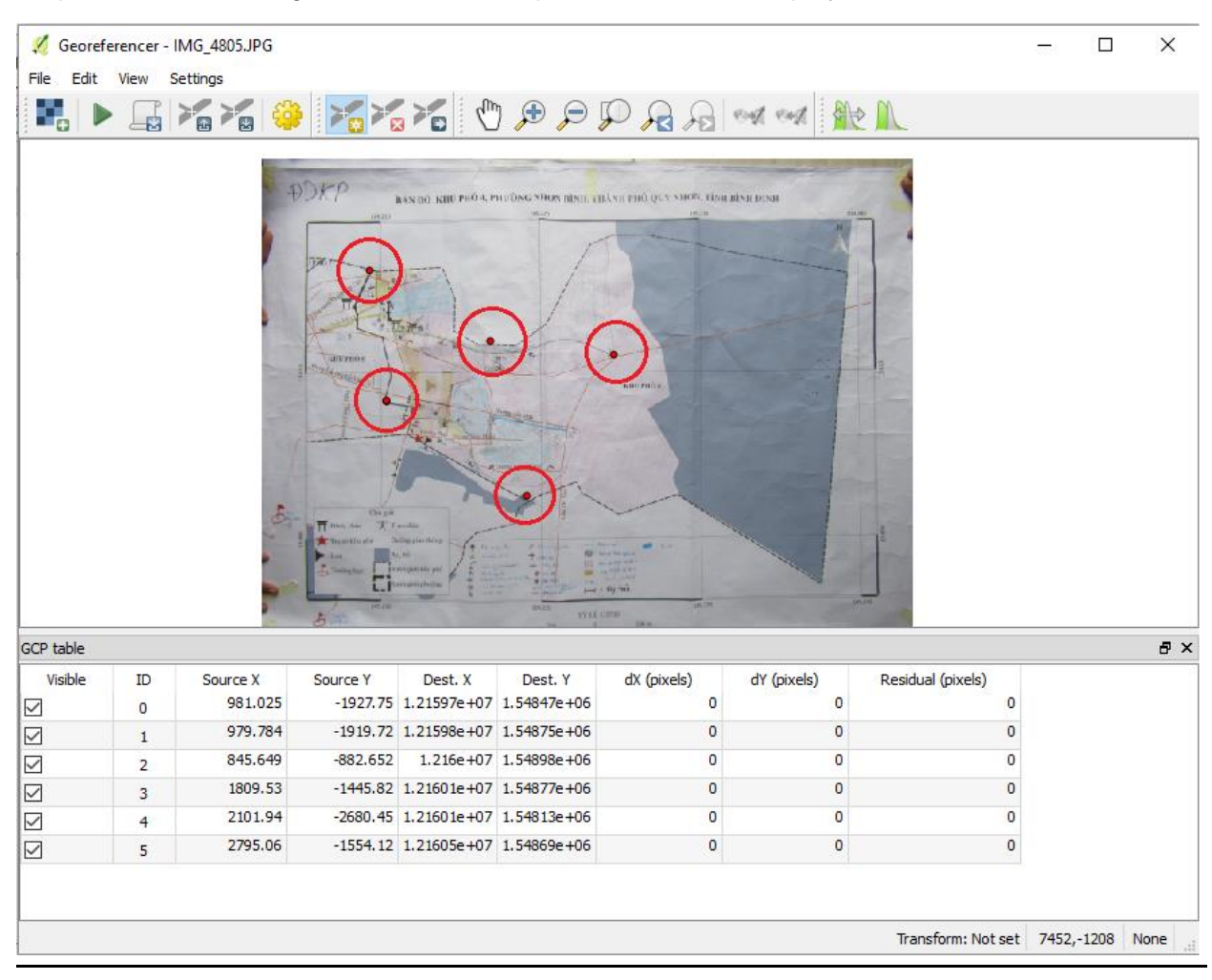

#### Step 2.9: After entering coordinates of 05 points, window is displayed as follows

<u>Step 2.10</u>: Choose Setting/ Transformation Settings... to offset the transformation parameters.

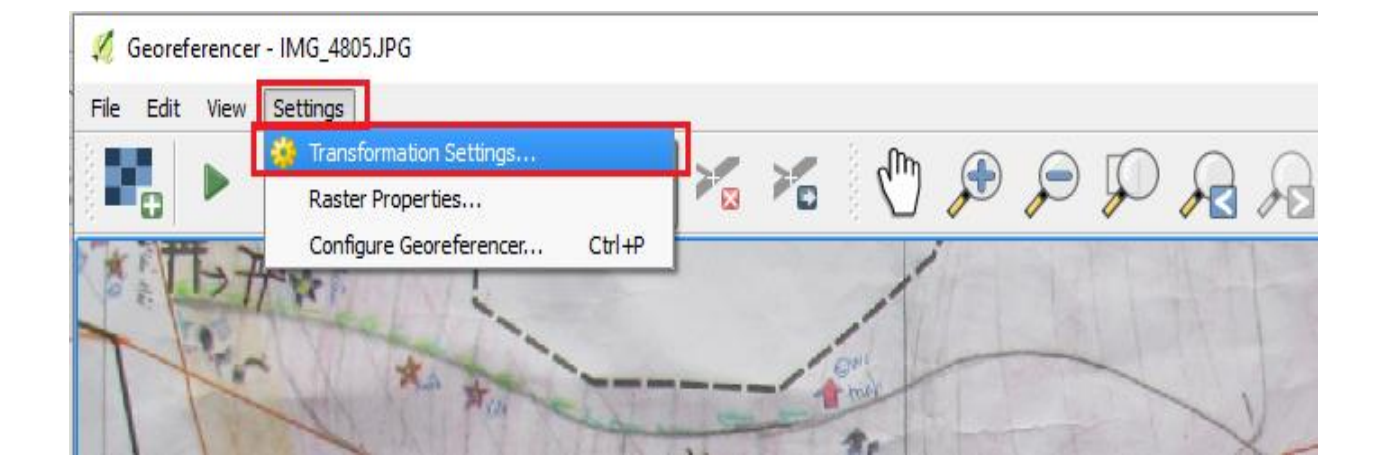
Some parameters shall be modified as follows

- Transformation type: choose "Thin Plate Spline"
- Resampling method: choose "Nearest neighbour"
- **Target SRS** (Spatial Reference System): choose the same types of coordinates to the first base map.
- Output raster: Choose location to save photos after manipulation
- Tick "Load in QGIS when done".

| Resampling me   | thod                        | Nearest neighbour  |          |
|-----------------|-----------------------------|--------------------|----------|
| Target SRS      |                             | invalid projection | -        |
| Output settings | 5                           |                    |          |
| Output raster   | D:/IMG_4805_modified        | l.tif              |          |
| Compression     | None                        |                    |          |
| Create wor      | ld file only (linear transf | orms)              |          |
| Use 0 for t     | ransparency when need       | ed                 |          |
| Set targe       | t resolution                |                    |          |
| occurryc        |                             |                    |          |
| Horizontal      |                             | 1.00000            | <b>v</b> |
| Vertical        |                             | -1.00000           | ×        |
|                 |                             |                    |          |
| Reports         |                             |                    |          |
| Generate PDF    | map                         |                    |          |
| Generate PDF    | report                      |                    |          |
|                 |                             |                    | (        |
|                 |                             |                    |          |
| Load in OGIS    | when done                   |                    |          |

## <u>Step 2.11</u>: Choose File/ Start Georeferencing for manipulation of images

| File Edit View Setting                      | e .              |   |          |         |            |           |               |             |              |               |   |   |    |     |      |
|---------------------------------------------|------------------|---|----------|---------|------------|-----------|---------------|-------------|--------------|---------------|---|---|----|-----|------|
| Reset Georeferencer                         | Ctrl+O           |   | <b>;</b> | 1       | 2          |           | ŝ             | Æ           | P            | $\mathcal{P}$ | R | R | ođ | end | > >> |
| Start Georeferencing                        | Ctrl+G           |   |          | -       |            |           |               |             |              | the state     |   |   |    |     | <br> |
| Generate GDAL Script                        | Ctrl+C           | Ð | DKP      | 64×10-1 | CHURSOA PR | LONG NEON | RENE ANGROUPS | o quy show, | TING BING DO | a)            |   | 1 |    |     |      |
| ¥a Load GCP Points<br>¥a Save GCP Points as | Ctrl+L<br>Ctrl+S | 1 |          | 3828    | -          | 19.3      | M             |             |              |               |   | - |    |     |      |
| Close Georeferencer                         | Ctrl+Q           |   | A        | A Law   |            | 1         |               |             |              |               | - |   |    |     |      |

<u>Step 2.12</u>: After manipulation, we can turn off the Geographic Reference window to test the result by overlapping several pre-built vector layers on the image to verify the accuracy of the manipulation.

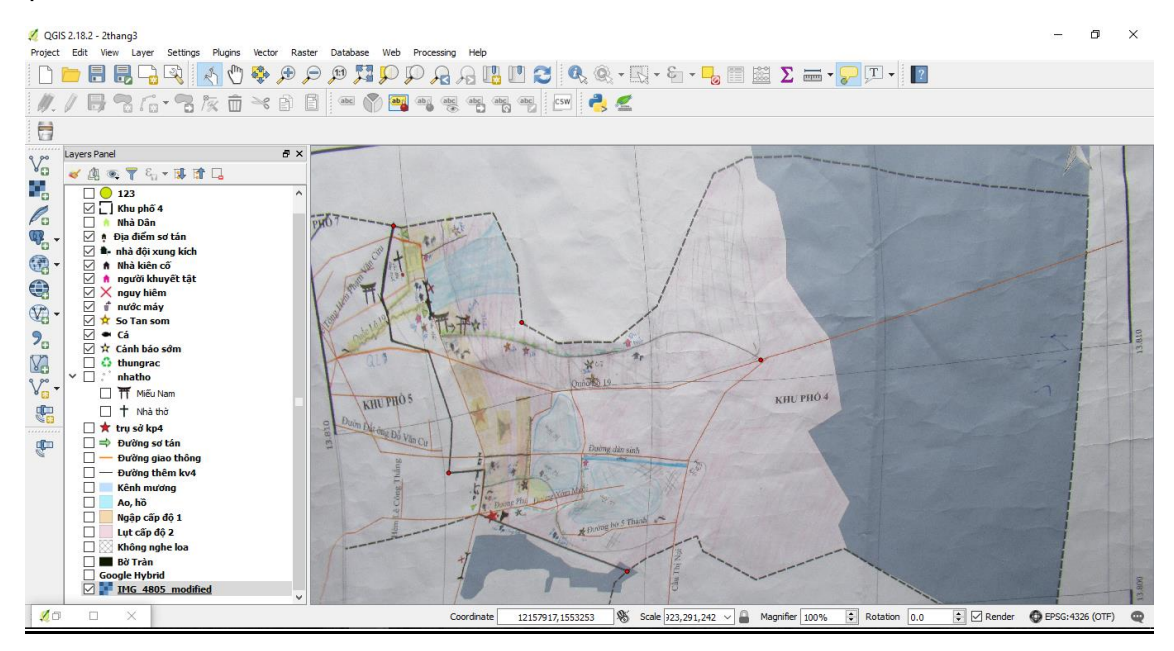

# Step 3: Update new objects in digital map.

After manipulation of coordinates system, update information and objects as follows:

- a) In case layers of points/lines/polygons are in place at the base map stage.
- Choose available layers of points/lines/polygons
- Update point objects into layer of points/line objects into layer of lines/area objects into layer of polygons. Refer to guidelines in Part 2, Section I.4
- b) In case no layers of points/lines/polygons ar made, follow guidelines in Part 2, Section I.4

# PART 4 COLLECTING INFORMATION, FIELD DATA BY GPS DEVICES, SMART PHONES AND UPDATING THE MULTI-HAZARD RISK MAP

# I. SETTING SMARTPHONE POSITIONING FEATURES

Interfaces and options are slightly different on different devices. Below are guidelines for 02 smartphones most commonly used.

# 1. Turning on/off the positioning feature on Samsung phones

<u>Step 1</u>: Start your phone's default Camera app. If the icon "Pin" appears when taking photos, the positioning function is on.

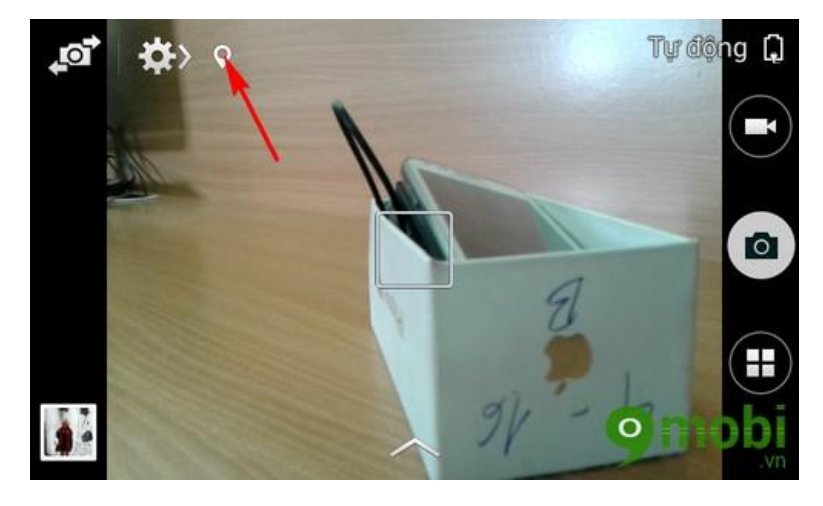

Step 2 : Click the icon "Settings".

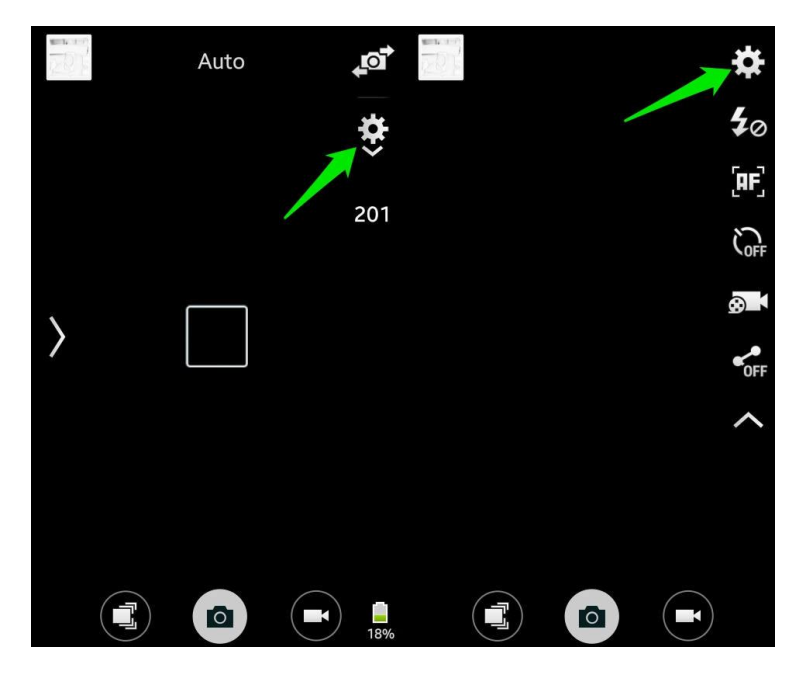

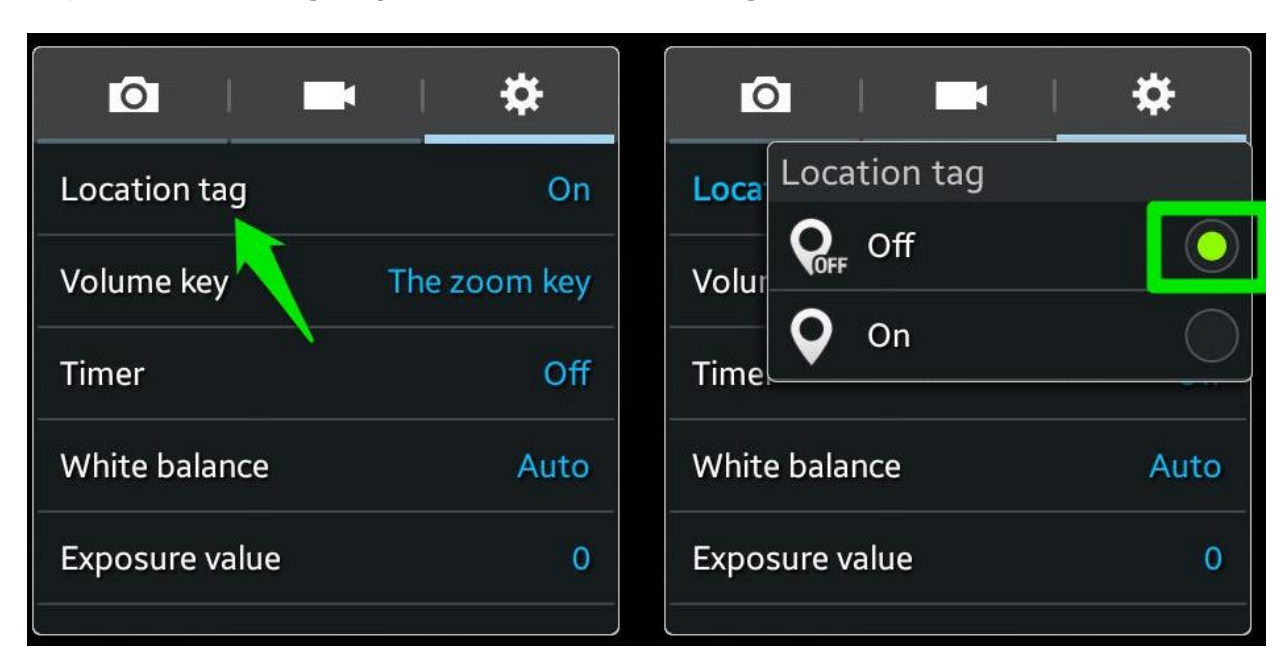

Step 3: Select "Settings" again > Select " Location Tag". Turn it off or on as desired

# 2. Turning on/ off the positioning feature on iPhone

Step 1: Access to the Settings menu on the iPhone Menu screen

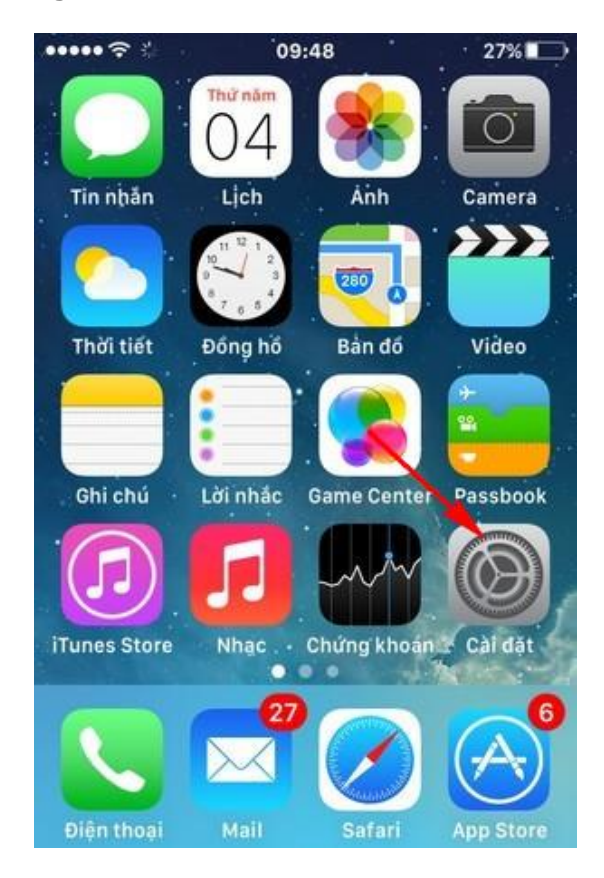

# Step 2: Scroll down and select Privacy or Security

| ●●000 V     | iettel LTE 9:04 PM   | 🕑 🕇 92% 🔲 |
|-------------|----------------------|-----------|
|             | Settings             |           |
| $\bigcirc$  | General              | >         |
| AA          | Display & Brightness | >         |
|             | Wallpaper            | >         |
| <b>(</b> )) | Sounds               | >         |
|             | Siri                 | >         |
|             | Touch ID & Passcode  | >         |
|             | Battery              | >         |
|             | Privacy              | >         |
|             |                      |           |

# Step 3: Click to select Location Services

| ●●000 V            | iettel LTE | 9:04 PM     | • 1 | 92% 💼 |
|--------------------|------------|-------------|-----|-------|
| Set                | tings      | Privacy     |     |       |
| 7                  | Location   | Services    |     | On >  |
| 1                  | contacts   | 5           |     | >     |
|                    | Calenda    | rs          |     | >     |
|                    | Reminde    | ers         |     | >     |
| *                  | Photos     |             |     | >     |
| *                  | Bluetoot   | h Sharing   |     | >     |
| <b>P</b>           | Microph    | one         |     | >     |
| ·•  <b>i</b>  i ·· | Speech     | Recognition |     | >     |
| Ó                  | Camera     |             |     | >     |
|                    | Health     |             |     | >     |
|                    | HomeKit    |             |     | >     |

Step 4: Drag the lever to the left to turn off the positioning feature of iPhone

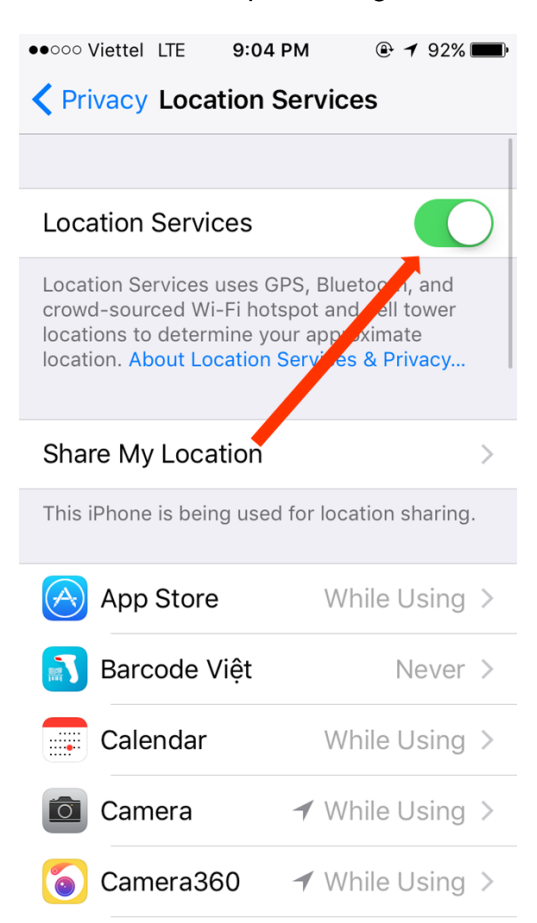

#### Step 5: Confirm by clicking Turn off again

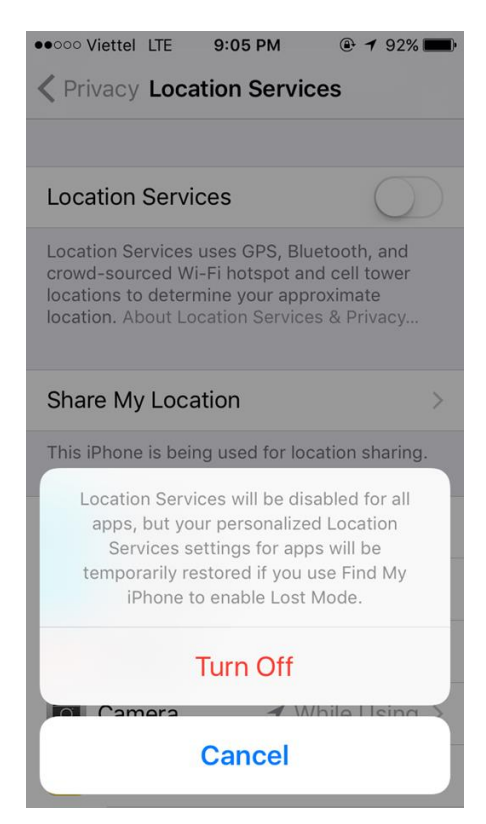

Now, you can take similar steps to turn on the positioning feature and use this feature for your iphone's default capture application.

To have more accurate coordinates, please note the following

- When taking a photo, the photographer should stand as close to the object as possible and take photo outdoors.

- The GPS feature needs to be turned on before shooting for 10-15 minutes so that the phone has more time to capture signal of more satellites.

- Use the internet, telephone reception to obtain coordinates faster and more accurately.

- The photographer may use high quality phones, such as Samsung and Iphone because some low quality phones may cause difficulty in loading picture points to software, which leads to high GPS errors and takes longer time to catch satellite signals.

# II. COLLECT FIELD DATA VIA SMARTPHONES

#### 1. Installing plugin Photo2kmz and get the coordinates of the image

Step 1: Open QGIS

Step 2: Select "Plugins "on the taskbar, select "Manage and install the plug-ins"

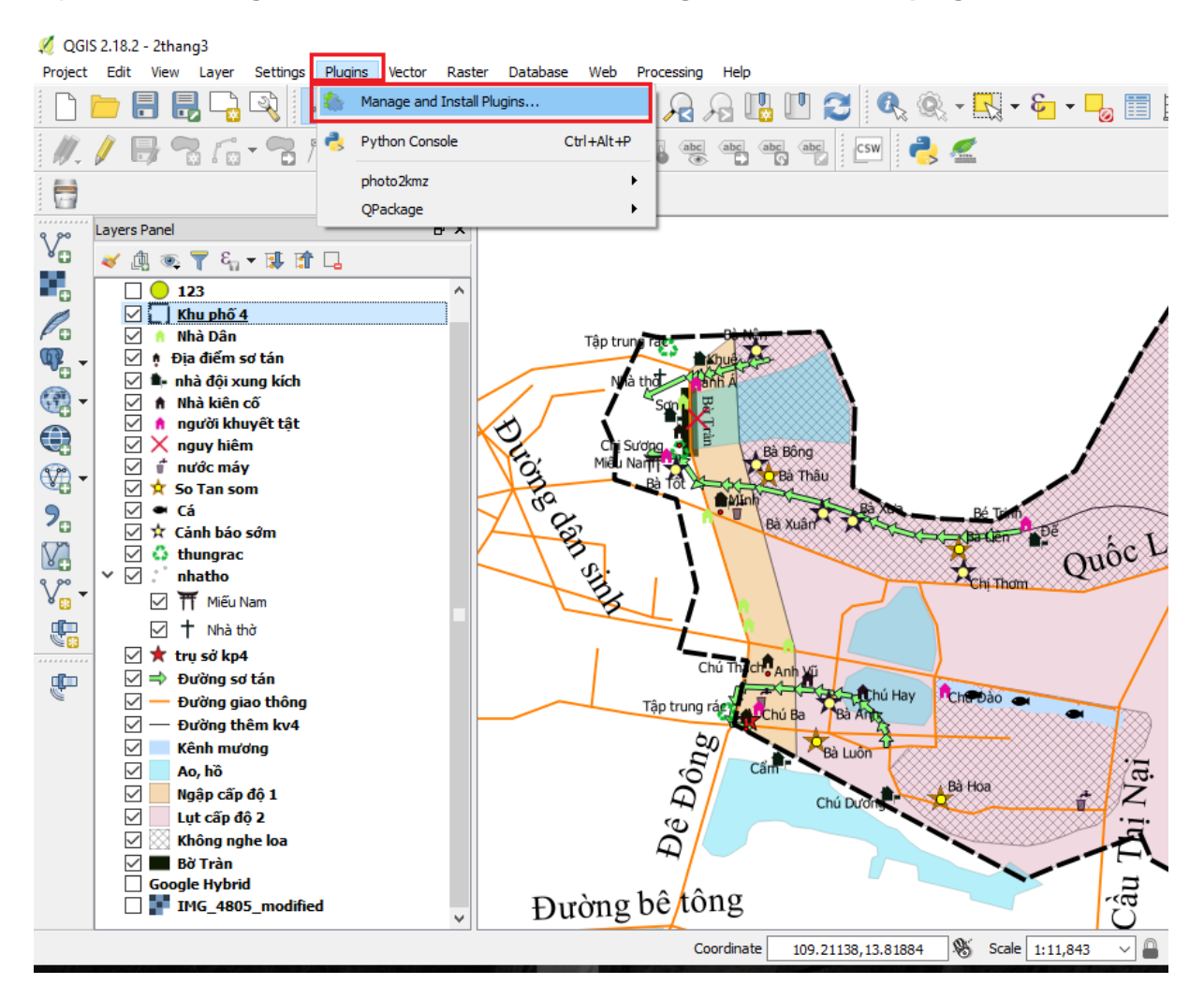

<u>Step 3</u>: Type **Photo2kmz** into the search box of the "**Search**". If it is not installed yet, click to select and then select **Install**.

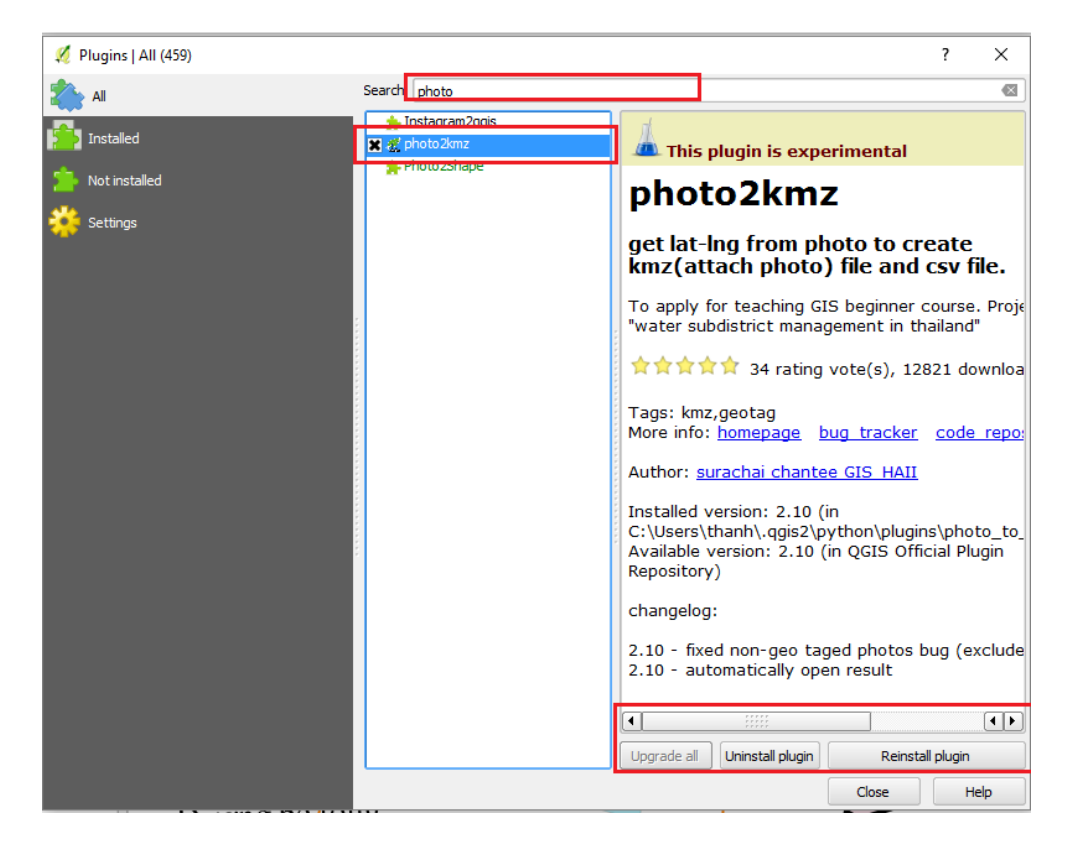

<u>Step 4</u>: After installing plugin, on the main screen, click the icon of the plugin photo2kmz on the toolbar, open the folder containing the photo (the photo automatically mounted coordinates when taking by a smartphone or a camera with GPS support).

Note: It is recommended not to create many layers for the folders.

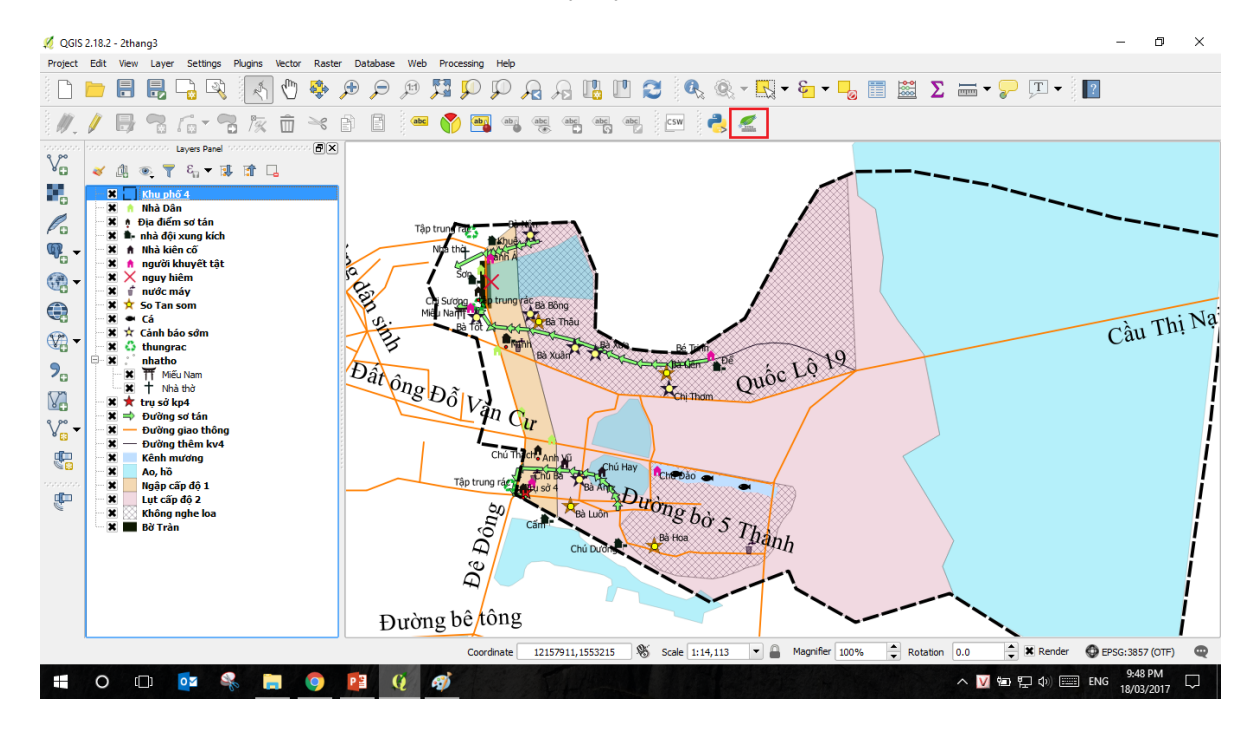

<u>Step 5</u>: Name the file. This file will list the photo's name and coordinates by latitude and longitude.

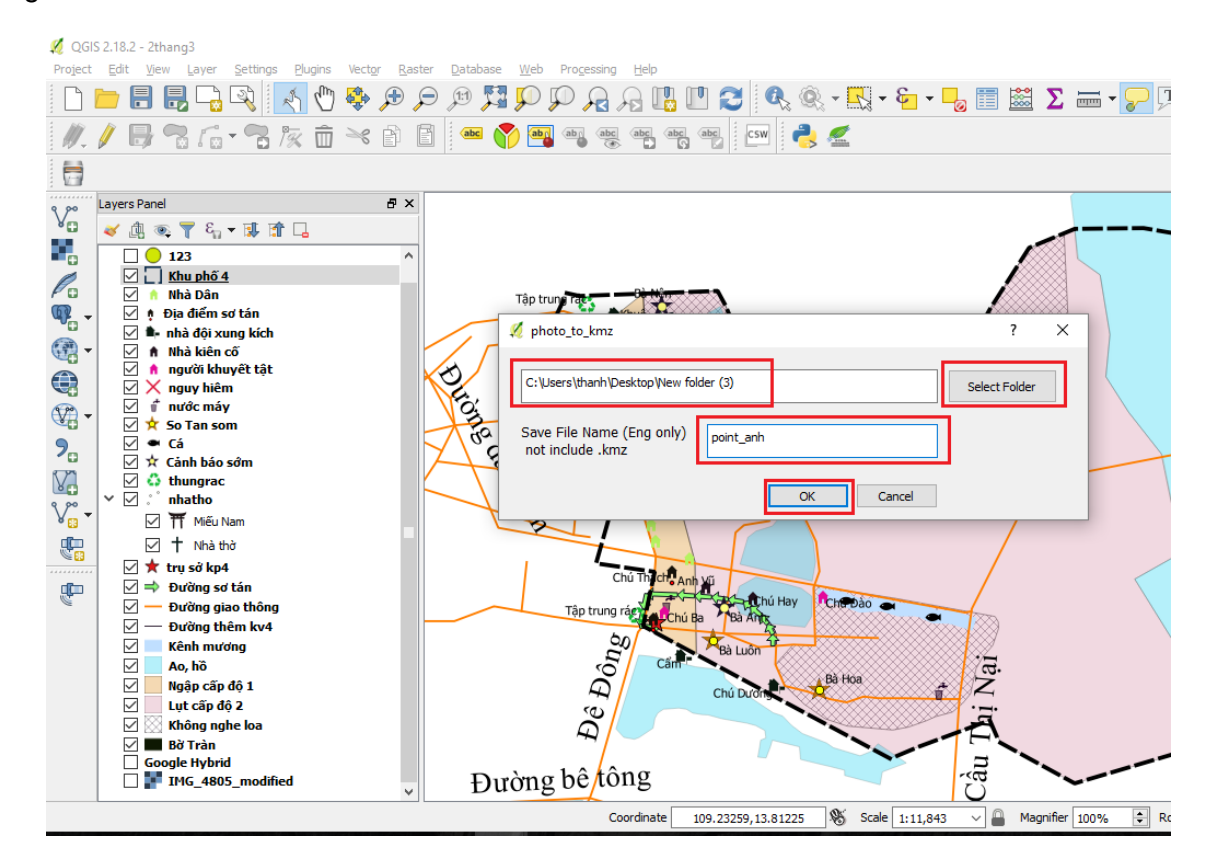

Once created, the folder containing the photo will have two files: \*.csv and point\_\*.kmz.

# 2. Creating a data layer shape file

<u>Step 1</u>: Click on the icon "**Add Delimited Text Layer**" on the left toolbar to import the "**\*.csv**" data file.

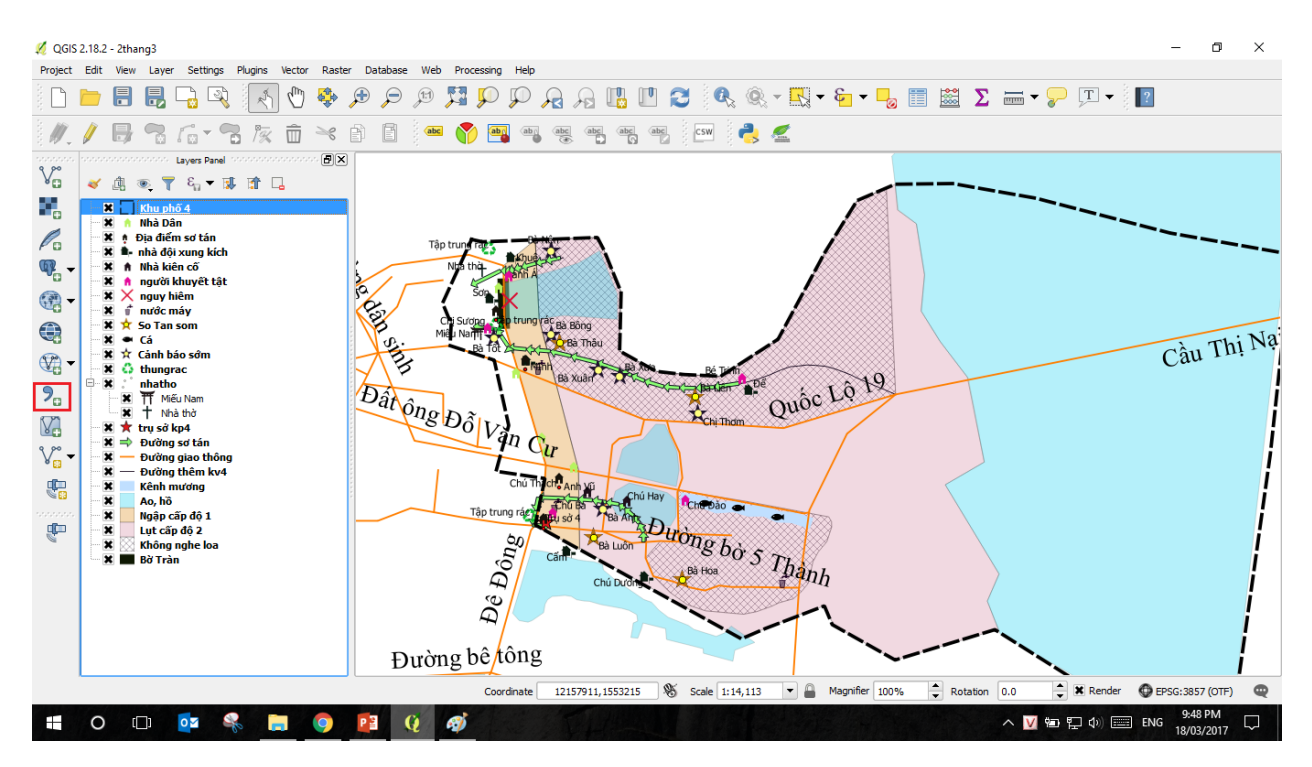

<u>Step 2</u>: Enter the information shown below:

- File name: Brings the cursor to the folder containing the file "\*.csv" created in the previous step.
- Layer name of layer: By default, the name is that of file \*.csv
- Geometry Definition : Select coordinate points, in which:
  - +Field X: Lng +Field Y: Lat

The other fields remain unchanged.

| File Name       C:/Users/thanh/Desktop/New folder (2)/anh.csv       Browse         Layer name       anh       Encoding       UTF-8         File format       CSV (comma separated values)       Custom delimiters       Regular expression delimiter | • |
|----------------------------------------------------------------------------------------------------|---|
| Layer name       anh       Encoding       UTF-8         File format          • CSV (comma separated values)           • Custom delimiters           • Regular expression delimiter                                                                   | - |
| File format   CSV (comma separated values)  Custom delimiters  Regular expression delimiter                                                                                                    |   |
|                                                                                                    |   |
|                                                                                                    |   |
|                                                                                                    |   |
| Record options Number of header lines to discard 0 🚔 🕱 First record has field names                                                                                                    |   |
| Field options 🗌 Trim fields 🗌 Discard empty fields 📄 Decimal separator is comma                                                                                                    |   |
| Geometry definition  Point coordinates Well known text (WKT) No geometry (attribute only table)                                                                                                    |   |
| X field Ing 🗸 Y field Iat 🔽 DMS coordinates                                                                                                    |   |
| Layer settings Use spatial index Use subset index Watch file                                                                                                    |   |
| name lat Ing                                                                                                    |   |
| 1 IMG_3184.JPG 13.805711111 109.211525                                                                                                    |   |
| 2 IMG_3185.JPG 13.80575 109.211533333                                                                                                    |   |
|                                                                                                    |   |
|                                                                                                    |   |
|                                                                                                    |   |
|                                                                                                    |   |
| OK Cancel Help                                                                                                    |   |

Step 3: Select "Coordinate reference system" (in the case of Vietnam, it is WGS 84 EPSG:4326)

| 🍕 Coordinate Reference System Selector                                                                                                    |                                                                                                    |                                                                                                    | ?         | ×      |
|----------------------------------------------------------------------------------------------------|----------------------------------------------------------------------------------------------------|----------------------------------------------------------------------------------------------------|-----------|--------|
| Specify CRS for layer anh                                                                                                    |                                                                                                    |                                                                                                    |           |        |
|                                                                                                    |                                                                                                    |                                                                                                    |           |        |
|                                                                                                    |                                                                                                    |                                                                                                    |           |        |
|                                                                                                    |                                                                                                    |                                                                                                    |           |        |
| Filter                                                                                                    |                                                                                                    |                                                                                                    |           |        |
| Recently used coordinate reference systems                                                                                                    | <br>A all a city TD                                                                                           |                                                                                                    |           |        |
| Coordinate Reference System                                                                                                    | <br>Authority ID                                                                                              |                                                                                                    |           |        |
| WGS 84                                                                                                    | EPSG:4326                                                                                                    |                                                                                                    |           |        |
|                                                                                                    |                                                                                                    |                                                                                                    |           |        |
|                                                                                                    |                                                                                                    |                                                                                                    |           |        |
|                                                                                                    |                                                                                                    |                                                                                                    |           |        |
|                                                                                                    |                                                                                                    |                                                                                                    |           |        |
|                                                                                                    |                                                                                                    |                                                                                                    |           |        |
| •                                                                                                    |                                                                                                    |                                                                                                    |           |        |
| Coordinate reference systems of the world                                                                                                    | <br>                                                                                                    | Hide                                                                                                    | deprecate | d CRSs |
| Coordinate reference systems of the world     Coordinate Reference System                                                                                                    | <br>Authority ID                                                                                              | Hide                                                                                                    | deprecate | d CRSs |
| Coordinate reference systems of the world     Coordinate Reference System     WGS 84                                                                                                    | <br>Authority ID<br>EPSG:4326                                                                                 | 🗌 Hide (                                                                                                    | deprecate | d CRSs |
| Coordinate reference systems of the world Coordinate Reference System WGS 84 WGS 72 WGS 72                                                                                                    | <br>Authority ID<br>EPSG:4326<br>GNF:WGS72G                                                                   | Hide                                                                                                    | deprecate | d CRSs |
| Coordinate reference systems of the world Coordinate Reference System WGS 84 WGS 72 Wake Island 1952 Wake Island 1970 (MOD 70)                                                                                                    | Authority ID<br>EPSG:4326<br>IGNF:WIGS72G<br>EPSG:4733                                                        | Hide                                                                                                    | deprecate | d CRSs |
| Coordinate reference systems of the world Coordinate Reference System WGS 84 WGS 72 WGS 72 WGS 72 WGA lsand 1952 WGA lsand 1952 Wallis - Uvea 1978 (MOP78) WGA Geodetic System 1984                                                                               | Authority ID<br>EPSG:4326<br>GNF:WGS72G<br>EPSG:4733<br>GNF:WALL78(<br>GNF:WALL78(                            | Hide of the second second seco | deprecate | d CRSs |
| Coordinate reference systems of the world     Coordinate Reference System     WGS 84     WGS 72     Wake Island 1952     Wallis - Uvea 1978 (MOP78)     World Geodetic System 1984     Wian 1980                                                                  | Authority ID<br>EPSG:4326<br>GNF:WGS72G<br>EPSG:4733<br>GNF:WALL780<br>GNF:WGS84G<br>ESG:4510                 | Hide of the second second seco | deprecate | d CRSs |
| Coordinate reference systems of the world     Coordinate Reference System     WGS 84     WGS 72     Wake Island 1952     Wallis - Uvea 1978 (MOP78)     World Geodetic System 1984     Xian 1980     William 1980                                                 | Authority ID<br>EPSG:4326<br>GNF:WGS72G<br>EPSG:4733<br>IGNF:WALL780<br>GNF:WGS84G<br>EPSG:4610               | Hide (                                                                                                    | deprecate | d CRSs |
| Coordinate reference systems of the world     Coordinate Reference System     WGS 84     WGS72     Wus572     Walkis - Uvea 1978 (MOP78)     World Geodetic System 1984     Xian 1980     Selected CRS: WGS 84                                                    | Authority ID<br>EPSG:4326<br>GNF:WGS72G<br>EPSG:4733<br>GNF:WALL780<br>GNF:WALL780<br>GNF:WGS84G<br>EPSG:4610 | EO Hide                                                                                                    | deprecate | d CRSs |
| Coordinate reference systems of the world     Coordinate Reference System     WGS 84     WGS 72     Wake Island 1952     Wallis - Uvea 1978 (MOP78)     World Geodetic System 1984     Xian 1980     Selected CRS: WGS 84     +proj=longlat +datum=WGS84 +no_defs | Authority ID<br>EPSG:4326<br>GNF:WGS72G<br>EPSG:4733<br>GNF:WALL780<br>GNF:WGS84G<br>EPSG:4610                | EO                                                                                                    | deprecate | d CRSs |
|                                                                                                    | Authority ID<br>EPSG:4326<br>GNF:WGS72G<br>EPSG:4733<br>GNF:WALL780<br>GNF:WGS84G<br>EPSG:4610<br>OK          | EO Cancel                                                                                                    | deprecate | d CRSs |

<u>Step 4</u>: Select the data layer you have just opened, select the right-click, select "**Save As**" to save the shape file (.shp)

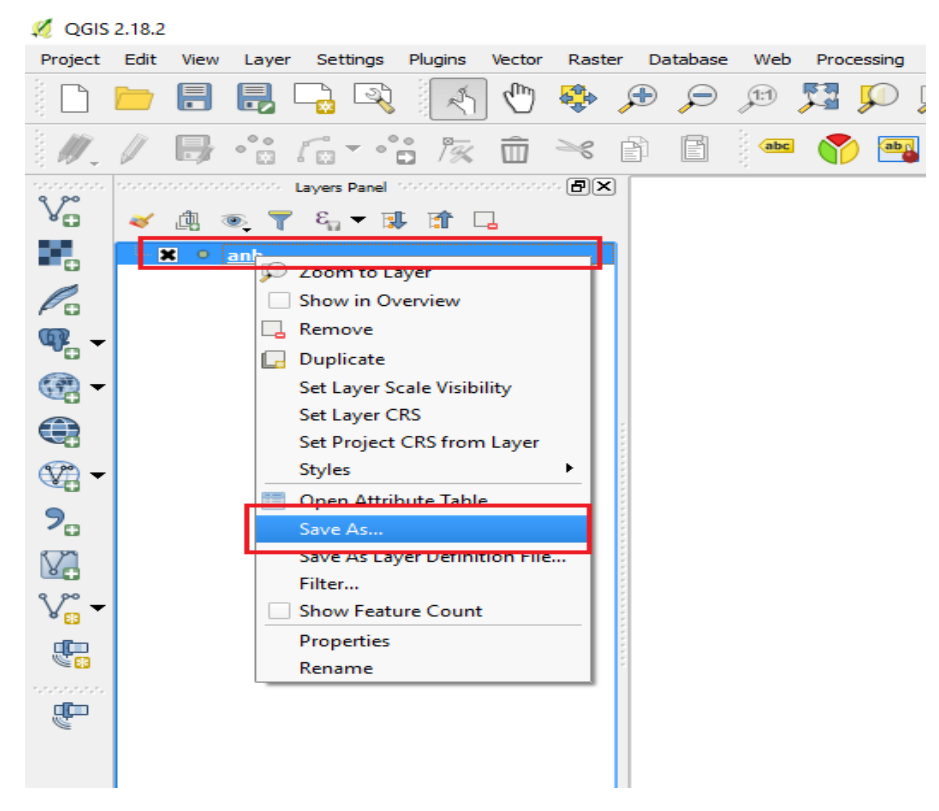

Step 5: Select the location to save the file and click OK. Other parameters remain unchanged.

| 💋 Save vector layer as               | ? ×                             |
|--------------------------------------|---------------------------------|
| Format ESRI Shapefile                |                                 |
| File name C:/Users/thanh/Desktop/New | / folder (2)/anh_shp.shp Browse |
| Layer name                           |                                 |
| CRS Selected CRS (EPSG:4326, W       | (GS 84) 👻 🌏                     |
| Encoding                             | System                          |
| Save only selected features          |                                 |
| Select fields to export and their    | export options                  |
| X Add saved file to map              |                                 |
| Symbology export                     | No symbology                    |
| Scale                                | 1:50000                         |
| Geometry                             |                                 |
| Geometry type                        | Automatic 💌                     |
| Force multi-type Include z-dimension |                                 |
| Extent (current: layer)              |                                 |
| ▼ Layer Options                      |                                 |
| RESIZE NO                            | •                               |
| SHPT <default></default>             | <b>▼</b>                        |
| Custom Options                       |                                 |
| •                                    |                                 |
|                                      | OK Cancel Help                  |

#### 3. Display the photo on the shape file

<u>Step 1</u>: Put the cursor to select the point layer to display the photo, right-click, select "**Properties**".

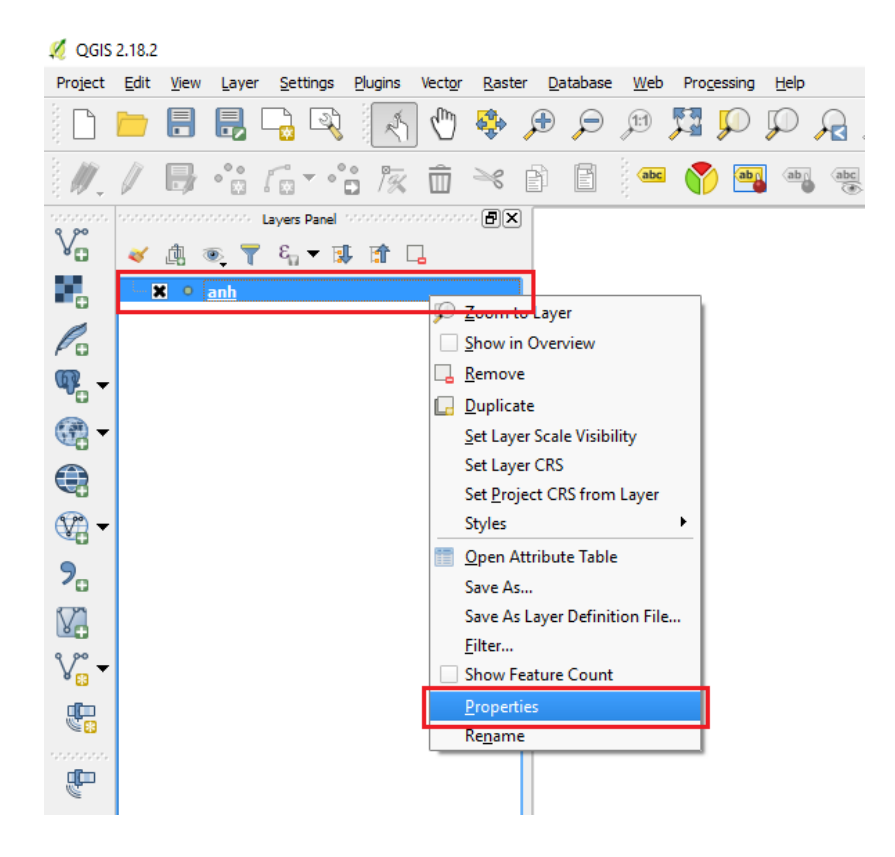

| 🕺 Layer Properties - anh_s | shp   Display |                   |                 | ?      | ×        |
|----------------------------|---------------|-------------------|-----------------|--------|----------|
| 🤀 General                  | -Map tip di   | splay text        |                 |        |          |
| 😽 Style                    | O Field       | abc name          |                 |        | _        |
| abc Labels                 | • HTML        |                   |                 |        |          |
| Fields                     |               |                   |                 |        |          |
| 🞸 Rendering                |               |                   |                 |        |          |
| 🧭 Display                  |               |                   |                 |        |          |
| Octions                    |               |                   |                 |        |          |
| • Joins                    |               |                   |                 |        |          |
| Diagrams                   |               |                   |                 |        |          |
| 🥡 Metadata                 |               |                   |                 |        |          |
| S Variables                |               |                   |                 |        |          |
| E Legend                   |               |                   |                 |        |          |
|                            |               |                   |                 |        |          |
|                            |               |                   |                 |        |          |
|                            |               |                   |                 |        |          |
|                            |               | Insert expression |                 | • Inse | rt field |
|                            | Style         | •                 | OK Cancel Apply |        | Help     |

Step 2: Select Display / HTML / "Insert expression" as shown below.

Step 3: Insert the following formula:

# CONCAT ( '<img src=" ', "Name", ' " width="400"></img>')

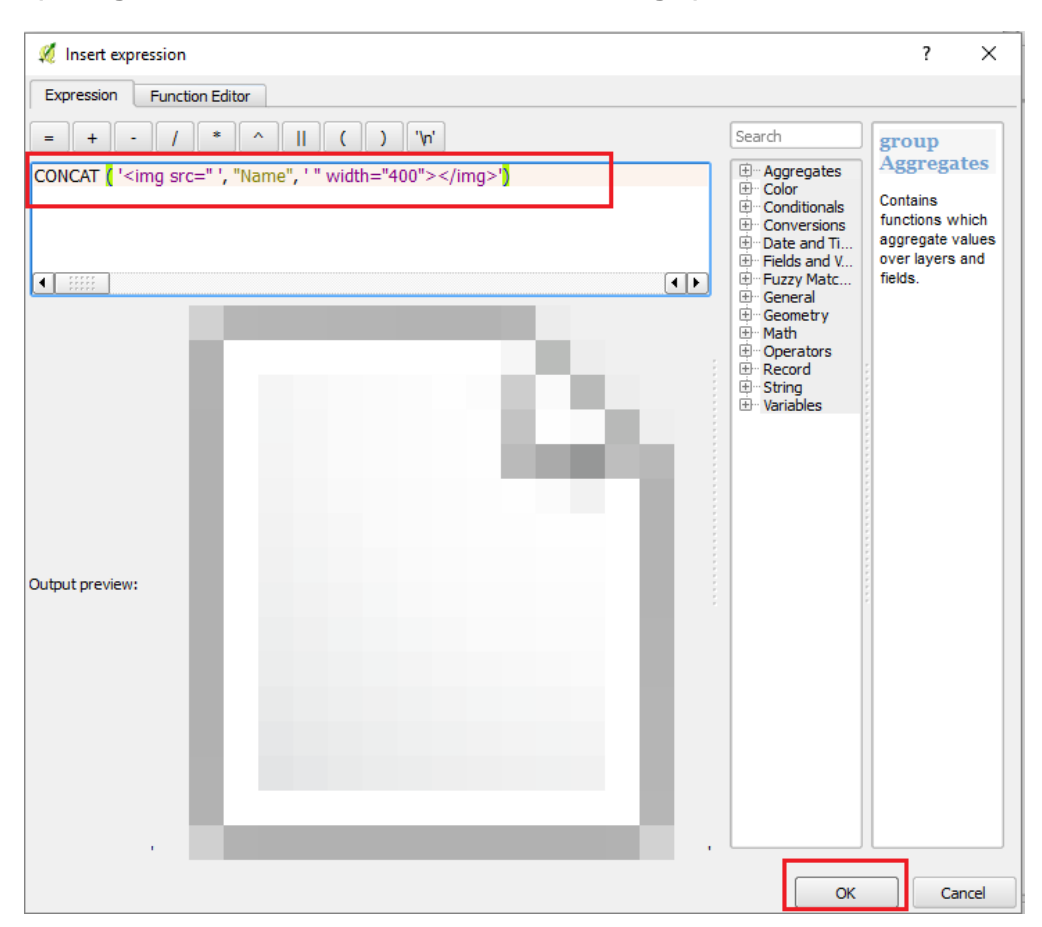

| 🕺 Layer Properties - anh | shp   Display |                                                                   |    |              | ?          | ×   |
|--------------------------|---------------|-------------------------------------------------------------------|----|--------------|------------|-----|
| General                  | Map tip di    | splay text                                                        |    |              |            |     |
| 😽 Style                  | Field         | abc name                                                          |    |              |            | -   |
| (abc) Labels             | HTML          | [%CONCAT (' <img "="" '="" name",="" src="', " width="400"/> ')%] |    |              |            |     |
| Fields                   |               |                                                                   |    |              |            |     |
| Kendering                |               |                                                                   |    |              |            |     |
| Display                  | :             |                                                                   |    |              |            |     |
| Actions                  |               |                                                                   |    |              |            |     |
| • ┥ Joins                |               |                                                                   |    |              |            |     |
| Diagrams                 |               |                                                                   |    |              |            |     |
| 🧿 Metadata               |               |                                                                   |    |              |            |     |
| 2 Variables              |               |                                                                   |    |              |            |     |
| E Legend                 |               |                                                                   |    |              |            |     |
|                          |               |                                                                   |    |              |            |     |
|                          |               |                                                                   |    |              |            |     |
|                          |               |                                                                   |    |              |            |     |
|                          |               | Insert expression                                                 |    |              | Insert fie | eld |
|                          |               |                                                                   |    |              |            |     |
|                          | Style         |                                                                   | ОК | Cancel Apply | Hel        | p   |

<u>Step 5</u>: Put the cursor to select the point layer to display the photo, right-click, select "Open Attribute Table".

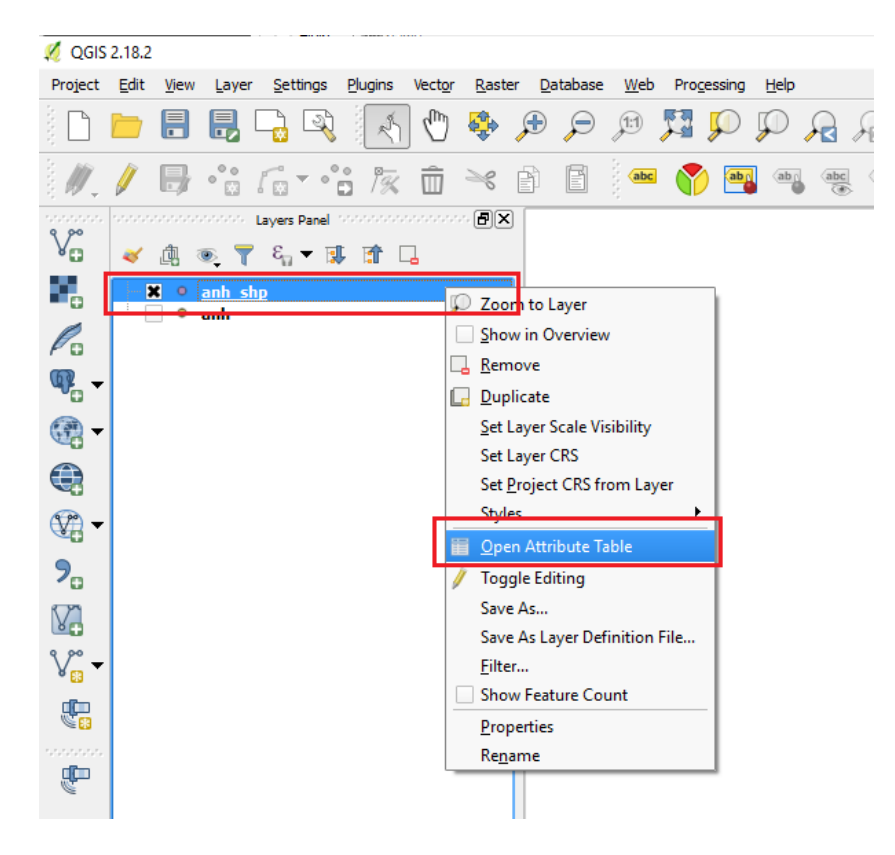

<u>Step 4</u>: Click **OK** to close the current window.

<u>Step 6</u>: Click the yellow pencil icon "Toggle Editing mode" in the upper left corner to start editing the data.

| 6 | anh shp :: Features total: 2. filtered: 2. selected: 0 |                |                |     |   |  |  |
|---|--------------------------------------------------------|----------------|----------------|-----|---|--|--|
|   | 1 🛛 🖉                                                  | <u>ه</u> ف     | N 💊 🝸 1        | 1 🔖 | ç |  |  |
|   | Toggle editing mo                                      | de (Ctrl+E)    | Ing            |     |   |  |  |
| 1 | IMG_3184.JPG                                           | 13.80571111110 | 109.2115249999 |     |   |  |  |
| 2 | IMG_3185.JPG                                           | 13.80575000000 | 109.2115333330 |     |   |  |  |
|   |                                                        |                |                | a   |   |  |  |

<u>Step 7</u>: Select "**Name**", then select the icon "**Expression**"  $\varepsilon$  to insert the path to the photo name. Insert the following formula:

# concat('c:/anh GPS/',"Name")

In which: "c:/anh GPS/" is the path to the folder containing the photo taken.

**Note**: Use the character "*I*" instead of the character "\" in the path to the folder containing the photo.

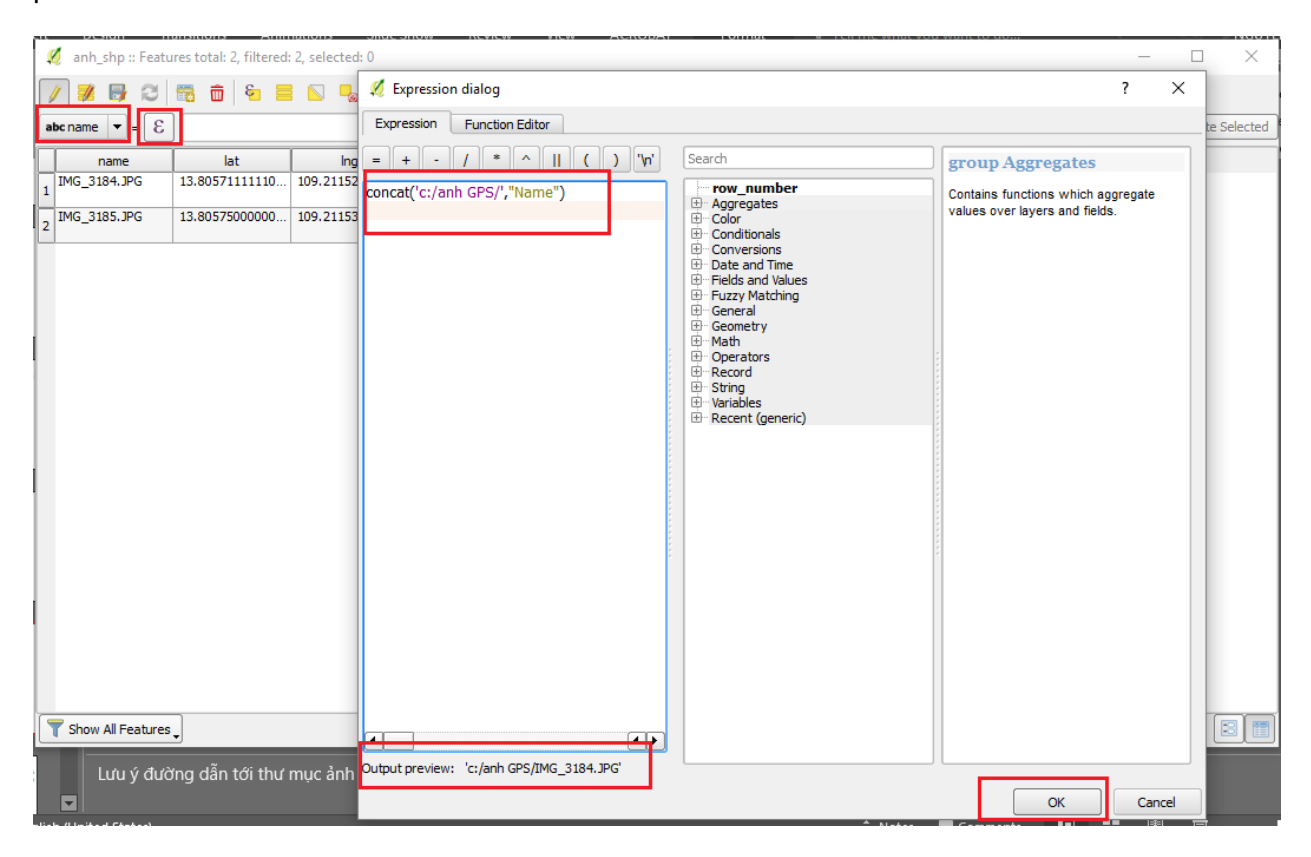

<u>Step 8</u>: Click "**Update All**" to update the path, then click the **Save** icon to save the changes. Click the pencil icon to finish editing.

| 🔏 anh_shp :: Features total: 2, filtered: 2, selected: 0 —                                                                                                    |          | ×        |
|----------------------------------------------------------------------------------------------------|----------|----------|
|                                                                                                    | Update ! | Selected |
| Index name         Iat         Ing           t:/anh GPS/IMG         13.8057500000         109.2115249999           t:/anh GPS/IMG         13.8057500000         109.2115333330 | Update S | Selected |
|                                                                                                    |          |          |
| Show All Features                                                                                                    |          | 3        |

Step 9: Close the current window and return to the main window of the QGIS program.

<u>Step 10</u>: Click the "**Map Annotation**" icon to open the annotation feature.

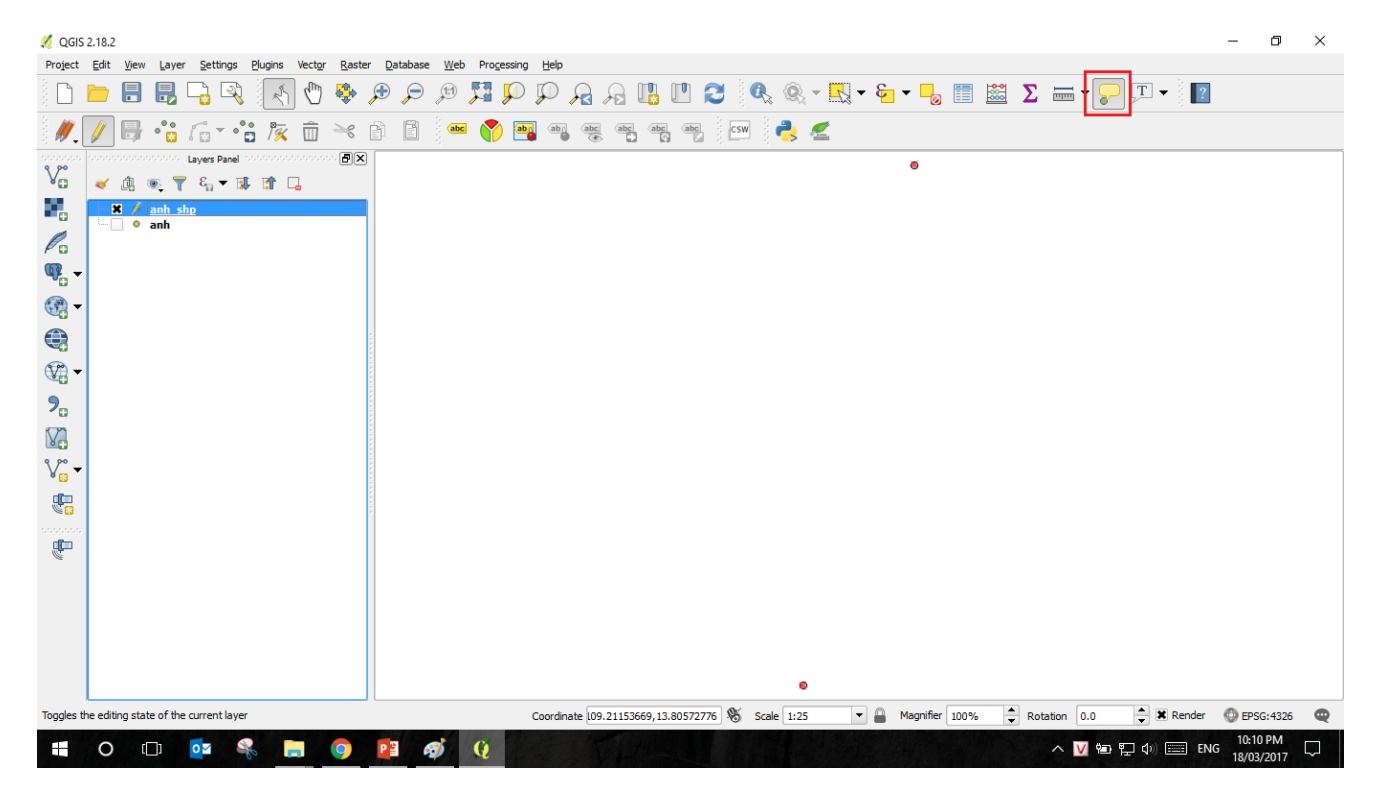

Step 11: Bring the pointer to the location of the photo, the photo will be displayed as below.

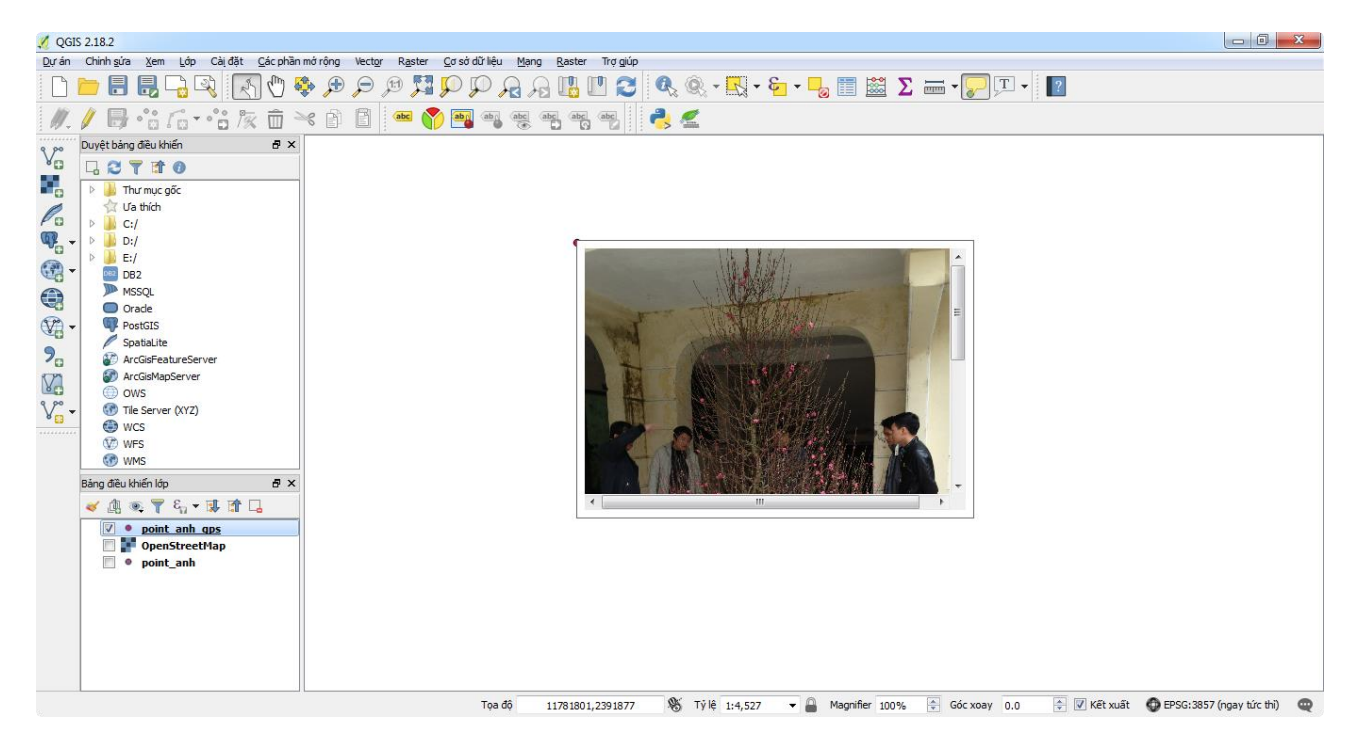

# III. USE OF GPS DEVICES

Several GPS devices are available including Garmin Etrex 10, Etrex 20, Etrex 20x, Etrex 30x. There are few differences among these devices, users can skip instructions for features that are not relevant in the eTrex 10 / eTrex 20 series (for example: electronic compass).

1. Function of the keys

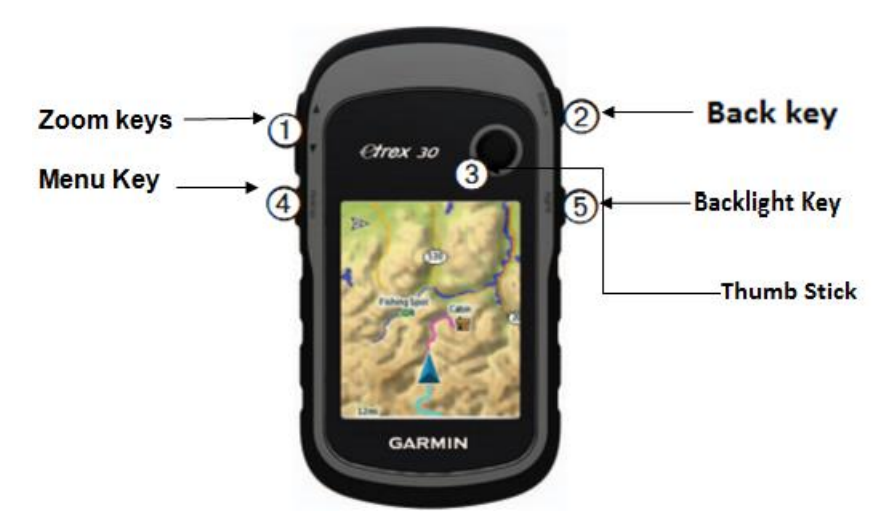

## Zoom key (1):

To zoom in or zoom out the map scale. When we click the  $\blacktriangle$  button to decrease the map scale, we will only see a small but detailed area. Conversely, when we click  $\checkmark$  we will see a larger but less detailed area.

# Back key (2):

Click this key to return to the previous menu.

# Thumb Stick key (3):

To move light up, down, to the right or left to select a function in the menu or to move the pointer in the map screen.

Press this key to act as the Enter key to accept a certain command.

Menu key (4): From any screen page:

- Click Menu twice to go back to the main menu.

- Click Menu once, we will have a list of extra functions for that screen page

#### Backlight key (5):

To turn the camera off or on, and adjust the brightness / darkness of the screen.

#### 2. Set parameters for the device before measuring

#### 2.1. Set the positioning system

From the Main Menu screen, select Setup> System> GPS, and you will have 3 options:

- GPS : The device will operate under normal mode of GPS satellite system

- <u>GPS</u> + GLONASS: You should choose this mode so that the device can have higher accuracy and get satellite reception faster.

- **Demo Mode:** already switched off the satellite reception mode, the device will run in simulation mode. Only use this mode when you want to practice with the device.

## - WASS/EGNOS: select ON

#### 2.2. Set the screen

From the main menu screen, select Setup > Display

- **Backlight Timeout**: Set the time when the screen light will automatically turn off, the default mode is 15 seconds.
- Screen Capture: the mode of capturing the screen.
- **Colors**: Choose color mode.

#### 2.3. Sound settings (Tone)

- Select Setup > Tones
- Choose a tone that you like for each application.

#### 2.4. Sett measurement units

For example, to select meter system, from the Main Menu screen, select **Setup > Units** 

- Distance and Speed: select Metric
- Elevation (Vertical Speed): select Meters (m/s)
- Depth: select Meters
- Clickure: select Millibars

#### 2.5. Setting time

From the Main Menu screen, select Setup > Time

- Time Format: select the mode of 12-hours or 24-hours
- **Time Zone**: select **Automatic**, the device will automatically select the appropriate time zone for you.

#### 2.6. Set coordinates and maps

From the main Menu screen, select Setup > Position Format

- Select hddd'mm.mmm': If you want to see coordinates in degrees, minutes, seconds.
- Select **UTM UPS** : If you want to see coordinates in meters.
- Map Datum: select map datum where appropriate, e.g. Indian Thailand or WGS 84
   Also, if you want to install the <u>VN 2000 coordinate system</u>, implement as follows:
- Select Setup > Position Format > Map Datum > User
- Then enter the values of DX, DY, DZ:
  - DX= 00000193.0m (then select Save> Enter to produce the value of -193.0m)
  - DY= 00000039.0m (then select Save> Enter to produce the value of -39.0m)
  - DZ= 00000111.0m (then select Save> Enter to produce the value of -111.0m)

After entering the above values, click the Back key to exit. Continue to choose **Position Format** > **User Grid > UTM** and enter the values below:

- False Easting: Change the value to 500000.0m
- False Northing: Change the value to 0.0m
- Scale: Maintain the value

• **Longitude Origin:** Enter the local Greenwich meridian value (see the value of Greenwich meridian at the end of this document).

Note: Remember to convert the letter W to E before the value of the Greenwich meridian.

| Position Format    | False Easting<br>+1000000.0m |
|--------------------|------------------------------|
| South African Grid | False Northing<br>+100000.0m |
| Swiss Grid         | Scale                        |
| Taiwan Grid        | Longitude Origin             |
| US National Grid   | Latitude Origin              |
| UTM UPS            | N 00°00.000'                 |
| W Malayan RSO      |                              |
| User Grid          |                              |

#### 3. Main screens:

There are following main screens: satellite screen, map screen, compass screen, main Menu screen, Trip Computer screen.

#### 3.1. Satellite screen:

- This is the first screen you should check to see whether the device has captured satellite signals before using the device.
- From the main screen, select Satellite > Enter
- Small circles with numbers are the number of satellites that are available in the sky. Among two rings containing satellites, the satellites over your head are satellites located in or on the small ring. The satellites on the large ring are those located at an angle of 45 degrees to the horizon that are often obscured by the terrain which is difficult to capture the signal.
- The left column contains 3 rows. The top row is the coordinate of your current location, the middle row is the GPS error, the stronger the satellite signal is, the smaller the error is, and the smaller the error is the more accurate the measurement will be; the last row represents altitude to the sea level.

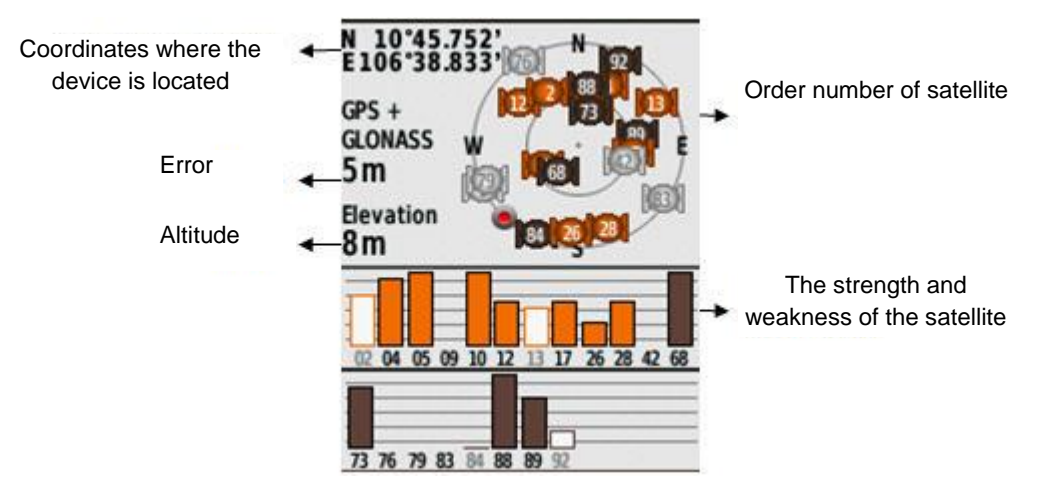

#### 3.2. Map screen

On the map screen, the symbol  $\blacktriangle$  will represent your location on the map. As you move, the position of the icon moves along and draws a track log. The name of the point coordinates (if any) and its symbol also appear on the map.

a) Settings the map screen:

- From the main Menu screen, select **Map > Enter**
- Click the Menu key once, select **Setup Map > Enter**
- Select one of the followings:
  - Select **North Up:** to display the standard north face, which is the top of the screen. As you move, the tip of ▲ will always point north.
  - Select **Track Up:** to display the direction you are moving, at the top of the screen, the tip of ▲ will always point to the direction you are moving.
  - Select Automotive Mode: to give you a panoramic view.

In addition, to be able to observe in the navigation function; we can attach the compass to the map screen as follows:

- Select Setup > Map > Enter
- Select Data Fields > Dashboard > Compass >Enter

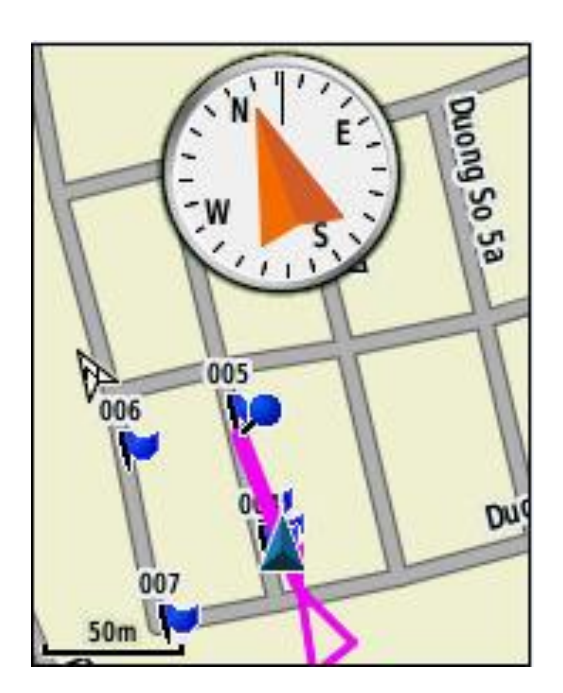

To remove the compass out of the map screen: Select Setup > Map > Datafields > 0 > Enter

## 3.3. Compass screen

This screen is often used for navigation. When you need to move to a certain point, the tip of  $\blacktriangle$  always points to the direction you need to go, regardless of the direction you are moving.

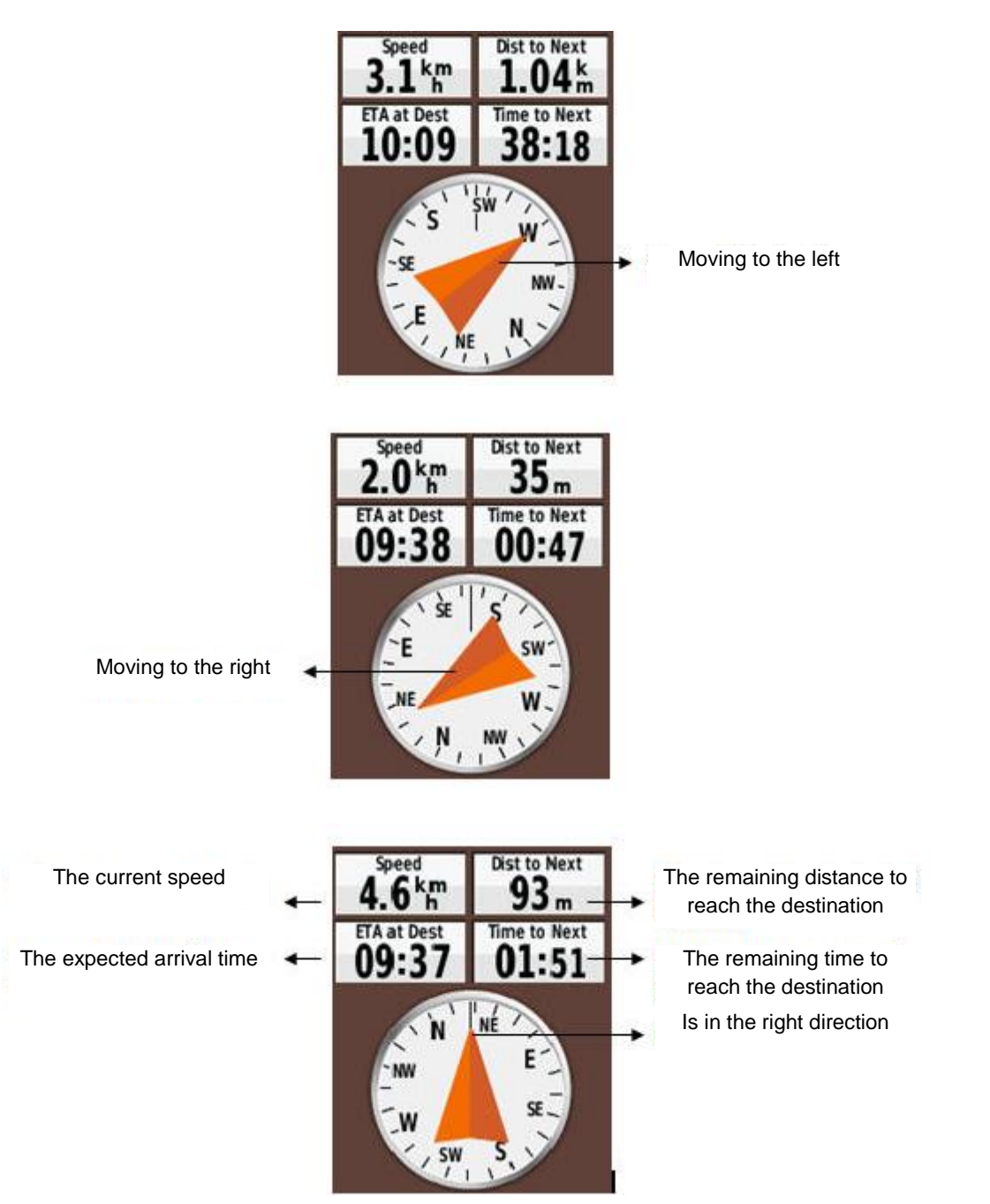

If we go in the right direction, we will see that the distance to the destination is smaller and smaller.

## Installation for compass:

#### a. Display settings:

From the main Menu screen, choose **Compass> Enter**. Click the Menu key, then select **Setup Heading**, choose one of two ways to display:

- **Directional Letters**: Read the compass in the direction of N, S, E, W: north, south, east and west.
- Numeric Degrees: Read compass in degrees (0 degrees 359 degrees)

b. Installing the north as a standard direction:

- Select Compass > Enter
- Click Menu, select Setup Heading > North Reference > True

# 3.4. Trip Computer screen

This screen displays the speed you are traveling, the average speed, the maximum speed, the actual distance you traveled and other parameters.

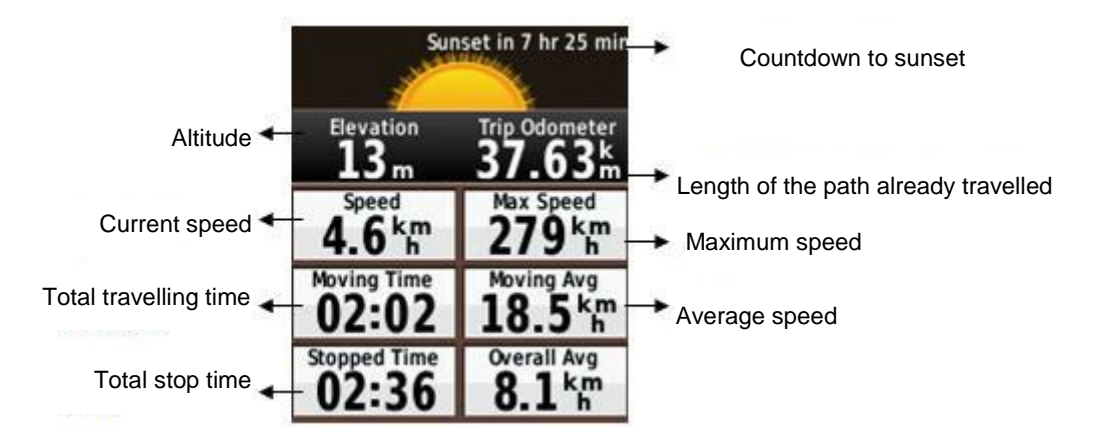

Specific settings for the Trip Computer screen:

From the **Trip Computer** screen, click **Menu**:

- Select **Reset > Reset Trip Data Timers, etc. > Yes:** Put all values in this screen to zero. At the start of a journey, to get accurate information, you need to do this.
- Select **Big Numbers**: Change the font size displayed on the screen.
- Change Dashboard: Change the wallpaper and the information displayed on the screen.

## 3.5. Main menu screen

Other tools in the main Menu screen include:

- Calendar: show the date and show the time creating other data such as waypoint, track, route.
- **Calculation**: Display a calculator.

- **Sun and Moon**: Indicates the time of sunrise/sunset and moonrise and moonset on the day at the device location.
- Alarm Clock: show date, time. Also, it is possible to set the autostart at a certain time and act as an alarm clock.

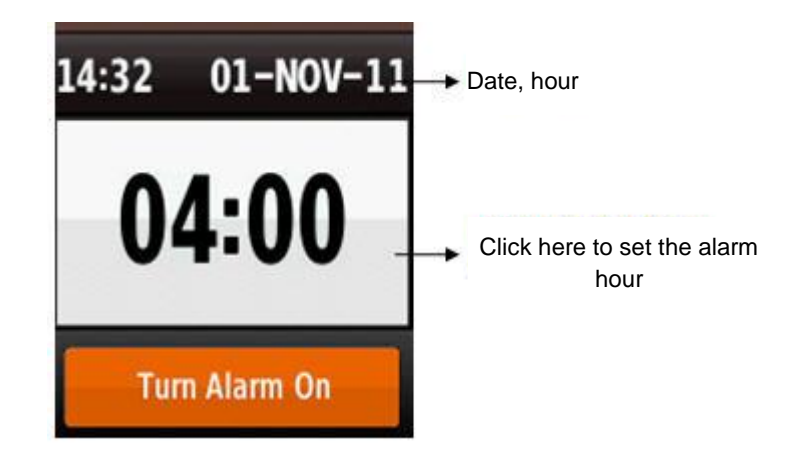

 Hunt and Fish: Show the best satellite calendar of the day at the device location. Before the measurements in the field, it is necessary to refer to this function to know the time of day generating the highest accuracy.

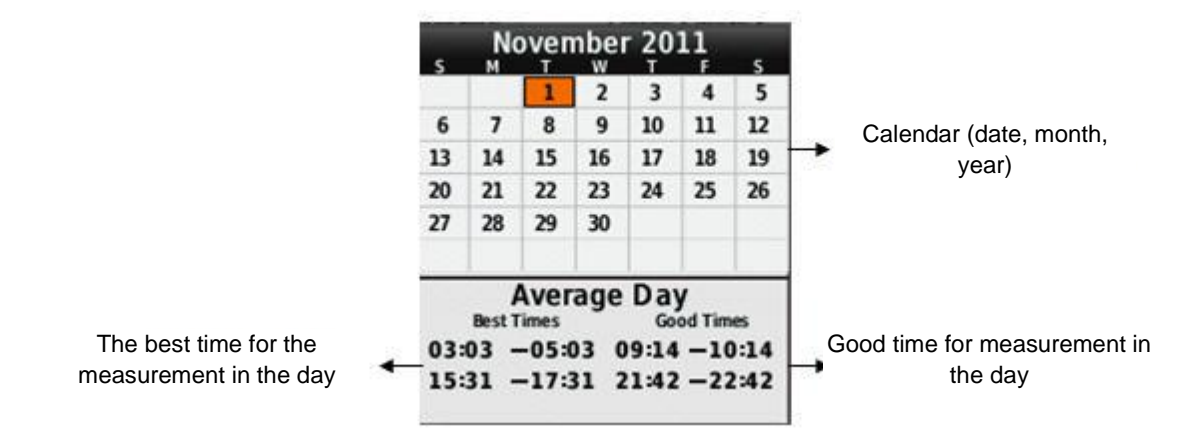

**Proximity Alarms:** This function is mainly used for warnings. The device will alarm when we go into the area of a certain pre-set area. Examples are minefields, radioactive contamination areas, reefs, etc.

From the main menu screen, select Proximity Alarms > Create Alarm > Enter

The screen will appear the options to center the point to be warned. We usually use "Use Map" or "Waypoints".

After selecting the warning points from the list of waypoints or on the map, continue to select **Use> Enter**, the screen will appear as below:

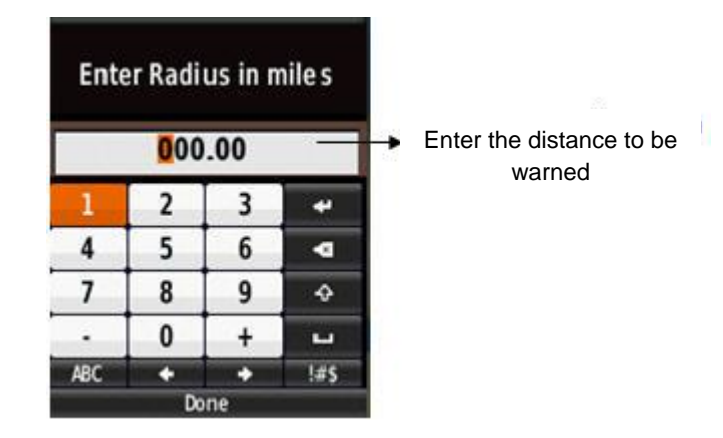

Enter the radius to be warned, then select Done> Enter

## Note: The default unit here is mile (1 mile = 1,609 meters).

The point you want to warn is the center of a circle, the distance you want to set is the radius of the circle. When we go into the range of that circle, the device will alert.

## Man Overboard

When sailing on the river or sea, if someone or something falls into the sea, use this function to bring the boat back to place of falling of the person or thing.

From the main Menu screen, select Man Overboard> Start> Enter.

The device automatically switches to navigational functions, helping ships return to the place of person or object falling into the water.

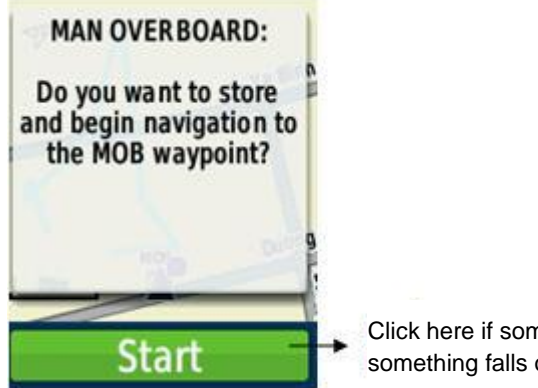

Click here if someone or something falls out of the ship

#### IV. COLLECTING OBJECT INFORMATION THROUGH A GPS DEVICE

#### 1. Measure and save a waypoint

The device can measure and store 2000 waypoints with any names and symbols, there are 3 different measurements:

a. Measure and save the waypoint:

From the main Menu screen, use the **Thumb Stick** to move the light to **Mark Waypoint> Enter**, the device will automatically save the name of the waypoint in numerical order from 001 through 2000 and the default icon is a flag.

If you accept the default name and icon as above, select **Done> Enter** to save the information to your device.

**Note**: To name or set another symbol for the waypoint; go to the top row of the screen, the left is the icon column, the right is the column name. Click Enter in each column, we will have list of symbols, alphabets and numbers in turn. Select the letters and numbers by the names we want to place, name them and select **Done> Enter**. Then go to **Note** to write the information for the waypoint. Select **Done** in the alphabet to finish creating the information.

| Icon 🔶                                     | ₩ 004                       |                      | Go here to rename the<br>waypoint                    |
|--------------------------------------------|-----------------------------|----------------------|------------------------------------------------------|
|                                            | Note                        |                      | Write the information of the<br>waypoint in this box |
|                                            | Location<br>N 10°<br>E 106° | 45.752' —<br>38.833' | Measured coordinates                                 |
|                                            | Elevation 8                 | )                    | Altitude                                             |
| Review the position of waypoint on the map | Мар                         | Done                 |                                                      |

Finally, select **Done** to save all above information to the device.

- b. Delete a Waypoint:
- Select Waypoint Manager > Enter
- From the list of waypoints, select one waypoint we need to delete, click Enter
- Click MENU once
- Select **Delete > Yes** 
  - c. Delete all waypoints:

You need to be careful before using this command, once deleted, data can not be recovered.

## Select Setup > Reset > Delete All Waypoints > Yes

#### 2. Measuring the distance between 2 points

This distance is calculated in a beeline, the measurement is as follows:

a. Measuring the distance between any two points:

Select **Map > Enter** to return to the map screen.

Use the **Zoom** key to increase or decrease the scale of the map to have 2 positions on the screen.

Use the **Thumb Stick** key to move the pointer to the first position.

Click Menu, select Measure Distance > Enter

Continue to use the **Thumb Stick** key to move the pointer to the second position. You will see the distance, direction (from the first point) as well as the coordinates of the second point on the top of the screen.

# b. Measuring the distance from the device location to any point:

It is similar to the above method of measurement, but simplifier:

# Select Map > Enter, click Menu once, select Measure Distance > Enter

Use the **Thumb Stick** key to move the pointer to the position you want, the results will appear on the screen.

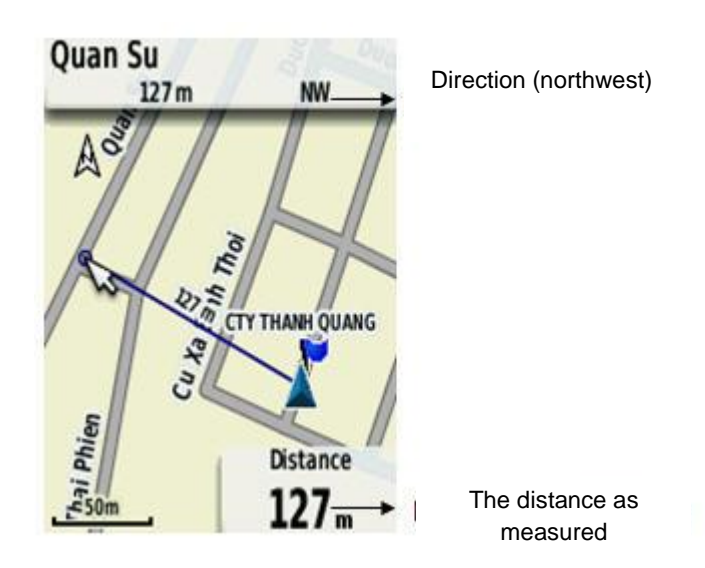

In addition, we can see the distance from the current position to all saved waypoints. Select **Waypoint Manager> Enter**: we will see below each waypoint the distance as well as direction from the position we are standing to that Waypoint.

# 3. Measuring the area of a region

From the main Menu screen, select **Area Calculation > Start** 

Walk around the area you want to measure.

Select **Calculate** when you get to the last point (must be the same as the starting point). The area of the region will appear, select **Save Track** to save this track, rename if you want. Then select **Change Units** to choose the unit of measure in square meters, Hectares, or Square Kilometers,...

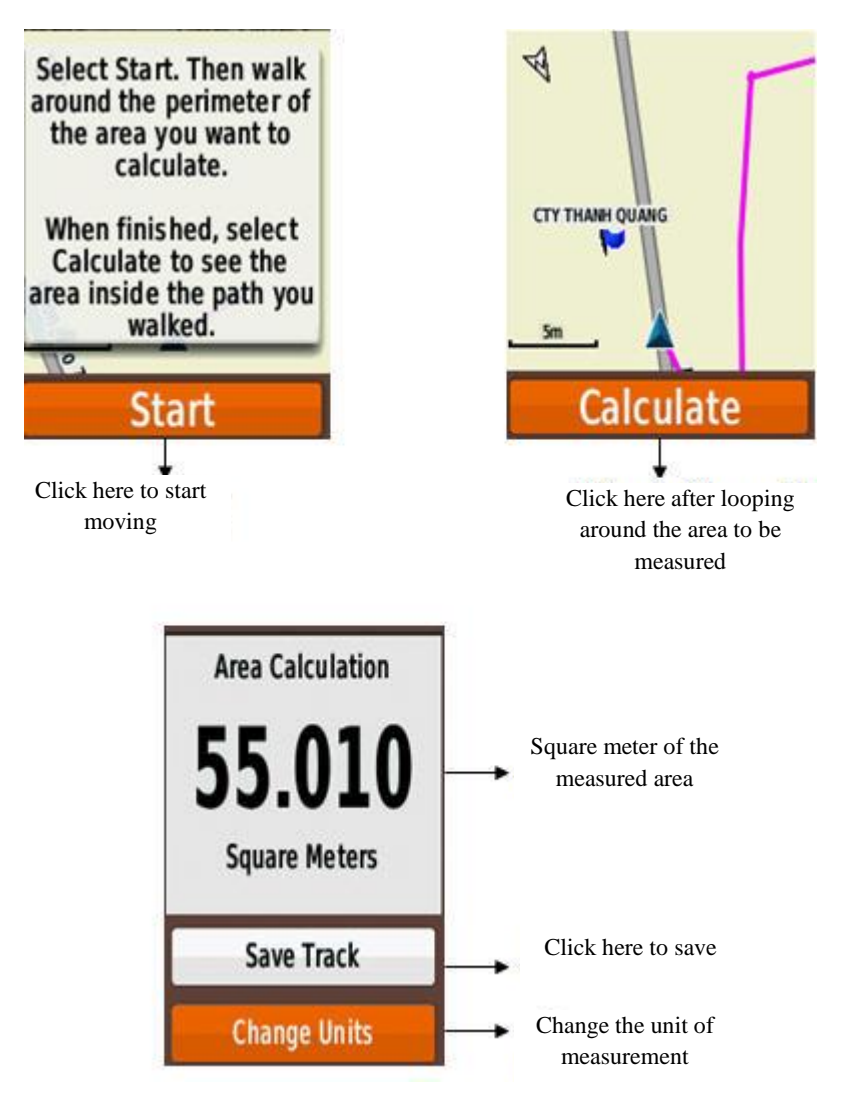

After measuring a certain area, turn off the device before going to another area which would enable the separation of different regions. The device will show the shape of each individual region.

If you still want to see separated shapes but do not want to turn off the device, you should use the Clear Track command before you start measuring the next area.

## Select Setup> Reset> Clear Current Track> Yes

Deleting this track does not affect the tracks you saved earlier.

To review the perimeter and area of a previously measured plot, proceed as follows:

Click Menu twice and the main Menu will appear

#### Click Track Manager

Choose one track from the list

#### Select View Map

Click Menu once.

Select Review Track: the perimeter and area of the plot will appear.

#### 4. Transmitting the data to the computer

Step 1: Go the function "Plugins", select "Manage and install plug-ins"

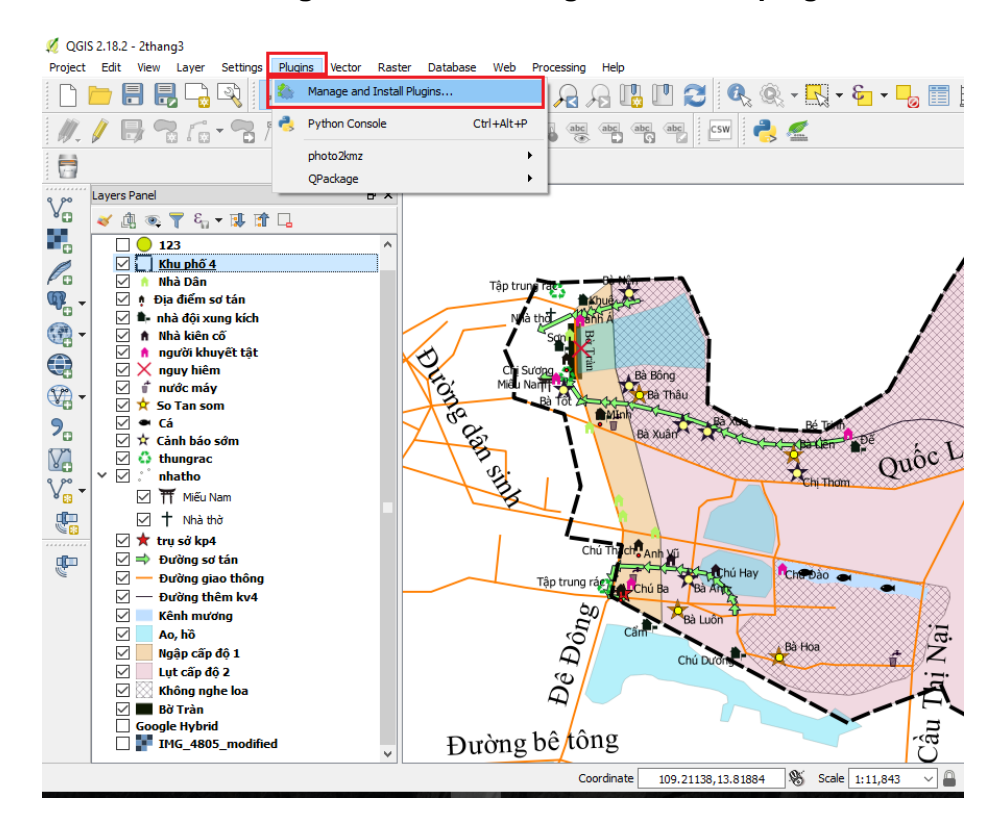

Step 2: In Search box: type GPS, then choose "GPS tools"; click "Settings"

| 🚀 Plugins   All (466) |                                                     | ? ×                                                                                                  |
|-----------------------|-----------------------------------------------------|----------------------------------------------------------------------------------------------------|
| 🚵 All                 | Search GPS                                          | (2)                                                                                                  |
| Installed             | Batch GP5 Importer     ArminCustomMap     GeoHealth | GPS Tools                                                                                            |
| 1 Not installed       | GPS Tools                                           | Tools for loading and importing GPS                                                                  |
| 🞽 New                 | 👷 POI Exporter                                      |                                                                                                    |
| Settings              |                                                     | Category: Vector<br>Installed version: Version 0.1 (in<br>C:/PROGRA~1/QGIS2~1.18/apps/qgis/plugins/g |
|                       |                                                     | Upgrade all Uninstall plugin Reinstall plugin                                                        |
|                       |                                                     | Close Help                                                                                           |

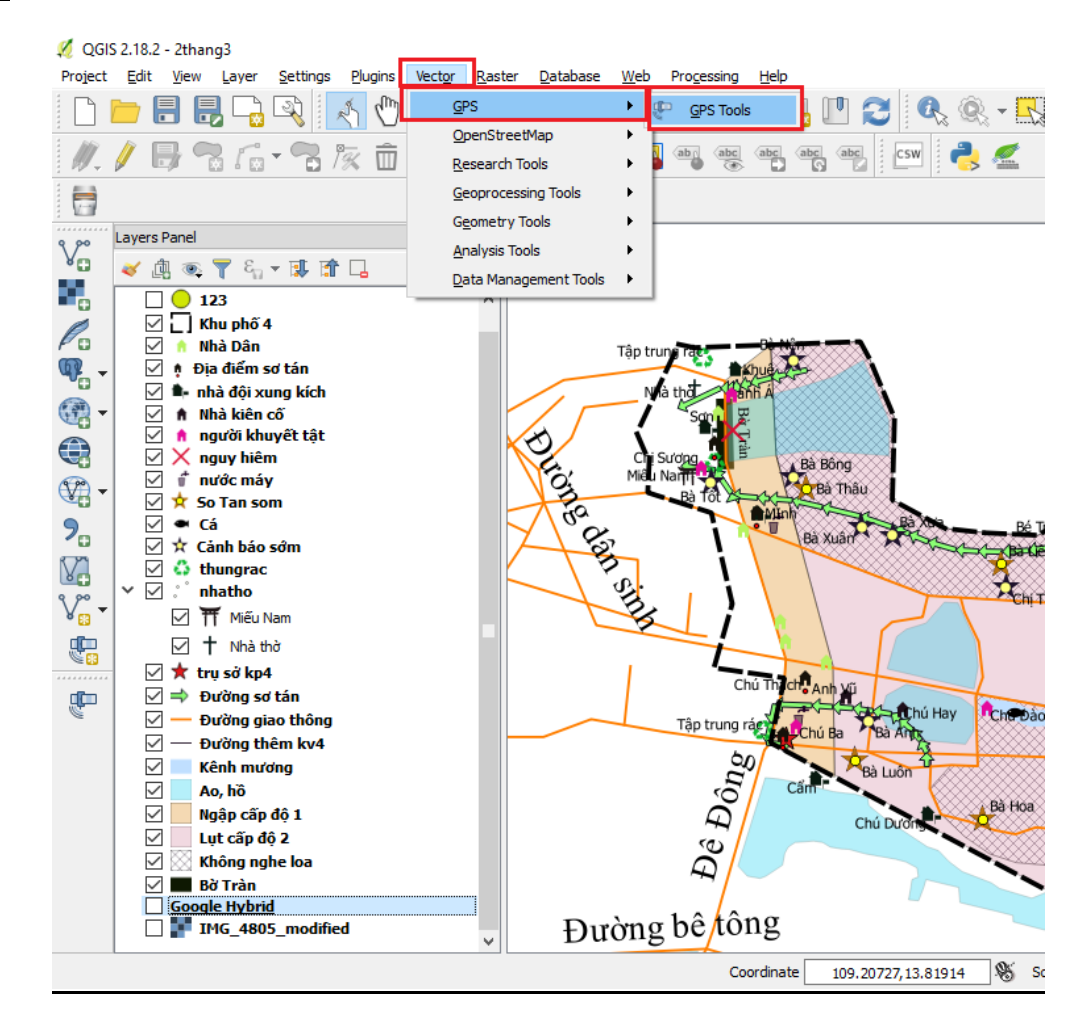

#### Step 3: Go to "Vector", select "GPS" and click "GPS tools"

Step 4: "GPS tools" appears; set parameters in "Downloaded from GPS" as follows:

GPS device: choose the type of device under operation

Port: select "local gpsd" or "usb"

Feature Type: select "Waypoint" or "Route" or "Path"

Layer Name: name the layer

Output file: find the path to save and name the folder

| 🚀 GPS Tools   |                   |                   |               |                 |        | ?            | × |
|---------------|-------------------|-------------------|---------------|-----------------|--------|--------------|---|
| Load GPX file | Import other file | Download from GPS | Upload to GPS | GPX Conversions |        |              |   |
| GPS device    | Garmin serial     |                   |               |                 | •      | Edit devices |   |
| Port          | usb:              |                   |               |                 | •      | Refresh      |   |
| Feature type  | Waypoints         |                   |               |                 | •      |              |   |
| Layer name    | GPSpoint          |                   |               |                 |        |              |   |
| Output file   |                   |                   |               |                 |        | Save As      |   |
|               |                   |                   |               | OK              | Cancel | Help         | ) |
| <b>.</b>      |                   | · _ ·             |               |                 |        |              |   |

**Note**: Clean the device after use and remove the battery from the device if not using for a long time. In case of damages, contact the supplier for repair - genuine warranty, do not disassemble yourself.

The device is IPX7 waterproof, water resistant to 1 meter deep within 30 minutes. However, during use, it is necessary to limit contact with water. If the device accidentally falls into the water, dry before storing it.

# APPENDICE 1 – MAP SYMBOLS

The following symbols are recommended for common icons used in developing a multihazard risk map.

| Types | Content                    | Symbol       |
|-------|----------------------------|--------------|
| Point | Local government building  | *            |
|       | School                     | 6            |
|       | Hospital/clinic            |              |
|       | Open well                  | $\mathbf{X}$ |
|       | Dangerous area             | ×            |
|       | Tree                       | <b>*</b>     |
|       | Bridge                     | <del></del>  |
|       | Culvert/Drainage pipelines |              |
|       | Electric poles             | Å            |

| Types | Content            | Symbol      |
|-------|--------------------|-------------|
|       | Loud speaker       |             |
|       | Boat               |             |
|       | Dustbin            |             |
|       | Domestic water use | <b>*</b>    |
|       | (symbol for group) |             |
|       | Petrol station     |             |
|       | Factory            |             |
|       | Church             | +           |
|       | Pagoda/Temple      | ŤŤ          |
|       | Toilet             | <b>İ</b> wc |
|       | No toilet          | <b>N</b> wc |
|       | Football ground    |             |

| Types | Content                                        | Symbol   |
|-------|------------------------------------------------|----------|
|       | Park                                           | *        |
|       | Hill                                           | Å        |
|       | Flood pole                                     | 1        |
|       | Strong/permanent houses (for flood evacuation) | <b>≜</b> |
|       | House of people with disabilities              | <b>f</b> |
|       | House of elders living alone                   | <b>n</b> |
|       | Temporary house                                |          |
|       | House of the poor                              | <b>f</b> |
|       | House with children                            | <b>†</b> |
|       | House of city authority                        | <b>†</b> |
|       | House of other people                          | <b>^</b> |
|       | House of people with serious diseases          |          |

| Types | Content                                       | Symbol     |
|-------|-----------------------------------------------|------------|
|       | House of rescue team member                   |            |
|       | Place for rescue equipment store              | <b>•!</b>  |
|       | Market                                        | €          |
|       | In need of early warning                      | $\bigstar$ |
|       | In need of early evacuation                   | *          |
|       | Evacuation shelter                            | <b></b>    |
|       | garbage collection point                      | ∛ <b>Î</b> |
|       | Place for relief delivery                     | •          |
|       | Clean water provision point                   | ₩<br>A     |
|       |                                               |            |
| Line  | Adminsitrative border of quarter/<br>district |            |
|       | Concrete road                                 |            |

| Types  | Content                            | Symbol                       |
|--------|------------------------------------|------------------------------|
|        | Unpaved road                       |                              |
|        | River, stream, dyke                |                              |
|        | Evacuation road                    |                              |
|        | spillway                           |                              |
|        |                                    |                              |
| Region | Sea                                |                              |
|        | Lake                               |                              |
|        | Flooded area (level 1)             |                              |
|        | Flooded area (level 2)             |                              |
|        | Cyclone prone area                 |                              |
|        | Tidal surge prone area             | ·//,                         |
|        | Area inaccessbile to early warning |                              |
|        | Landslide prone area               |                              |
|        | Area of salt intrusion             | ++++<br>++++<br>++++<br>++++ |
|        | Rice paddy field                   | <u>火火火</u><br>火火火<br>火火火     |
- When saving the layers, you should group the layers based on a specific purpose. For example: a layer for vulnerable group would include House of people with disabilities, house of people living alone, house of the elderly,; a layer for local capacity: Lound Speaker, drump alarm, etc.; a layer for response: Evacuation road, safe houses for evacuation, flood proof houses, etc.
- 2. In case an object fits more than one criterion (for example, one household has person with disability, classified as poor family and also a household of person living alone). If you need to show all 3 characteristics on the map, you need to build 3 layers for 3 characteristics and add one more layer with a new symbol to consolidate all the above features.

| For example: one ho | usehold has person   | with disability,  | classified poor | and also a | a household |
|---------------------|----------------------|-------------------|-----------------|------------|-------------|
| of person living a  | lone, you need to bu | uild the layers a | as below:       |            |             |

| No | Layer                              | Symbols | Content                                                              |
|----|------------------------------------|---------|----------------------------------------------------------------------|
| 1  | House having<br>PWD                | A       | Household with person with disability                                |
| 2  | Poor household                     |         | Poor household                                                       |
| 3  | House of<br>person living<br>alone | A       | Person living alone                                                  |
| 4  | Vulnerable<br>House                |         | House having PWD, classified as poor and having person living alone. |